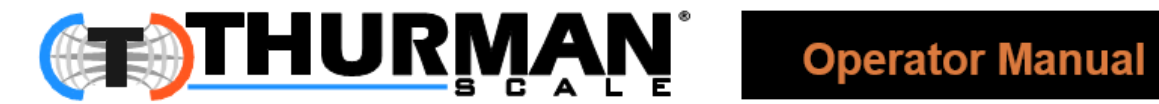

# **TS600 Series Instrumentation**

**TS611** In/Out/ GTN Intalogix<sup>®</sup> Desktop Instrument TS612 In/Out/ GTN Intalogix® NEMA 4X Wall Mount Instrument **TS613** In/Out/GTN Intalogix® Panel Mount Instrument **TS613** Intalogix® Driver Assist Terminal

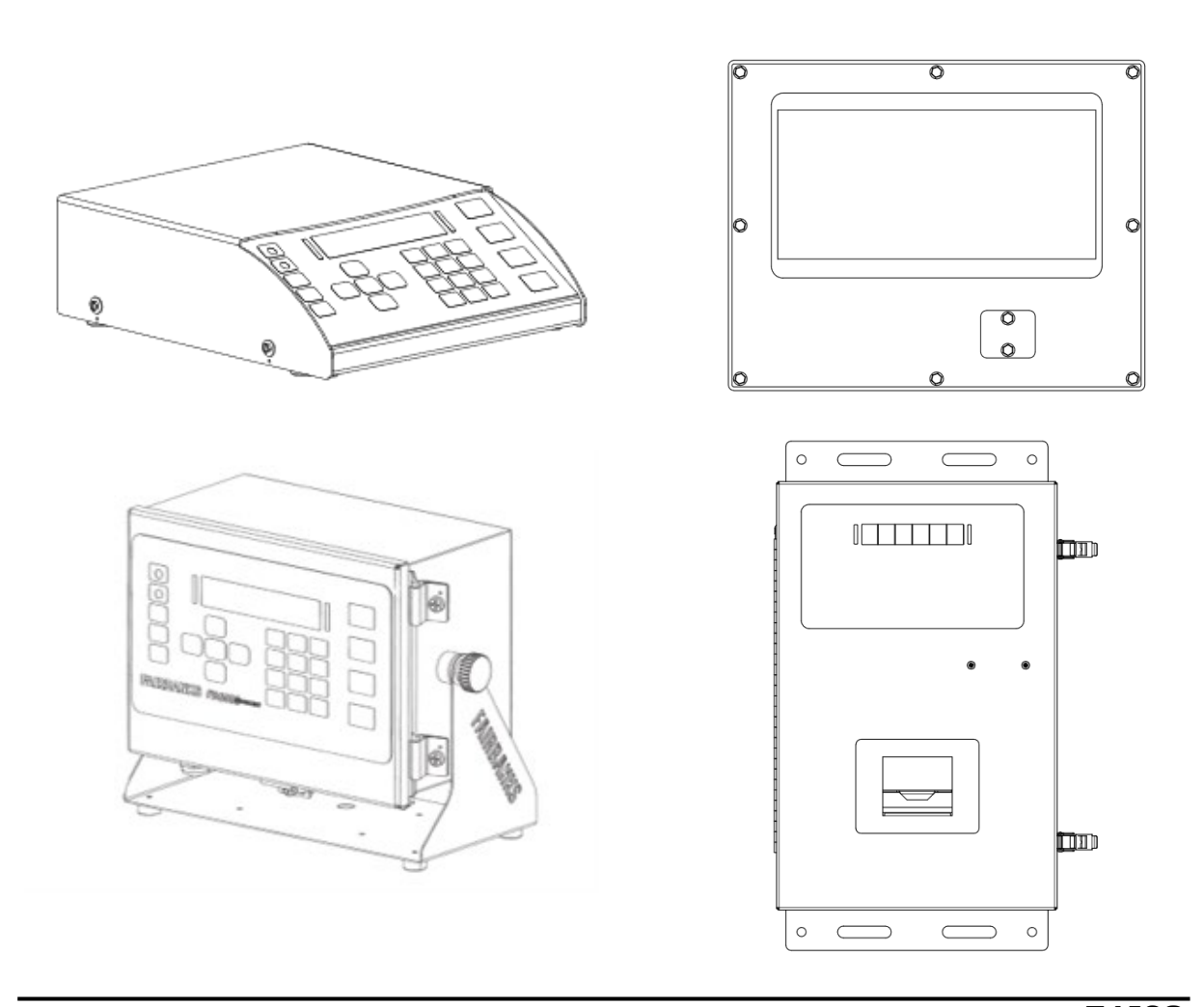

© 2020 by Thurman Scale All rights reserved

51423 **Revision 3** 06/20

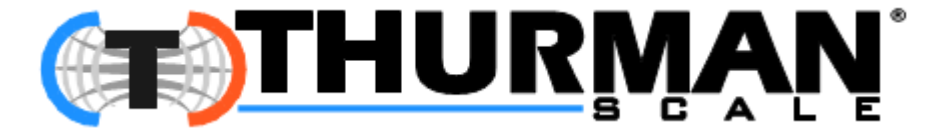

### Disclaimer

Every effort has been made to provide complete and accurate information in this manual. However, although this manual may include a specifically identified warranty notice for the product, Thurman Scale makes no representations or warranties with respect to the contents of this manual, and reserves the right to make changes to this manual without notice when and as improvements are made.

Thurman Scale shall not be liable for any loss, damage, cost of repairs, incidental or consequential damages of any kind, whether or not based on express or implied warranty, contract, negligence, or strict liability arising in connection with the design, development, installation, or use of the scale.

#### © Copyright 2020

This document contains proprietary information protected by copyright. All rights are reserved; no part of this manual may be reproduced, copied, translated or transmitted in any form or by any means without prior written permission of the manufacturer

## **Public License Statement**

Copyright © 2020 , Thurman Scale All Rights Reserved

THE THURMAN SCALE COMPANY DEVELOPED SOFTWARE IS PROVIDED BY THE COPYRIGHT HOLDERS AND CONTRIBUTORS "AS IS" AND ANY EXPRESS OR IMPLIED WARRANTIES, INCLUDING, BUT NOT LIMITED TO, THE IMPLIED WARRANTIES OF MERCHANTABILITY, FITNESS FOR A PARTICULAR PURPOSE AND NON-INFRINGEMENT ARE DISCLAIMED. IN NO EVENT SHALL THE COPYRIGHT HOLDER OR CONTRIBUTORS BE LIABLE FOR ANY DIRECT, INDIRECT, INCIDENTAL, SPECIAL, EXEMPLARY, OR CONSEQUENTIAL DAMAGES (INCLUDING, BUT NOT LIMITED TO, PROCUREMENT OF SUBSTITUTE GOODS OR SERVICES; LOSS OF USE, DATA, OR PROFITS; OR BUSINESS INTERRUPTION) HOWEVER CAUSED AND ON ANY THEORY OF LIABILITY, WHETHER IN CONTRACT, STRICT LIABILITY, OR TORT (INCLUDING NEGLIGENCE OR OTHERWISE) ARISING IN ANY WAY OUT OF THE USE OF THIS SOFTWARE, EVEN IF ADVISED OF THE POSSIBILITY OF SUCH DAMAGE.

The software included in this Thurman Scale. product includes one or more open source software components. This product includes software developed by the OpenSSL Project for use in the OpenSSL Toolkit (http://www.openssl.org). This product also includes software licensed under the Apache License and you may not use any of these files except in compliance with the Apache License. A copy of the Apache License may be obtained at http://www.apache.org/licenses. This product may also include the applications governed by the Zlib license, LibPNG license, and the MIT license. For a listing of the open source software applications included in the product that are governed by any one of the above identified licenses, please contact Thurman Scale, Inc. at the address provided below.

To the extent applicable, Thurman Scale will comply with the required disclosure conditions set forth in each of the open source software licenses identified below.

#### **GNU PUBLIC LICENSE:**

This Thurman Scale product includes open source software components governed by the GNU Public License. To the extent applicable, the person in possession of this product may request a copy of the source code of the software included in the product that is covered by the GNU Public License. The possessor of this product may request such a copy by contacting Thurman Scale, Inc. at the address set forth below. A copy of the GNU Public License may be found at http://www.gnu.org/licenses/gpl.html.

#### GNU LESSER GENERAL PUBLIC LICENSE (LGPL):

This Thurman Scale product includes open source software libraries governed by the LGPL. The use of the open source libraries is governed by the LGPL and copies of the source code of these libraries may be obtained by contacting Thurman Scale, Inc. at the address set forth below. A copy of the LGPL license may be found at http://www.gnu.org/copyleft/lesser.html\_and a copy of the GNU Public License incorporated into the LGPL is found at the link provided above.

#### **BSD LICENSE:**

This Thurman Scale product includes open source software governed by the BSD open source license. Your own redistribution and use in source and binary forms of these Applications, with or without modification, are permitted provided that the following conditions set forth in the BSD license are met, including:

Redistributions of source code must retain the above copyright notice, this list of conditions and the following disclaimer.

Redistributions in binary form must reproduce the above copyright notice, this list of conditions and the following disclaimer in the documentation and/or other materials provided with the distribution.

A copy of the BSD license may be found at http://opensource.org/licenses/BSD-2-Clause\_or http://opensource.org/licenses/BSD-3-Clause\_

#### ARTISTIC LICENSE:

This Thurman Scale product includes open source software governed by the Artistic License. To the extent applicable, the person in possession of this product may request a copy of the source code of the portions of the product software that are covered by the Artistic License or you may find copies of these open source code applications at [www.cpan.org][Thurman to verify location at which user can download source code]. To request a list of the applications and copy of the source code by contacting Thurman Scale, Inc. at the address set forth below. A copy of the Artistic License can be found at http://opensource.org/licenses/artistic-license-2.0.

Any Open Source Software inquiries to Thurman Scale shall be sent to: [Thurman to provide contact (either person or the title) and the mailing address.] Any request for copies of the source code will only be provided as required by the license under which the open source component was used. For any copies of source code provided, a small processing fee of \$15.00 may apply to cover the cost of the storage medium and the time required for reproduction.

# **AMENDMENT RECORD**

## **TS600 Series Instrumentation**

- TS611 IN/OUT/ GTN Intalogix Desktop Instrument (36173)
- TS612 IN/OUT/ GTN Intalogix NEMA 4X Wall Mount Instrument (36182)
- TS613 IN/OUT/GTN Intalogix Panel Mount Instrument (36183)
- **TS613** Intalogix Driver Assist Terminal (37568)

# Operator Manual Document 51423

Manufactured by

#### Thurman Scale 4025 Lakeview Crossing Groveport, Ohio 43215

| Revision # | Created | Update                                                                     |
|------------|---------|----------------------------------------------------------------------------|
| Revision 1 | 12/17   | Released Manual                                                            |
| Revision 2 | 07/19   | Added Appendix IV; Updated Web Interface; Power Supply; User<br>Operations |
| Revision 3 | 06/20   | Updated User Operations                                                    |

# **TABLE OF CONTENTS**

| SECTION 1: GENERAL INFORMATION                        | 8        |
|-------------------------------------------------------|----------|
| 1.1. Instrument Description                           | 8        |
| 1.1.1. Standard Features                              | 8        |
| 1.1.2. Accessories                                    | 8        |
| 1.2. Technical Specifications                         | 9        |
| 1.3. Levels of Security                               | 10       |
| 1.4. Users' Responsibility                            | 11       |
| SECTION 2: USER OPERATIONS                            | 12       |
| 2.1. Front Panel Key Functions                        | 12       |
| 2.2. Operational Procedures                           | 13       |
| 2.2.1. Startup Procedures                             |          |
| 2.2.2. Basic Mode Weighing                            | 13       |
| 2.2.3. Gross-Tare-Net Mode Weighing                   | 14       |
| 2.2.4. Inbound/Outbound Mode Weighing                 | 15       |
| 2.3. Programming the Operator Menu                    | 16       |
| 2.3.1. Format Time & Date                             |          |
| 2.3.2. Set Time & Date                                | 1/       |
| 2.3.3. TICKET NUMBER                                  | 10<br>10 |
| 2.3.4. LOGU CEII DIAGNOSIICS                          | 10<br>10 |
| 2.3.6. New Keyboard Tare                              |          |
| 2.3.7. Tare Delete                                    |          |
| 2.3.8. Tare Report                                    | 22       |
| 2.3.9. Utility – Set Display Intensity & Key Pad Beep | 23       |
| 2.3.10. Options (Operator)                            | 23       |
| SECTION 3: WEB INTERFACE                              | 25       |
| 3.1. How to Connect Remotely to the TS6XX Series:     | 25       |
| 3.1.1. To obtain the current IP address of the TS6XX: | 25       |
| 3.2. Logging In to the Web Interface                  | 26       |
| 3.3. Navigating the Web Interface                     | 27       |
| 3.3.1. Audit Trail                                    | 27       |
| 3.3.2. Operator Menu                                  |          |
| 3.3.3. Configuration Menu                             |          |
| 3.3.4. Power Supply                                   |          |
| 3.3.5. Scale Diagnostics                              |          |
| SECTION 4: STANDARD PROGRAMMING                       |          |
| 4.1. Programming the Instrument                       | 33       |
| 4.1.1. Login                                          |          |
| 4.1.2. Short-cut Method for Menu Navigations          |          |
| 4. I.S. Defining the Programming Menus                |          |
| 4.2. Operator Menu Workflow                           |          |
| 4.3. Audit Trail                                      |          |
| 4.3.1. Display                                        |          |
| 4.3.2. FIIIIL                                         | 31<br>27 |
|                                                       | 20       |
| т.т. гомст заррту                                     |          |

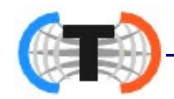

| SECTION 5: CONFIGURATION MENU                 | .40          |
|-----------------------------------------------|--------------|
| 5.1. Change Customer PW                       | .40          |
| 5.2. Prompts – Programmable                   | .40          |
| 5.3. Legends – Programmable                   | .41          |
| 5.4. Ticket Formats                           | .41          |
| 5.5. Remote Display                           | .41          |
| 5.6. COM Ports                                | .41          |
| 5.7. Threshold Weights                        | 42           |
| 5.8 Reports                                   | 42           |
| 5.9 Network IP Settings                       | . <u>-</u> _ |
| 5.10 Transaction Files                        |              |
| 5.10. Mansaction Thes                         | .40          |
| 5.11. Remote Switches                         | .40          |
| 5.12. Instrument ID                           | .40          |
| 5.13. Serial input Codes                      | .46          |
| SECTION 6: SERIAL INPUT / OUTPUT              | .48          |
| 6.1. Printers                                 | .48          |
| 6.1.1. Printer Switch Settings                | .48          |
| 6.1.2. Printer Cabling                        | . 48         |
| 6.1.3. iDP3550 Tape Printer Settings          | .49          |
| 6.1.4. IM-U590 Ticket Printer Settings        | .49          |
| 6.1.5. TM-U295 TICKEL PHILE Sellings          | . 50         |
| 6.1.7 SP298 Printer Settings                  | .57          |
| 6.1.8. SP700 Printer Settings                 | .55          |
| 6.1.9. SP2000 Printer Settings                | . 57         |
| 6.1.10. SP2200 Printer Settings               | . 57         |
| 6.1.11. TM-U230 Printer Settings              | . 58         |
| 6.2. COM Ports                                | .59          |
| 6.2.1. Programming COM Ports                  | .60          |
| 6.2.2. Configuring the Remote Display Output  | .60          |
| 6.2.3. Selecting the PC Data String Output    | .07          |
| 6.2.3. Configuring Network Output             | .62          |
| 6.2.4. DemandPC                               | .63          |
| 6.3. Formatting Tickets                       | .64          |
| 6.3.1. Standard Ticket Formatting Procedures  | . 64         |
| 6.3.2. Programming Tips                       | . 66         |
| 6.3.3. Ticket Format Commands                 | .68          |
| 6.3.4. Ticket Formats                         | .69          |
| 6.3.6. Inhound Ticket Formatting              | .70          |
| 6.3.7 Outbound Ticket Formatting              | 72           |
| 6.3.8. Completed Transaction Ticket Example   | .73          |
| 6.3.9. BasicIn and BasicOut Ticket Formatting | .74          |
| 6.3.10. Deleting a Ticket Format              | . 75         |
| 6.4. Formatting Web Interface Tickets         | .76          |
| 6.4.1. Logging In to the Web Interface        | . 76         |
| 6.4.2. Ticket Format                          | . 77         |
| 6.4.3. Standard Default Formats               | . 78         |
| 0.4.4. Exiling Willioul Saving                | . / 9        |
| 0.3. 4-201VIA ANAIOY CALO (30313)             | . / 9        |

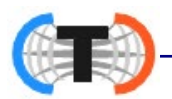

| 6.6. P<br>6.6.<br>6.6.2<br>6.6.2 | rogramming the Remote Display       8         1. Display Mode       8         2. Type (Output)       8         3. Enable 218T       8         asic Troublesbooting       8 | 30<br>30<br>31<br>31 |
|----------------------------------|----------------------------------------------------------------------------------------------------|----------------------|
|                                  | DIX I: DATA STRING OUTPUTS                                                                                                    | 3                    |
| A. R                             | emote Display Output8                                                                                                    | 33                   |
| В. С                             | onfigure Output                                                                                                    | 33                   |
| В. С                             | onfigure Output, Continued8                                                                                                    | 34                   |
| В. С                             | onfigure Output, Continued8                                                                                                    | 5                    |
| В. С                             | onfigure Output, Continued8                                                                                                    | 6                    |
| APPEN                            | DIX II: REMOTE DISPLAY CODES FOR 20MA OUTPUT8                                                                                                    | 7                    |
| APPEN                            | DIX III: REMOTE SERIAL COMMANDS8                                                                                                    | 8                    |
| APPEN                            | DIX VI: CONNECTING TO THE TS61X VIA ETHERNET                                                                                                    | 9                    |

# **SECTION 1: GENERAL INFORMATION**

### 1.1. Instrument Description

The **TS611/612/613 Instrument** is a Basic, Inbound, Outbound, and GTN instrument. The instrument may be enhanced by adding either a 4-20mA or Relay module to the unit.

 Only one (1) module may be added to provide either a 4-20mA output or a Relay module interface to control traffic lights.

The **TS611/612/613 Instrument** is designed for a wide variety of truck, floor, hopper, and tank scale applications.

- The load cells interface with the Instrument through the Scale Interface Card (SIC).
- An RS-232 interface allows for the transfer of data from the Instrument to a computer and vice versa.
  - The three TS600 Series instrument models are the Desktop (TS611), NEMA 4X Wall Mount (TS612), Panel Mount (TS613) and the Driver Assist Terminal (TS613).

#### 1.1.1. Standard Features

- 0.8" LED alphanumeric display
- One (1) Ethernet Port
- Three (3) USB Ports
- Choice of either One (1) 4-20mA port or one (1) Analog Relay Board.
- External Display COM Port 4

# Three (3) RS232 serial portsCapable of formatting tickets

- Keypad Buttons, including the following:
- 0-9 keys, Enter, Red (stop), Green (go), Tare, In, Out, Units, B/G/Net, Zero and Print.

#### 1.1.2. Accessories

| PART NO. | DESCRIPTION                       |
|----------|-----------------------------------|
| 30919    | 4-20mA Analog Kit *               |
| 30920    | Relay PCB Assy Kit *              |
| 25498    | Mini USB Keyboard (87 key)        |
| 31036    | Standard USB Keyboard (104 key)   |
| 15892    | SVP/ Uninterruptable Power Supply |

\* Only one or the other of these accessories may be used in the TS611/2/3 series instrument.

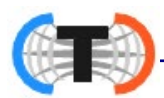

## **1.2. Technical Specifications**

\_\_\_\_\_

| PARAMETER             | SPECIFICATION                                                        |
|-----------------------|----------------------------------------------------------------------|
| Model                 | Desktop TS611; NEMA 4X Wall Mount TS612;                             |
|                       | Panel Mount TS613                                                    |
| Load Cell Interface   | Up to 16 ~ 1000 $\Omega$ load cells max,                             |
|                       | Or up to $10 \sim 350\Omega$ load cells max                          |
| Cell Capacity         | 1 thru 999,999                                                       |
| Cell Units            | lbs, kgs, tons, tonne                                                |
| No. of Scales         | One (1) only                                                         |
| Resolution            | 10000d commercial                                                    |
|                       | 20000d non-commercial                                                |
| Scale Capacity        | 100-999,999                                                          |
| Division Size         | 0.0001 thru 50                                                       |
| Units                 | lbs, kgs, tons, tonne                                                |
| Serial Input/ Output  | Three (3) RS232 COM Ports, one (1) Console Port, three (3) USB Ports |
| Storage               | Up to 100,000 transactions                                           |
| Auto Zero Tracking    | Selectable – Off, 0.5d, 1.0d, 3.0d                                   |
| Motion Band           | Selectable – Off, 0.5d, 1.0d, 3.0d                                   |
| Zero Range            | Selectable – 2%, 100%                                                |
| ENVIRONMENTAL         | SPECIFICATION                                                        |
| Enclosure             | NEMA 12 desk mount and Panel mount; NEMA 4X wall mount               |
| Operating Temperature | 14°F to 104°F, (–10°C to 40°C).                                      |
| Operating Humidity    | NEMA 12 non-condensing, not suitable for wash-down conditions.       |
| POWER REQUIREMENTS    | SPECIFICATION                                                        |
| Incoming Voltage      | Instrument has an Auto-switching power supply.                       |
| Requirement           | 100 VAC to 130 VAC, 50Hz\ 60Hz                                       |
|                       | 200 VAC to 260 VAC, 50Hz\ 60Hz                                       |
|                       | It is recommended to install a separate circuit from the circuit     |
|                       | There must not be more than 0.2VAC between AC neutral and            |
|                       | ground                                                               |
| Ground Requirements   | For proper performance, the ground should have no more than          |
|                       | 3.0 $\Omega$ resistance to true earth ground.                        |
| Power Consumption     | Less than (<) 40 watts                                               |
| ETL Listed            | Conforms to UL STD 60950-1.                                          |
|                       | CAN/CSA C 22.2 NO.60950-1-03.                                        |
| Approvals             | CC# 12-099<br>MC# AM-5878                                            |

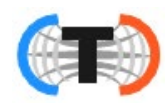

## 1.3. Levels of Security

There are three security levels for accessing the TS611/2/3 programs.

- Security Levels One thru Three (1 3) configures the hierarchy of the management functions, and limits privilege accesses from unauthorized employees.
- When making the employee hierarchy, employee duties should determine their security level.
- Each access level includes all of the rights of any access level(s) below it.

#### FIRST LEVEL: OPERATOR ACCESS

- Accesses the Operator Menu and the Audit Trail Menu.
- No Password is necessary for this level of instrument access.

#### SECOND LEVEL: SUPERVISOR ACCESS

- All of the Operator Access privileges.
- Supervisor Password is required.
- The default first time use password for the Supervisor Access is
- It is strongly recommended to change this password.
- Second Level Users can also access the **Configuration Menu**.

#### THIRD LEVEL: SERVICE TECHNICIAN ACCESS

 Fully responsible for installing and programming all components of the Instrument.

In addition to needing the correct password to access the different user levels, using some menu selections will access other programming options.

- One example of this is when configuring the **Attach Device** to a **Com Port**. Each device has different settings and menu options specific to its programming needs.
  - Selecting a printer offers numerous choices different from those of programming Command PC, for example.

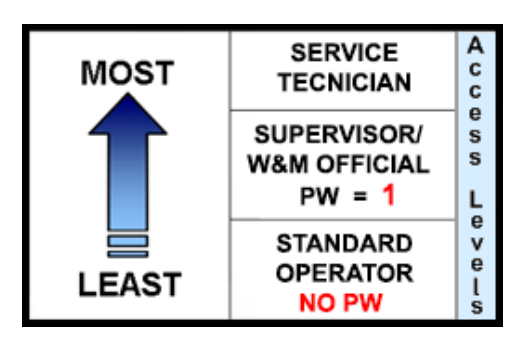

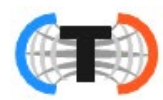

#### 1.4. Users' Responsibility

- All electronic and mechanical calibrations and/or adjustments required for making this equipment perform to accuracy and operational specifications should be performed by trained service personnel.
- Absolutely no physical, electrical or program modifications other than selection of standard options and accessories are to be made to this equipment.
- Electrical connections other than those specified may not be performed, and physical alterations (holes, etc.) are not allowed.

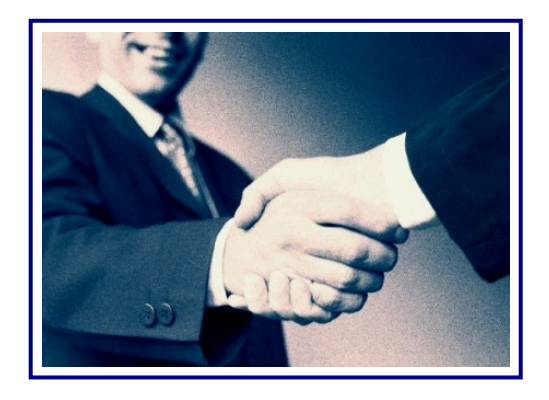

# Please call your local THURMAN SCALE REPRESENTATIVE

For any question, problems, or comments.

# **SECTION 2: USER OPERATIONS**

#### 2.1. Front Panel Key Functions

| KEYS                         | FUNCTION                                                                                                    |
|------------------------------|----------------------------------------------------------------------------------------------------|
| RED & GREEN<br>LIGHT BUTTONS | <ul> <li>Activates the Traffic Light function, if one is installed.</li> <li>When in the Programming Mode, pressing the RED button returns to the Weight Display (except when modifying an entry).</li> <li>The GREEN button deletes the Ticket Format, when in the Ticket Format menu.</li> </ul> |
| TARE                         | Performs an AutoTare function.                                                                                                    |
| IN & OUT BUTTONS             | <ul> <li>Manually selects the INBOUND or OUTBOUND mode.</li> <li>The OUT button prints the current Ticket Format, when in the Ticket Format menu.</li> </ul>                                                                                                    |
| UP & DOWN Arrows             | Navigates through the menu selections.                                                                                                    |
| MENU                         | <ul> <li>The basic HOME button.</li> <li>Initiates the programming process into the different menus.</li> <li>Backs up one level on the Menu Tree.</li> <li>If the actions are not saved, pressing the MENU button voids this input</li> </ul>                                                     |
| NUMERIC Keys                 | <ul> <li>Enters values for passwords, weight amounts, and configuration inputs.</li> <li>These keys can shortcut to desired entries in a selection item</li> <li>See 4.1.2. Short-cut Method for Menu Navigations.</li> </ul>                                                                      |
| ENTER                        | Activates and saves data input.                                                                                                    |
| UNITS                        | <ul> <li>Toggles and sets the unit types for the weight displayed.</li> <li>When programming, it inserts data if additional items are needed.</li> <li>Data-insert function happens before the item that is currently being viewed, while in the Format Menu.</li> </ul>                           |
| B/G/NET                      | <ul> <li>Toggles active display between GROSS and TARE, in the GTN mode.</li> <li>Deletes one character in text/number.</li> </ul>                                                                                                    |
| ZERO                         | <ul><li> ZEROs the scale.</li><li>When editing numbers or text, this clears the data.</li></ul>                                                                                                    |
| PRINT                        | <ul> <li>Initiates a <b>PRINT</b> cycle.</li> <li>Toggles between editing and showing the name of the current menu choice.</li> <li>Prints a sample ticket while in the <b>Layout Menu</b>.</li> </ul>                                                                                             |

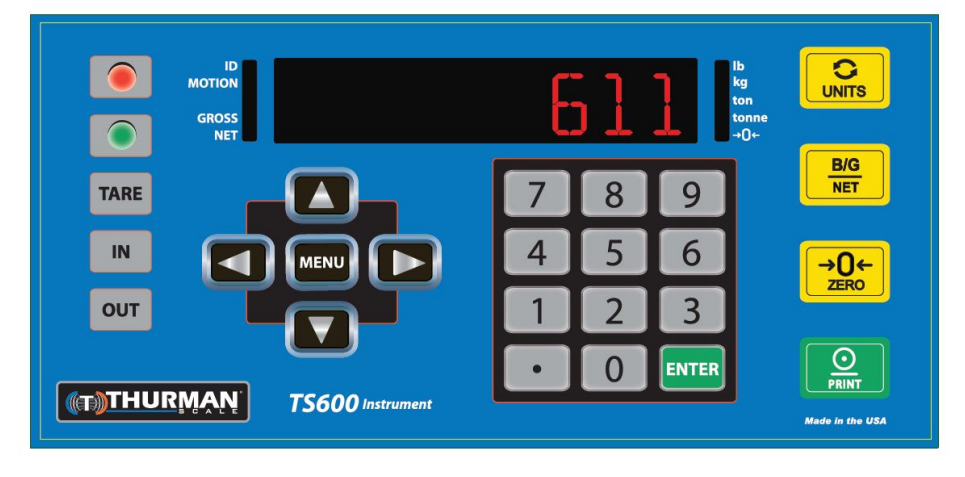

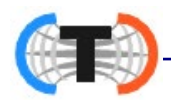

### 2.2. Operational Procedures

#### 2.2.1. Startup Procedures

- 1. Plug the unit in. The following sequence should occur.
  - a. **T**5600 will scroll across the display, followed by the display driver and revision number.
  - b. **BOOT \*** will appear
  - c. LOR] \* will appear
  - d. **STRRT \*** will appear
  - e. The current weight on the scale will display.

#### 2.2.2. Basic Mode Weighing

**BASIC MODE** weighs the vehicle, then prints a ticket displaying the **Time, Date** and **Weight Amount** (either **Tare** or **Gross**). *This is its only function*.

- This mode *does not* have In/Out or Tare functions, (including storing Tares).
- This mode requires specialized **keypad overlay stickers**.
- 1. With a loaded vehicle on the scale, press the GROSS / PRINT key
  - This is the IN key, before the template sticker was added.
- 2. With an **empty vehicle** on the scale, press the **TARE / PRINT** key.

- This is the Out key, before the template sticker was added.

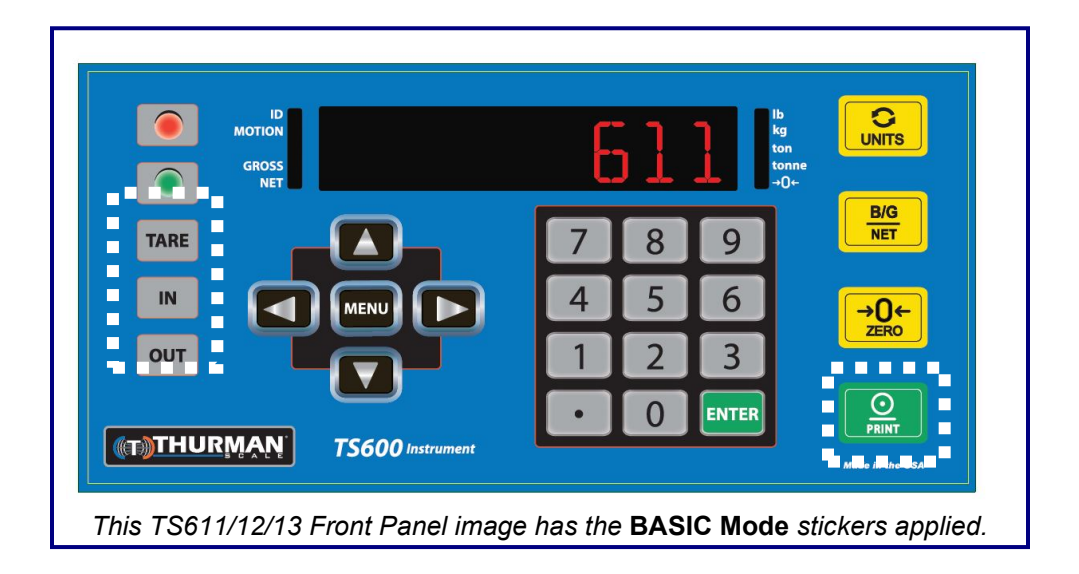

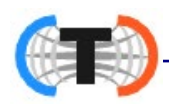

### 2.2.3. Gross-Tare-Net Mode Weighing

### AutoTare Operation

- 1. Press the **ZERO** key.
- 2. Drive the empty vehicle to be weighed on the platform.
- 3. Press the **TARE** button.
  - The weight is the captured Tare Weight.
- 4. Exit the scale and load the vehicle with product.
- 5. Drive back onto the scale.
- 6. Once the display stabilizes, press the **PRINT** key and a Gross-Tare-Net Ticket will be printed.

#### OR...

## Manual Tare Operation

- 1. With the scale unloaded, press the **ZERO** key.
- 2. Drive the loaded vehicle to be weighed on the platform.
- 3. When the display stabilizes, press the **PRINT** key.
- 4. When KEY IN TARE AN] PRESS ENTER displays, enter a known TARE amount from an earlier weighment using the numeric keypad, then press ENTER.
  - A GTN Ticket will be printed.

OR...

### Gross Only Operation

The truck drives on the scale and the operator prints the result.

- 1. Press the **ZERO** key.
- 2. Drive the vehicle to be weighed on the platform.
- 3. Once the display stabilizes, press the **PRINT** key.
  - Enter ZERO (0) when prompted to enter a Tare amount
  - A Gross Only Ticket will be printed.

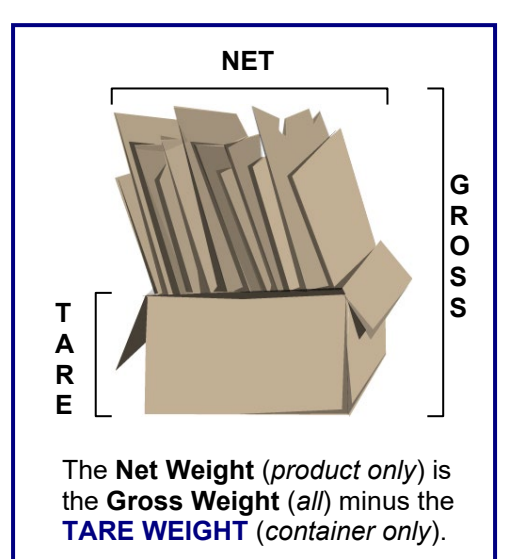

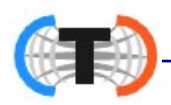

#### 2.2.4. Inbound/Outbound Mode Weighing

Noted below are a few tips for the Inbound/Outbound Weighing Mode.

- The **Loop ID** input varies depending on the installed software:
- Revision 2.2.0 software and lower, Loop ID is limited to 3 numeric characters.
- Revision 2.4.2 software and higher, supports up to 15 alphanumeric characters.
- The Loop ID is replaced by saving a new tare, or a saving a new keyboard tare ID.

#### Inbound Operation

- 1. Press the **ZERO** key.
- 2. Drive the vehicle onto the platform, whether it is either full or empty.
- 3. Once the display stabilizes, press the **IN** (Inbound) key.
- 4. When the **Loop ID** legend text displays, enter the **Loop ID number** using the QWERTY keyboard or keypad, then press **ENTER** or have the instrument autoassign a **Loop ID number** by pressing **ENTER**.
  - An **Inbound Ticket** will print, if so configured.
- 5. Drive off the scale and process the trailer, by either filling or emptying it.

### **Outbound Operation**

- 1. The vehicle returns to the scale, either full or empty.
- 2. Once the display stabilizes, press the **OUT** (**Outbound**) key.
- 3. When the **Loop ID legend text** displays, enter the **LOOP ID Number** from an Inbound Transaction, then press **ENTER**.
  - An **Outbound Ticket** will print.

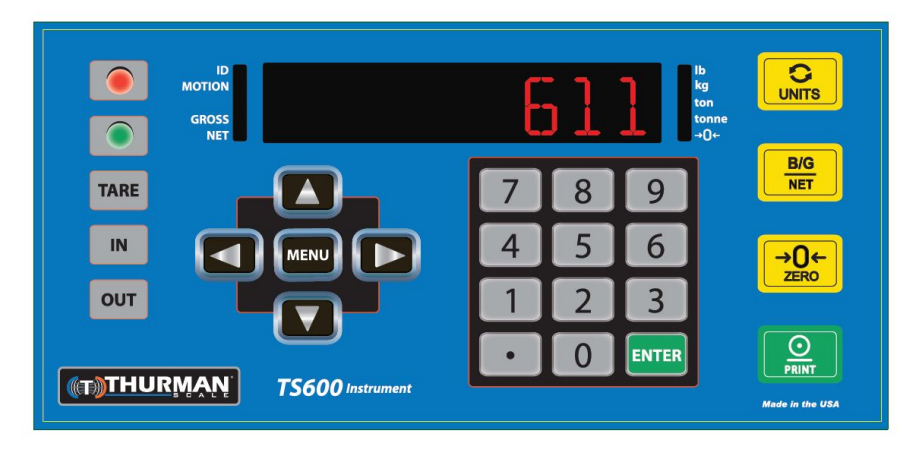

15

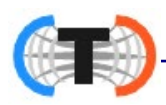

### 2.2.4. Inbound/Outbound Weighing, Continued

### **GTN Operation**

1. With the scale unloaded, press the **ZERO** key.

- 2. Drive the loaded vehicle to be weighed on the platform.
- 3. When the display stabilizes, press the **PRINT** key.
- 4. When KEY IN TARE AND PRESS ENTER displays, enter a known TARE **amount** from an previous weighment, then press **ENTER**.

- A GTN Ticket will print.

**NOTE:** For **Gross Weight** only to be printed, enter **ZERO (0)** when prompted to enter a Tare amount.

### **Stored Tare Operation**

- 1. With the scale unloaded, press the **ZERO** key.
- 2. Drive the loaded vehicle to be weighed on the platform.
- 3. When the display stabilizes, press the **IN** or **OUT** key.
- 4. When the Loop ID legend text displays, enter a Tare ID number from a stored NEW TARE or stored NEW KEYBOARD TARE, then press ENTER.
  - The transaction is processed and the Outbound ticket format is printed.

### 2.3. Programming the Operator Menu

Each Operator Menu programming option is fully defined within this section.

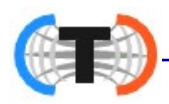

#### 2.3.1. Format Time & Date

Use the **UP/DOWN Arrows, Numeric keys, MENU** and **ENTER** buttons to format the **Time and Date**.

- 1. While in the **OPERATOR MENU**, select the **TIME AND DATE** option, then press **ENTER**.
- 2. When FORMAT TIME AND DATE display, use the UP/Down Arrow keys to select one of the following options, then press ENTER.
  - H-M M-H •
- HH MM HH MM 55
- 3. When **RM**/**PM** display, press **ENTER**.
- 4. Using the **DOWN arrow**, select 12 HOUR or 24 HOUR format, then press **ENTER**.
- 5. When **DATE** FORMAT displays, Press ENTER.
- 6. Using the UP/**DOWN arrows**, select the best formate for the customer's needs, then press **ENTER**.
- 7. When **JATE SEPERATOR** displays, press **ENTER**.
- 8. Using the **DOWN arrow**, select one of the available formats, (which include a (SPREE), /, and -), then press **ENTER**.

### 2.3.2. Set Time & Date

Use the Arrow, Numeric and ENTER Keys to set the time and date.

- 1. While in the **TIME and DATE MENU**, select the **SET TIME RN BRTE** option, then press **ENTER**.
- 2. YERR is displayed. Press **ENTER**. Input the year and then press **ENTER**.
- 3. **MONTH** is displayed. Press **ENTER**. Input the month and then press **ENTER**.
- 4. **BPY** is displayed. Press **ENTER**. Input the month and then press **ENTER**.
- 5. HOUR is displayed. Press **ENTER**. Input the month and then press **ENTER**.
- 6. MINUTE is displayed. Press **ENTER**. Input the month and then press **ENTER**.
- 7. When SRVE TIME AND DATE displays, press ENTER.

NOTE: To set a PM time in the 12 hour format, enter it using the 24 hour format.
i.e. Enter 13 to set the Instrument for 1PM.

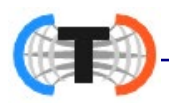

#### 2.3.3. Ticket Number

Follow these steps to access a specific ticket by entering the **Ticket Number**.

1. While in the **OPERATOR MENU**, select the **TICKET** NUMBER option, then press **ENTER**.

Option 1 (Steps 2-4)

- 2. When NUMBER displays press ENTER.
- 3. Using the numeric keypad, in the **Ticket Number**, press **ENTER**.
  - Allows a maximum entry of **six (6) digits**.
  - This sets the value for the **Ticket Number** to be used in the next printing transaction.
- 4. Press the **DOWN arrow** until the LRST TICKET · PRINT option displays, then press **ENTER**.

– This prints a duplicate of the last ticket transaction.

OR...

#### Option 2 (Steps 2-3)

- 2. Press the **DOWN arrow** until the **JUPLICATE PRINT** option displays, then press **ENTER**.
- 3. When ENTER TICKET NUMBER appears, enter the desired ticket number, then press ENTER.
  - This option prints a duplicate ticket for the number as input by the operator.)

### 2.3.4. Load Cell Diagnostics

**Load Cell Diagnostics** gives a quick snapshot of how each load cell is performing, used for easier troubleshooting capabilities. Follow these steps to access the **Load Cell Diagnostics** option.

- 1. While in the **OPERATOR MENU**, select the LORD CELL DIRGNOSTICS option, then press **ENTER**.
- 2. When **I** displays, press **ENTER**.
- 3. When **CELL OUTPUTS** displays, press **ENTER**.

#### Option 1 (Steps 4-10)

4. When **JISPLRY** appears, press **ENTER**.

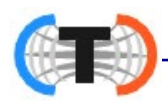

- 5. When **COUNTS** displays, press **ENTER**.
- Using the DOWN/UP arrows, select the desired load cell (CELL1 thru CELL 16), then press ENTER.

The counts for the selected load cell will be displayed.

- 7. Press **ENTER** to return to **Cell Selection**.
- 8. Press **MENU** to return to **DISPLAY** MENU.
- 9. Press **DOWN** arrow until **ERROR** displays, then press **ENTER**.
  - If NONE appears, then there are no errors to display.
- 10. If errors do occur, use the **DOWN arrow** to select one of the listed Cell numbers that have recorded an error, then press **ENTER**.
  - The ERROR TYPE, DRTE, and GHOST STRTUS for the recorded error will be displayed.
  - Press **ENTER** three times to return to **Cell Outputs Menu**.

OR...

Option 2 (Steps 4-7)

- 4. Press the **DOWN arrow** until **PRINT** displays, then press **ENTER**.
- 5. When **PRINTER** displays, press **ENTER**.
- 6. Press the **DOWN arrow** to select a printer if multiple printers are configured, then press **ENTER**.
- 7. When **COUNTS** displays, press **ENTER** to print the **Cell Counts**.

The following categories are noted on the **COUNTS** print-out.

**CELL NUM –** Identifies the load cell in the scale platform.

**CAL COUNTS –** the zero load cell count stored at calibration.

CURRENT - the current load cell counts.

**WEIGHT –** the current weight value.

#### 2.3.5. New Tare

Follow these steps to store a **New Tare**, using the weight on the scale platform, then recalled later as a saved **Tare Weight**..

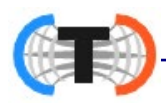

#### 2.3.5. New Tare, Continued

- 1. In the **Operator Menu,** press the **DOWN arrow** until **NEW TARE** displays, then press **ENTER**.
- 2. When **I** (TRRE) displays, Press **ENTER**.
- 3. When the last stored Tare ID number displays, input the new tare number, then press **ENTER**.
- 4. When WEIGHT (TARE) displays, press ENTER.
- 5. The current weight on the platform is displayed with annunciator on front panel lit to identify active units; press **ENTER** to capture the weight.
  - If there is motion on the platform at that time; "Motion \_. Please Wait" displays until the scale settles, and then the weight can be captured.
- 6. When Vehicle Descriftion displays, press ENTER.
- 7. When the current **Vehicle Description** displays. input the new **Vehicle Description**, then press **ENTER**.
  - This can be the truck drivers' plate number, the vendor ID, or another designated identifying number.
- 8. When SRVE displays, press ENTER.

# GROSS WEIGHT – TARE WEIGHT = NET WEIGHT

- 9. Using the **DOWN ARROW**, select either  $\forall E 5$  or NO, then press **ENTER**.
  - YES saves the captured TARE Weight Value, ID, and Vehicle Description.
  - **NO** does not save the **Tare Data**.

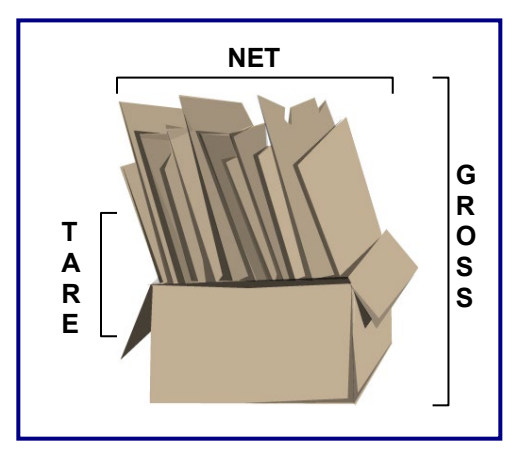

**NOTE:** If the **Tare ID** entered in **Step 3** is a duplicate of an existing Stored Tare, then OVERWRITER - NO will display.

10. To abort saving the tare, press **ENTER**.

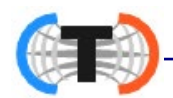

- 11. To overwrite the existing tare data with the new tare data, press the **DOWN arrow** until **DVERWRITER** • **VES** displays, then press **ENTER**
- NEW TARE displays.

#### 2.3.6. New Keyboard Tare

Follow these steps to store a **New Tare**, using the keyboard, to be recalled later as a saved tare weight.

- 1. In the **Operator Menu**, press the **DOWN arrow** until **NEW KEYBORR TRRE** displays, then press **ENTER**.
- 2. When **I** (TARE) displays, press **ENTER**.
- 3. The last stored Tare ID number is displayed, input the new tare number, then press **ENTER**.
- 4. When WEIGHT (TARE) displays, press ENTER.
- 5. The last tare entry weight is displayed; enter a new tare value via the keyboard, then press **ENTER**.
- 6. When UNITS displays, press ENTER.
- 7. When the current **Units** setting displays, use the **UP/DOWN arrows** to select the correct one, then press **ENTER**.

- lb, kg, ton, or tonne

- 8. When **VEHICLE DESCRIPTION** displays, press ENTER.
- 9. When the current **Vehicle Description** displays; input the new **Vehicle Description**, then press **ENTER**.
  - This can be the truck drivers' plate number, the vendor ID, or another designated identifying number.
- 10. When SRVE displays, press **ENTER**.
- 11. Using the **DOWN arrow**, select either  $\Psi$  5 or NO, then press **ENTER**.
  - Selecting **YES** saves the **Tare**.
  - Selecting **NO** does not save the **Tare**.

**NOTE:** If the **Tare ID** entered in **Step 3** is a duplicate of an existing Stored Tare, then OVERWRITER - NO will display.

12. To abort saving the tare, press **ENTER**.

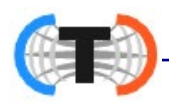

#### 2.3.6. New Keyboard Tare, Continued

- 13. To overwrite the existing tare, press the **DOWN ARROW** until  $\mathbb{O}^{1/2} \mathbb{E}^{\mathbb{R} \times \mathbb{R} \times \mathbb{R} \times \mathbb{R}}$  displays, then press **ENTER** when  $\mathbb{V} \mathbb{E}^{\mathbb{S}}$  displays.
- NEW KEYBORR TRRE displays when the process is complete.

#### 2.3.7. Tare Delete

This option displays a list of all the stored **New Tare** and **New Keyboard Tare** entries.

Follow these steps to delete a stored Tare.

- 1. While in the **OPERATOR MENU**, press the **DOWN arrow** and select the **TARE DELETE**, then press **ENTER**.
- 2. Press the **DOWN/UP arrows** to scroll through the stored tares.
- 3. To delete a tare, press the **ZERO** key.

### 2.3.8. Tare Report

This option displays each of the stored New Tares and New Keyboard Tares, then prints a Report as selected by the operator.

Follow these steps to set the Tare Report.

1. While in the **OPERATOR MENU**, press the **DOWN** arrow and select the **TRRE REPORT**, then press **ENTER**.

Option 1 (Steps 2-4)

- 2. When **JISPLAY** appears, press **ENTER**.
  - This shows the Stored Tares, listing the Tare ID Number, Weight, Date, and the Tare Description.
- 3. Use the UP/DOWN arrows to scroll through the list.
- 4. Press **MENU** to return to the **Tare Menu**.

OR...

Option 2 (Steps 2-6)

- 2. Use the **DOWN arrows** to select **PRINT**, then press **ENTER**.
- 3. Press **ENTER** when **PRINTER** displays.
- 4. Select an available **PRINTER**.
- 5. Press **ENTER** when **PRINT** OUT displays for the **Tare Report**.

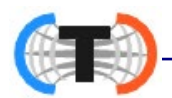

6. Press **MENU** when **PRINTING COMPLETE -- MENU TO CONTINUE** displays.

### 2.3.9. Utility – Set Display Intensity & Key Pad Beep

#### SET DISPLAY INTENSITY

- 1. While in the **OPERATOR MENU**, press the **DOWN arrow** and select the **UTILITY** option, then press **ENTER**.
- 2. Press ENTER when Set Disflad Intensity appears.
- 3. Select LOW MEDIUM or HIGH, then press ENTER.

#### **KEY PAD BEEP**

- 1. In the **UTILITY MENU**, press the **DOWN arrow** and select the **KEYPR BEEP** option, then press **ENTER**.
- 2. Select ON or OFF, then press ENTER.

#### SET VOLUME

- 3. In the **UTILITY MENU**, press the **DOWN arrow** and select the **SET VOLUME** option, then press **ENTER**.
- 4. Adjust the **BEEP volume** to the desired level.

#### MUTE

- 5. In the UTILITY MENU, press the DOWN arrow and select the MUTE option, then press ENTER.
  - This silences the **Key Pad Beep** until it is reversed.

### 2.3.10. Options (Operator)

- 1. While in the OPERATOR MENU, press the DOWN arrow and select OPTIONS (OPERATOR), then press ENTER.
- 2. Press the **DOWN arrow** and press **ENTER** to select one of these options.
  - OUTBOUND AUTO SUGGEST When processing Inbound Loops, this selection displays the next available one.
  - AUTO INCREMENT INBOUND ID If enabled, the instrument will suggest a Loop ID one value higher than the last inbound ID used. Otherwise, it will use the lowest available ID.

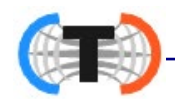

- SHOW LOOPING ID TEXT This selection displays all the stated information about the Loop, including the ID number, truck description, or any related text.
- VIEW BLIND COUNT Track number of blind count events.
- WEB TIMEOUT Select web timeout value.

# **SECTION 3: WEB INTERFACE**

The configuration of all TS6XX series scales with **software version 2.0.1** or higher can now be performed through the instrument **OR** through the *Web Interface*.

**NOTE:** At this time, scale calibration can **ONLY** be performed through the TS6XX instrument and **NOT** the **Web Interface**.

The Web Interface can be accessed through most browsers (Internet Explorer, Firefox, Google Chrome) that is connected to a TCP/IP network **OR** by using an Ethernet crossover cable connected to a PC or tablet.

The first step in connecting remotely is to determine the connection address (IP address) of the instrument.

### 3.1. How to Connect Remotely to the TS6XX Series:

There are two (2) connection types used with the TS6XX.

- DHCP (Dynamic Host Configuration Protocol) Automatically addresses each node the first time it connects to the company's Intranet. A DHCP connection may change every few weeks so if you are not able to connect, re-verify the IP address on the instrument (see To obtain the current IP address of the TS6XX)
- **STATIC** Dedicated addresses assigned by the IT Department that are specific to each node, and do not change.

#### 3.1.1. To obtain the current IP address of the TS6XX:

- 1. Login to the TS6XX
- 2. Scroll down to CONFIGURATION, press ENTER
- 3. Scroll up to NETWORK, press ENTER
- 4. Scroll down to **DHCP Options**, press **ENTER**
- 5. MY IP is displayed, press ENTER
- 6. The TS6XX IP address is displayed (XXX.XXX.XXX.XXX) Write down the IP address
- 7. Press the RED Traffic light button twice to return to the weigh screen

Follow these steps to display, or to enter the **Static addresses** in the **NETWORK option**.

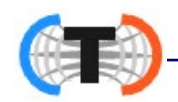

#### 3.2. Logging In to the Web Interface

- 1. Locate the IP Address of the TS6XX Series Instrument
- (See also To obtain the current IP address of the TS6XX )

**NOTE:** In order to login to the Web Interface, you **MUST** logout of the TS6XX instrument. If you are **NOT** logged out, you will receive the message "**Front Panel in Use**" until you log out.

2. Input the correct **IP Address** of the TS6XX into the Address Bar of the web browser, then press **ENTER** on the remote computer.

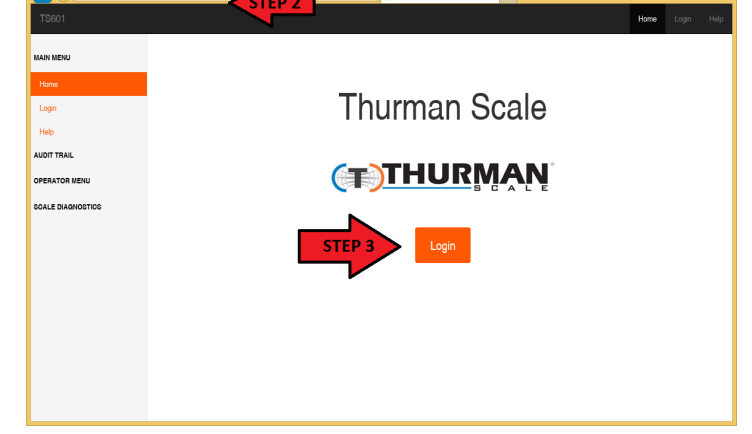

3. Click on the **LOGIN** link.

Input the Default Service
 Password, then press the LOG
 IN button.

#### **Operator Password = 1.**

The **Web Interface Home** screen appears.

After you are logged in successfully, the message "*Remote Config in Process*" will appear on the screen of the instrument.

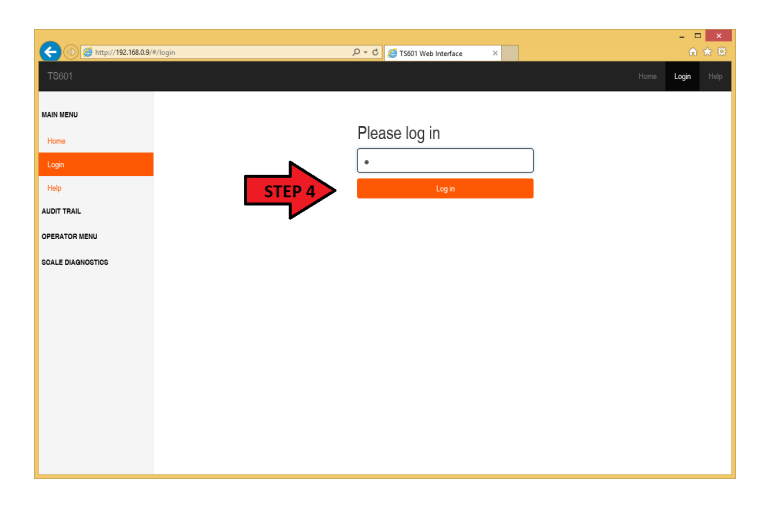

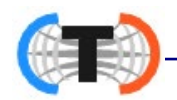

#### 3.3. Navigating the Web Interface

After successfully logging into the TS6XX Web Interface, the additional options of **Configuration Menu**, **Service Menu** and **Expansion Cards** will appear in the left-hand navigation. Additional options also will appear under **Operator Menu** and **Power Supply**.

**NOTE:** As stated previously, the Scale calibration can **NOT** be performed through the Web Interface but only through the instrument. All other settings are identical between the Web Interface and the instrument.

### 3.3.1. Audit Trail

The following options will appear in the Web Interface under Audit Trail:

| ← → @ http://192.168.0.9/# | /menupage/65             | P ▼ C Ø TS611 Web Interface | × |      | ŵ      | ★ 🌣  |
|----------------------------|--------------------------|-----------------------------|---|------|--------|------|
| TS611                      |                          |                             |   | Home | Logout | Help |
| MAIN MENU                  |                          |                             |   |      |        | -    |
| Home                       | Audit Trail              |                             |   |      |        |      |
| Logout                     | Display                  |                             |   |      |        |      |
| Help                       | Print<br>NJ Jumper State |                             |   |      |        |      |
| AUDIT TRAIL                | SW Revisions             |                             |   |      |        |      |
| OPERATOR MENU              |                          |                             |   |      |        |      |
| CONFIGURATION MENU         |                          |                             |   |      |        |      |
| SERVICE MENU               |                          |                             |   |      |        |      |
| EXPANSION CARDS            |                          |                             |   |      |        |      |
| SCALE DIAGNOSTICS          |                          |                             |   |      |        |      |
|                            |                          |                             |   |      |        |      |
|                            |                          |                             |   |      |        |      |
|                            |                          |                             |   |      |        |      |
|                            |                          |                             |   |      |        |      |
|                            |                          |                             |   |      |        |      |

**Display**: Displays all configuration changes made to each scale with drop-down menus for **Audit Report**, **number of items per page** and an available **Search**.

**Print**: Print the records from the Audit Report with options for number of items to print and a drop-down menu of available printers.

NJ Jumper State: Lets you know if this feature is active or inactive.

**SW Revisions**: Provides **Image**, **Model**, **Main**, **Drivers**, **Interpreter**, **Webconfig** information.

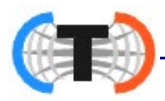

#### 3.3.2. Operator Menu

|                                                                                                    | #/menupage/65                                                                                                    | P → C Ø TS611 Web Interface | × |               | ×<br>7 |
|----------------------------------------------------------------------------------------------------|----------------------------------------------------------------------------------------------------|-----------------------------|---|---------------|--------|
| TS611                                                                                                    |                                                                                                    |                             |   | Home Logout I | Help   |
| MAIN MENU<br>Home<br>Logout<br>Audit Trail<br>OPERATOR MENU<br>CONFIGURATION MENU<br>SERVICE MENU<br>EXPANSION CARDS<br>POWER SUPPLY<br>SCALE DIAGNOSTICS | Operator Menu<br>New Tare<br>New Keyboard Tare<br>Tare Delete<br>Tare Report<br>Time And Date<br>Tickets<br>Load Cell Diagnostics<br>Utility<br>Options (Operator) |                             |   |               |        |

**New Tare**: Add a new tare from the scale.

**New Keyboard Tare**: Manually enter a new tare.

**Tare Delete**: Provides the same options of **New Tare**, **New Keyboard Tare** and deleting a tare. A drop-down menu of all the existing tares and a **Search** is available.

**Tare Report**: Provides the same options as **Tare Delete** and a **Print** option with a drop-down list of available printers.

**Time And Date**: Provides the options of **Format Time and Date** and **Set Time and Date**.

**Tickets**: Set the starting value of tickets under **Number**, print the last created ticket under **Print Last Ticket** or add the ticket number of a ticket you wish to re-print under **Print Duplicate Ticket**.

Load Cell Diagnostics: Provides a live count of the Cell Outputs and Errors.

**Utility**: Provides drop-down menus for **Display Intensity**, **Keypad Beep**, scale **Volume** ranging from 10% (lowest volume) to 100% (highest volume) and **Mute**.

**Options (Operator)**: When processing Inbound Loops, **Outbound Auto Suggest** displays the next available. When processing Inbound Loops, **Auto Increment Inbound ID** automatically uses the next available (without displaying it). Show **Looping ID Text** displays *all* the stated information about the Loop, including the ID number, truck description, or any related text.

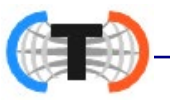

#### 3.3.3. Configuration Menu

The following options will appear in the Web Interface under **Configuration Menu**:

|                                     |                                                         |                             |   | ×                |
|-------------------------------------|---------------------------------------------------------|-----------------------------|---|------------------|
| ← (⇒) <i>@</i> http://192.168.0.9/* | #/menupage/76                                           | ♀ ▾ ♂ 🥔 TS601 Web Interface | × | ☆ 🔅              |
| TS601                               |                                                         |                             |   | Home Logout Help |
| MAIN MENU<br>Home                   | Configuration Menu                                      |                             |   |                  |
| Help<br>AUDIT TRAIL                 | Prompts<br>Legends<br>Ticket Formats<br>Remote Display  |                             |   |                  |
| OPERATOR MENU                       | Com Ports<br>Threshold Weights<br>Traffic Light Control |                             |   |                  |
| CONFIGURATION MENU                  | Reports                                                 |                             |   |                  |
| SERVICE MENU                        | Network<br>Transaction Files<br>Remote Switches         |                             |   |                  |
| EXPANSION CARDS                     | Instrument ID                                           |                             |   |                  |
| POWER SUPPLY                        | Autoprint<br>Serial Input Codes                         |                             |   |                  |
| SCALE DIAGNOSTICS                   |                                                         |                             |   |                  |

**Customer Password (Configuration Menu Password)**: Change the login password of the instrument. This is highly recommended.

**Prompts**: Messages to the Operator that ask a question, offer a choice, or relay an instruction. The **Name** field is a text entry field for naming a prompt. "Prompt 1" is the name used by the system to identify th prompt. **GTN**, **Inbound**, **Outbound**, **Basic In**, and **Basic Out** are all drop-down menu items that may be enabled or disabled.

**Legends**: The **Loop ID** field is a text entry field if you wish add a custom name.

**Ticket Formats**: The connected printer displays in the **Printer** field. The **Mode** dropdown menu lets tickets print in **GTN**, **Inbound**, **Outbound**, **BasicIn**, or **Basic Out** formats.

**NOTE:** If a printer does not display in the **Printer** field, no printer has been added to a COM port. See <u>6.2. COM Ports</u> to connect to an available printer.

**Remote Display**: Provides a drop-down menu to adjust **Display Mode** to continuous or print, **Type (Output)** to display by ticket number, Active Gross or Net Wt. **Enable 1605T** set to Yes or No.

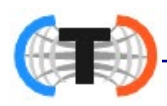

#### 3.3.3. Configuration Menu, Continued

**Com Ports**: Provides options for configuring the three input com ports and the single outgoing port. See section <u>6.2. COM Ports</u> for further details.

**Threshold Weights**: **Initial Weight** option provides up and down arrows to set the minimum amount the truck must weigh to initiate a weighment.

- **Initial Weight** is the minimum weight value to initial a transaction, trigger automatic traffic light control, initiate the Blind Counter functions.
- Maximum Weight is the maximum allowable weight for processing transactions.
- Allow Over Weight Transactions can be set to YES to warn of an overweight condition or NO to prevent overweight transactions.

**Traffic Light Control**: **Control (Traffic Light)** either Automatic or Manual. The **Event to Signal** option lets the operator add a time to delay between 1-10 seconds to the signal. "Scale ID 1" is the name used by the system to identify the setting.

**Reports**: Provides options for displaying a report. **Type** provides an option for choosing Completed or Incomplete transactions. **Media** only shows "Jump Drive" in the drop-down menu. Reports must be generated to an inserted jump drive. **Sort By** provides the option of the report being sorted by Loop ID or Date/Time. **Delimeter** provides the option of generating a report in CSV or Tab format. See section <u>5.10</u>. <u>Reports</u> for more details.

**Network: DHCP Options** shows the network connectivity details of the instrument, **IP**, **Netmask**, **Gateway** and **DNS**. The **Network Output** provides an option for the **Type** output, of either Off or PC Continuous. The **Format** provides a choice of scale company output data. See also <u>Appendix 1 Data String Outputs</u> The Local Port provides up and down arrows to choose the correct port number on the outgoing PC.

- Network section under the **CONFIGURATION MENU** controls all network settings.
- Options include DHCP or STRTIC IP
- DHCP OPTIONS or\* STATIC IP Reports the IP address, Netmask, Gateway, Primary DNS

\*Displayed value dependent on selected option of DHCP or STATIC.

• Network Output: If configured will send NETWORK continuous SCALE output.

Type is either OFF or PC Continuous

**Format**: Select from 5 factory **DEFINED** formats:

Thurman, Toledo, Cardinal, Weigh-Tronix, Condec

Local Port: default 5001, change only if requested by site.

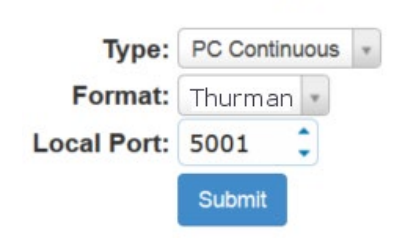

Network Output

Network Output

Speed: AUTO .

AUTO 10/HALF

10/FULL

100/HALF

100/FULL

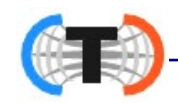

**Speed**:This controls the speed and if full or half duplex is used on the network device. Default is AUTO and in most cases is enough.

**Transaction Files**: This option allows for file deletion by five different options: **All Transactions**, **By Ticket Number**, **By Date Range**, **By Ticket Range** and **Incompletes**.

**Remote Switches**: **Initial Weight** option Used to configure/select the four (4) available remote Switch inputs.

**Instrument ID**: used to set the Instrument ID (1 - 255)

**Serial Input Codes**: **Initial Weight** option allows for entry of specific HEX codes to simulate a remote serial command.

#### 3.3.4. Power Supply

The following options will appear in the Web Interface under **Power Supply**:

| ← → @ http://192.168.0.9/#  | :/menupage/65 | P → C Ø TS611 Web Interface | × |      | ት 🖈 🌣       |
|-----------------------------|---------------|-----------------------------|---|------|-------------|
| TS611                       |               |                             |   | Home | Logout Help |
| MAIN MENU<br>Home<br>Logout | Power Supply  |                             |   |      |             |
| Help                        | Control       |                             |   |      |             |
| AUDIT TRAIL                 |               |                             |   |      |             |
| OPERATOR MENU               |               |                             |   |      |             |
| CONFIGURATION MENU          |               |                             |   |      |             |
| SERVICE MENU                |               |                             |   |      |             |
| EXPANSION CARDS             |               |                             |   |      |             |
| POWER SUPPLY                |               |                             |   |      |             |
| SCALE DIAGNOSTICS           |               |                             |   |      |             |

Status: Displays Voltage, Current, Resistance and Status.

**Control**: Provides options to Enable or Disable the **Pit Power**, perform a **Restart** by selecting Yes or No, displays the **Status** of control.

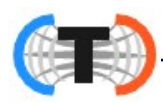

#### 3.3.5. Scale Diagnostics

| ← → @ http://192.168.0.9/#/ | /menupage/65      |                |      |                  | Interface | ×              |                   |      |        | ×<br>★ \$ |
|-----------------------------|-------------------|----------------|------|------------------|-----------|----------------|-------------------|------|--------|-----------|
| TS611                       |                   |                |      |                  |           |                |                   | Home | Logout | Help      |
| MAIN MENU                   | Scale Di          | iagnostics     | 5    |                  |           |                |                   |      |        | -         |
| Home                        | Weights           | Cell Counts    |      |                  |           |                |                   |      |        |           |
| Help                        | Current<br>Counts | Zero<br>Counts | Cell | Scale            | Cell      | Zero<br>Counts | Current<br>Counts |      |        |           |
| OPERATOR MENU               | 50417             | 30136          | 2    | 229497 lb        | 1         | 30167          | 50434             |      |        |           |
| CONFIGURATION MENU          | 34683             | 14739          | 4    |                  | 3         | 14729          | 34657             |      |        |           |
| EXPANSION CARDS             | 42720             | 22444          |      |                  | 5         | 22427          | 42600             |      |        |           |
| SCALE DIAGNOSTICS           | 43739             | 23444          | 0    |                  | 5         | 23427          | 43699             |      |        |           |
|                             | 31428             | 11193          | 8    |                  | 7         | 11193          | 31418             |      |        |           |
|                             |                   |                | Gros | ss Weight: 22949 | 97 lb     |                |                   |      |        |           |
|                             |                   |                |      |                  |           |                |                   |      |        |           |

**Scale Diagnostics** displays real-time load cell data either by **Weights** or **Cell Counts**. Click either Weights or Cell Counts to switch between options. The **Gross Weight** appears as well.

Weights: Displays Weights, Zero Counts, and Cell (#) of each cell.

Cell Counts: Displays Current Counts, Zero Counts and Cell (#) of each cell.

# **SECTION 4: STANDARD PROGRAMMING**

#### 4.1. Programming the Instrument

| FUNCTION                                                                                                    |  |
|----------------------------------------------------------------------------------------------------|--|
| Activates the Traffic Light function, if one is installed.                                                                                 |  |
| • When in the <b>Programming Mode</b> , pressing the <b>RED</b> button returns to the                                                      |  |
| Weight Display,                                                                                                    |  |
| <ul> <li>Except when modifying an entry.</li> </ul>                                                                                        |  |
| Performs an AutoTare function.                                                                                                    |  |
| Manually selects the <b>INBOUND</b> or <b>OUTBOUND</b> mode.                                                                               |  |
| <ul> <li>When programming, the OUT key sends a script to the printer.</li> </ul>                                                           |  |
| Navigates through the menu selections.                                                                                                    |  |
| The basic HOME button.                                                                                                    |  |
| <ul> <li>Initiates the programming process into the different menus.</li> </ul>                                                            |  |
| Backs up one level on the Menu Tree.                                                                                                    |  |
| • If the <i>actions are not saved</i> , pressing the <b>MENU</b> button voids this input.                                                  |  |
| • Enters values for passwords, weight amounts, and configuration inputs.                                                                   |  |
| <ul> <li>These keys can shortcut to desired entries in a selection item (see 4.1.2.Short-<br/>cut Method for Menu Navigations).</li> </ul> |  |
| Activates and saves data input.                                                                                                    |  |
| <ul> <li>Toggles and sets the unit types for the weight displayed.</li> </ul>                                                              |  |
| <ul> <li>When programming, it inserts one line <i>before</i> the current one.</li> </ul>                                                   |  |
| <ul> <li>Toggles active display between Gross and Tare, in the GTN mode.</li> </ul>                                                        |  |
| <ul> <li>When programming, it inserts one line <i>after</i> the current one.</li> </ul>                                                    |  |
| ZEROs the scale.                                                                                                    |  |
| When editing numbers or text, this clears the data.                                                                                        |  |
| Initiates a print cvcle.                                                                                                    |  |
| Toggles between editing and showing the name of the current menu choice.                                                                   |  |
| Prints a sample ticket while in the Layout Menu.                                                                                           |  |
|                                                                                                    |  |

\* When configured with the BASIC Format, the IN key becomes the GROSS / PRINT button, and the OUT key becomes the TARE / PRINT button. The TARE and PRINT keys become non-functional.

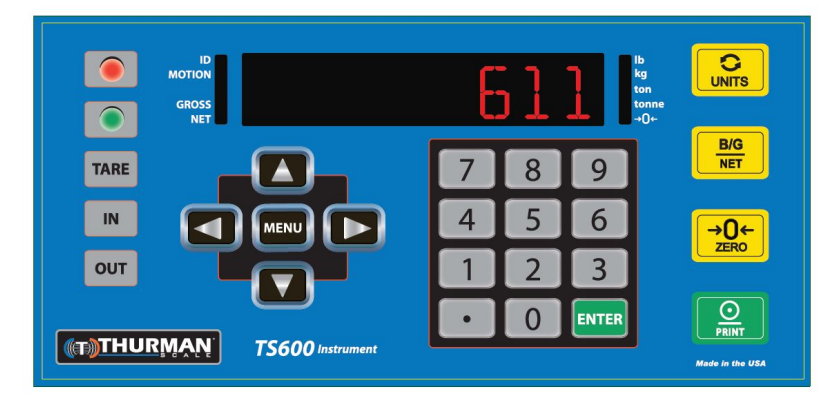

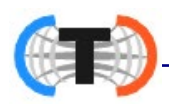

### 4.1.1. Login

1. Press the **MENU** button to toggle between **Weight Display** and **Menu System**.

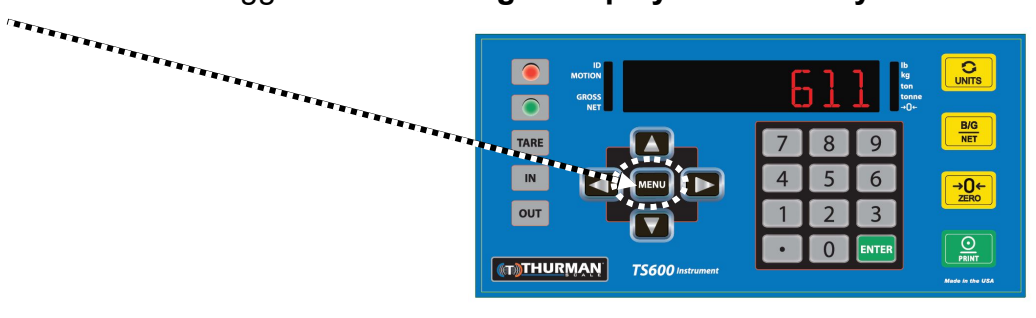

- 2. To enter the **MENU System**, when LOGIN displays, press the **ENTER** button.
  - The display will be blank.
- 3. Input the Service Password, then press ENTER.
  - OK displays first, then **RUDIT TRRIL** follows.
- 4. Press the **DOWN ARROW** to navigate through the following main menus.
  - RUDIT TRRIL
  - OPERATOR MENU
  - CONFIGURATION MENU
- 5. Press **ENTER** to accept the option.
- SERVICE MENU
- EXPANSION CARDS

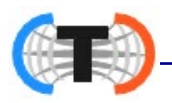

#### 4.1.2. Short-cut Method for Menu Navigations

Navigate through the different menu levels by entering a **Hot-key Number** and immediately access functions of the next higher level.

- The Hot-key Number displays in the flow charts to the left of the function.

Follow these steps to navigate using the **HOT-KEY NUMBERS**.

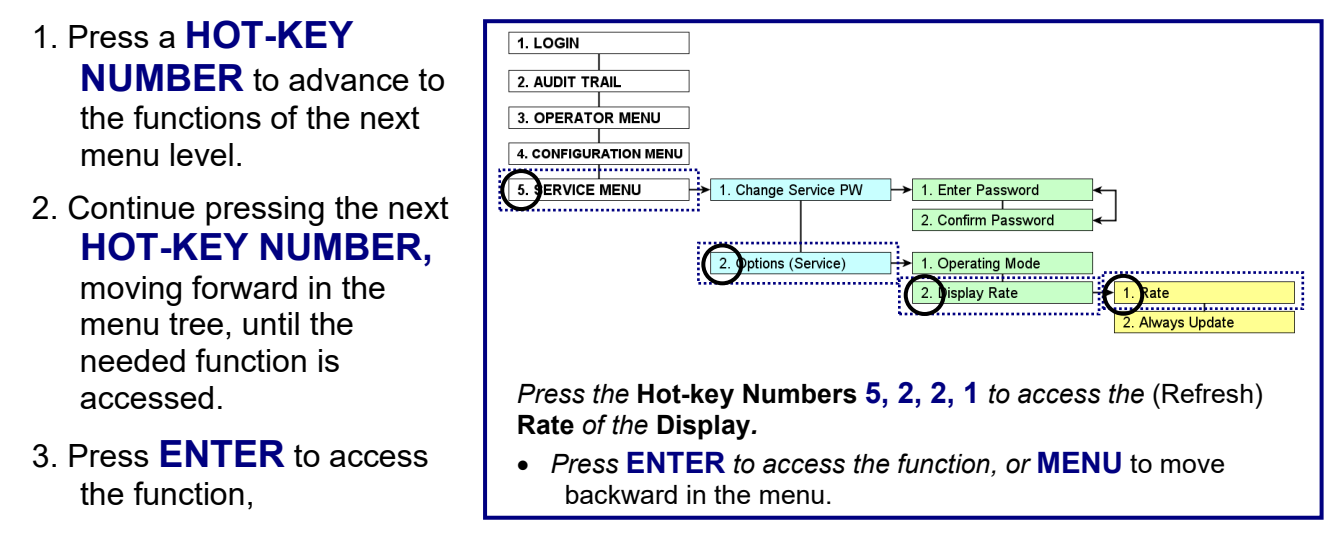

OR...

Press **MENU** to move backward to the previous level.

### 4.1.3. Defining the Programming Menus

The six (6) programming menus are briefly defined below.

| AUDIT TRAIL           | Identifies how many times and when changes have<br>Calibration or Configuration settings.                                                                                                    | been made to the scale's <b>NO Password required</b>        |
|-----------------------|----------------------------------------------------------------------------------------------------|-------------------------------------------------------------|
| OPERATOR<br>MENU      | Programs the Time/Date, Ticket Number, Load Cell Display Intensity and Keypad Sounds.                                                                                                    | Diagnostics, Tare Functions,<br><b>NO Password required</b> |
| CONFIGURATION<br>MENU | Programs Customer Passwords, Communications Programming and Functions,<br>Ticket Formats, Programmable Prompts and Legends, Device Input/Outputs,<br>Weight Threshold, Report Configuration, Network Configuration, and Transaction<br>Files Operations. |                                                             |
| POWER SUPPLY          | Displays the power output to all the scale component                                                                                                    | nts.<br>Viewing Access Only                                 |

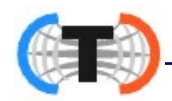

#### 4.2. Operator Menu Workflow

The **OPERATOR MENU** allows basic operations of the instrument.

- Allows access to change the time, date, ticket number, and the formatting of the time and date.
- Allows basic diagnostics of the load cells in the scale(s), with beneficial information for scale operations.

See SECTION 2.3. Programming the Operator Menu for complete descriptions.

## 4.3. Audit Trail

The **Audit Trail** report displays all the configuration and calibration activities that were changed within the Instrument.

- Provided for Weights and Measures Officials.

### 4.3.1. Display

Filters the **Audit Trail Events** displayed, based on the selected option, after the **ENTER** button is pressed.

- This option is limited to *view only access*.

This example defines the Audit Trail report message.

| MODE INBOUND / OUTBOUND | MODE · INSTRUMENT |
|-------------------------|-------------------|
| 28 08/06/13 11 - 28     |                   |

- The unit is in the INBOUND/OUTBOUND MODE (Inbound/Outbound, GTN or Basic Mode).
- The UNIT is currently in the **INSTRUMENT MODE (Instrument, Scale or Complete).**
- There have been 28 "log-able" events performed on this instrument.
- The DATE and TIME of the last recorded event (#28, in this case).
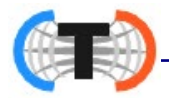

# 4.3.2. Print

Sets up the print output for the **Audit Report**, then prints all Configuration and Calibration activities that were changed within the Instrument.

- Offers a choice of the available printers configured to a COM Port.
- Prints some or all of the records.
- The **PRINT OUT** function activates the printer according to the settings.

### Follow these steps to print an AUDIT TRAIL report.

1. Prepare the printer.

2. In the Audit Trail Menu, select the correct printer.

- TM-U295
- TM-U230
- SP-700

• SP-298

• SP-2000

SP-2200

- IDP-2550DemandPC
- TM-U590
- TM-U220

**NOTE:** The printer must be correctly configured before completing this option.

3. Select the Number or Records to include on the report.

- Last (record) 
   10 
   50 
   All (records)
- 4. Select **PRINT OUT**, then press **ENTER**.

## 4.3.4. SW Revision

This option displays all the current revision information, used for troubleshooting.

- **IMAGE** Displays the Software Image revision number and software part number.
- **MODEL** Displays which model is selected during the last software installation.

- Either **TS601** or **TS611**.

**MAIN** – Displays the current revision level of the Main Software Program..

**DRIVERS** – Displays the current revision level of the software driver program.

**INTERPRETER** – Displays the current revision level of the software interpreter.

**WEBCONFIG** – Displays the current revision level of the **Web Configuration** software.

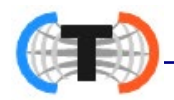

# 4.4. Power Supply

The **Power Supply PCB Assembly (32388)** controls and transfers power to all the Instrument components and to the Pit Power Supply (PPS). It is then regulated and transported to the Smart Sectional Controller (SSCs), which powers the Load Cells.

Follow these steps to view the **POWER SUPPLY** settings.

- 1. Press the **MENU** button to enter the **MENU System**.
- 2. Using the DOWN button, select POWER SUPPLY, then press ENTER.
- 3. When STATUS displays, press ENTER.
  - This allows *view-only access* to the **POWER SUPPLY** settings.

The **STATUS** function displays the power levels, as well as shows any applicable errors of the scale system.

**VOLTAGE –** Displays the applied **VOLTAGE** of the scale.

After calibration, these values should display at the following levels.

- 5V Rail = 5V, reads +/- 0.25
- 12V Rail = 12V, reads +6V / -1V
- 40V Rail = 40V, reads +12V / -2V

**CURRENT –** Displays the applied **CURRENT** of the scale.

After calibration, these values should display at the following levels.

- 5V Rail = **0.5 1.5A**
- 12V Rail = 0.0 0.4A
- 28VAC Current = **0.0 1.5A** 
  - \* When the Current value is near zero, small negative readings are normal.

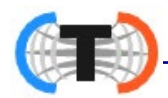

# 4.4. Power Supply, Continued

**RESISTANCE IN OHMS –** Displays the applied **RESISTANCE** of the scale.

- The **Resistance value** varies according to the cable distance and type.

- 2.0 3.0 Ohms is considered standard.
- Should be +1.25 Ohms per 100 ft. of cable.
  - This value can indicate a good or bad AC cable connection.
  - The higher or inconsistent values denote a bad cable, bad termination ,or a bad Power Supply (at either end).
  - For a proper reading, turn off the Pit Power Supply, then retest the **Resistance**.

**ERRORS –** Displays any **ERRORS** associated with the scale that may need resolving.

Noted below are some of the messages displayed by the TS611 Instrument.

- **OK AND ENABLED** = The PPS is powered up.
- **OK AND READY** = The PPS is in Standby Mode.
- OK AND OFF = PPS is off.
- ERROR: \_\_\_\_\_
  - SLAVE NOT READY
  - FAILED TO VERIFY STATE
  - AC OUTPUT OPEN Can indicate a broken connection.
  - AC OUTPUT SHORTENED Can indicate repairable cabling issues.

**NOTE:** When measuring errors, only the **AC wires** are tested, as they are the only ones capable of equipment damage.

- Disconnected lines are unimportant, such as **Ground, 20VDC,** and **TX/RX/TXEN** (Text Enabled), because they do not jeopardize safety and are not adjustable.

# **SECTION 5: CONFIGURATION MENU**

## 5.1. Change Customer PW

- 1. In the Configuration Menu, press **ENTER**.
- 2. When CHANGE CUSTOMER PRSSWORD displays, press ENTER.
- 3. When ENTER PRSSNOR displays, ENTER.
- 4. Present Customer Password displays.
- 5. Input the new Customer Password, then press ENTER.
- 6. When **CONFIRM PW** displays, press **ENTER** again.
  - If the password in entered incorrectly, **ERROR** displays, then the instrument returns to the previous step.

# 5.2. Prompts – Programmable

**PROMPTS** are messages to the Operator that ask a question, offer a choice, or relay an instruction.

- 1. In the Configuration Menu, press the DOWN arrow UNTIL PROMPTS PROGRAMMABLE displays.
- 2. Press **ENTER** when **PROMPT 1** displays.
- 3. When NRME displays, press **ENTER** to prompt the required text.
- 4. Enter the desired **Entry Prompt 1** text heading.
  - The operator can enter alphanumeric text by either using the UP and DOWN arrows of the keypad, or using the external keyboard.
  - When ENABLED, this feature displays a Programmable Prompt text box.
  - Some examples for this field include "Truck type", "Driver's last name", "Special Notes", etc.
- 5. Press **ENTER** to save the **Prompt 1** text, which then can be printed on the ticket.
  - This print command is activated with **<write (Prompt 1 Text)>**.

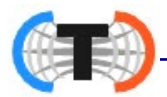

## 5.2. Prompts – Programmable, Continued

- 6. Press the DOWN arrow and choose GTN, INBOUND, OUTBOUND, BASICIN or BASICOUT, then press **ENTER**.
- 7. Press the **DOWN arrow** to select either **DISABLED** or **ENABLED**, then press **ENTER** to confirm this selection.
  - Selecting ENABLED initiates the prompt during the weighment transaction when that operating mode is used.

## 5.3. Legends – Programmable

Activating this option displays a LOOP ID for the operator to enter.

- 1. In the Configuration Menu, press the DOWN arrow until LEGEND5 PROGRAMMABLE displays.
- 2. Press **ENTER** when [] OP I ] displays to edit this **LEGENDS text**.
- 3. Enter the desired **LOOP ID text**, then press **ENTER** to save it.
  - The Operator can enter alphanumeric text using the up/down arrows on the keypad, or using an external Keyboard..
  - This print command is activated with <write (Loop ID Text)>.

# 5.4. Ticket Formats

For complete descriptions and procedures, see **SECTION 6.3. FORMATTING ATICKET**.

**IMPORTANT NOTE:** Always configure the **COM Ports** first before formatting tickets

# 5.5. Remote Display

For complete descriptions and procedures, see **SECTION 6.6. PROGRAMMING THE REMOTE DISPLAY.** 

# 5.6. COM Ports

For complete descriptions and procedures, see **SECTION 6.2. COM PORTS.** 

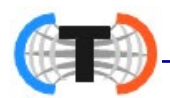

## 5.7. Threshold Weights

**THRESHOLD WEIGHT** sets the minimum amount the truck must weigh to initiate a weighment.

- This feature is not used when the Traffic Light Control is set to MANUAL.

Follow these steps to set the **THRESHOLD WEIGHT**.

- 1. In the **CONFIGURATION MENU**, press the **DOWN** arrow until **THRE 5HHOL ] WEIGHT5** displays.
- 2. Press ENTER.
- 3. When **INITIAL WEIGHT** displays, press **ENTER**.
- 4. Enter the desired Threshold Weights value, then press ENTER.
- 5. When MAXIMUM WEIGHT displays, press ENTER.
- 6. When THRE SHOL ] displays, press ENTER.
- 7. Enter the desired Maximum Threshold Weight value, then press ENTER.
- 8. **ALLOW OVERWEIGHT TRANSACTION** displays, press **ENTER**.

NO = The **TS61X** will NOT allow the transaction to continue.

• The TS61X will display WEIGHT EXCEEDS MRX THRESHOLD ---UNRBLE TO CONTINUE

**NOTE** – THERE IS NO MEANS TO OVERRIDE THIS SETTING AT THE WEIGH SCREEN. The load on the overweight vehicle must be adjusted before a weighment can be completed.

- $\Psi$ E 5 = The **TS61X** will prompt the Operator with options.
  - The TS61X will display WEIGHT EXCEEDS MAX THRESHOLD Press MENU to abort OR ENTER to continue
  - The **TS61X** will continue to display this message until the Operator makes a choice.

## 5.8. Reports

Follow these steps to setup and generate the **TRANSACTION REPORTS**.

- 1. In the **CONFIGURATION MENU**, press the **DOWN arrow** until **REPORTS** displays, then press **ENTER**.
- 2. When TYPE displays, press ENTER.

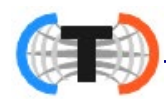

- 3. Using the DOWN arrow, select either COMPLETED TRANSACTIONS or INCOMPLETE TRANSACTIONS, then press ENTER.
- 4. When MEDIR TYPE displays, press ENTER.
- 5. When JUMP JRIVE displays, press ENTER.
  - A Jump Drive must be inserted into a USB port for a report to be generated.
  - The **Jump Drive** must then be inserted into a printer or PC to print the document or process it further.
- 6. When SORT BY displays, use the UP/DOWN arrows to select the LOOP ID, DATE/TIME or the TICKET# for the desired method of sorting the data, then press ENTER.

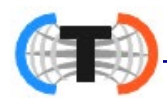

# 5.8. Reports, Continued

- 7. When **DELIMTER** displays, using the **DOWN arrow**, select one of these options, then press **ENTER**.
  - CSV (Comma Separated Value) Commas separate data items in the Transaction Report.
  - **TAB** Tabs are used to separate data items in the Transaction Report.
- 8. When **SENERATE** displays, press **ENTER** to store the **Report** to the **Jump Drive**.
  - SUCCESS TYPE\_YYY-M-]]THM .XSV SRVE] MENU TO EXIT displays with the data file name information when the report is stored.
  - Where TPE is either Completed or Incomplete.
  - $\Psi\Psi\Psi\Psi$  is the **year**; <sup>M</sup> is the **month**; <sup>H</sup> is the **hour**; <sup>M</sup> is the **minute**; and <sup>X</sup> is either **[** for **CSV** or <sup>T</sup> for **TAB**.
  - -NO USB DRIVE FOUND MENU TO EXIT will display if the USB drive is not installed.
- 9. Press **MENU** to exit.

# 5.9. Network IP Settings

The **NETWORK option** displays and provides access to configures the ethernet TCP/IP network connection addresses.

There are two (2) connection options available with the TS61X.

- **STATIC** Dedicated, specific IP address. This IP address will be provided by the the IT Department. To use a Static IP address, the IT staff must provide you the following information:
  - IP address
  - Netmask
  - Gateway
  - Primary DNS
- DHCP (Dynamic Host Configuration Protocol) Your DHCP network automatically assigns the IP address for the TX61X attached to the network. When using DHCP, the IP address of the TS61X can change each time the network reissues the leases for the IP addresses on the network. Therefore, this type of network is known as Dynamic.

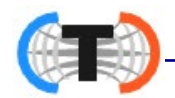

#### To enter a **Static address**:

- 1. In the **CONFIGURATION MENU**, press the **DOWN arrow** until **NETWORK** displays, then press **ENTER**.
- 2. When USE IHCPR. displays, either press ENTER.
- 3. When **IHCP** displays, press the **DOWN arrow** until **STRTIC** displays, press **ENTER.**
- 4. When USE DHEP? will display again.
- 5. Press the **DOWN** arrow until **STRTIC IP** displays. Press **ENTER**.
- 6. IP **RUBRESS** displays. Key in the IP Address and press **ENTER**.
- 7. NETMR5K displays. Key in the Netmask and press ENTER.
- 8. **GRTEWRY** displays. Key in the Gateway and press **ENTER**.
- 9. **PRIMARY INS** displays. Key in the DNS and press **ENTER**.
- 10. Press the **DOWN** arrow until **RPPLY CHRNGES** displays. Press **ENTER**.
- 11. NO displays. Press the **DOWN** arrow until **YE**<sup>5</sup> displays. Press **ENTER**.

**NOTE** – If you do not APPLY after entering the settings described above, the settings will **NOT** be saved.

**NOTE** - The instrument **MUST** be connected to a network or you will get an **INTERN** error when you apply changes.

12. Press the RED traffic light button to return to the weight screen.

\*\* Static IP settings are now complete. \*\*

To configure the TS61X for a **DHCP address**:

- 1. In the **CONFIGURATION MENU**, press the **DOWN** arrow until **NETWORK** displays, then press **ENTER**.
- 2. When USE IHEP? displays, press ENTER.
- 3. Either **JHCP** or **STRTIC** will display, press the **DOWN** arrow until **JHCP** displays, press **ENTER**.
- 4. When USE IHEP?. will display again.
- 5. Press the RED traffic light button to return to the weight screen.
- 6. Reboot the TS61X.

\*\* DHCP settings are now complete.\*\*

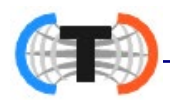

# 5.10. Transaction Files

Follow these steps to delete the **TRANSACTION FILES**.

- 1. In the CONFIGURATION MENU, press the DOWN arrow until TRANSACTION FILES displays, then press ENTER.
- 2. Press the **DOWN arrow** to select one of the following options, then press **ENTER**.
  - **DELETE ALL TRANSACTIONS** removes every transaction.
  - **DELETE BY TICKET** removes one specific transaction.
  - DELETE BY DATE RANGE removes all transactions within a date range
  - **DELETE BY TICKET RANGE** removes all transactions within a ticket range.
  - **DELETE INCOMPLETE** removes all the Inbound transactions.

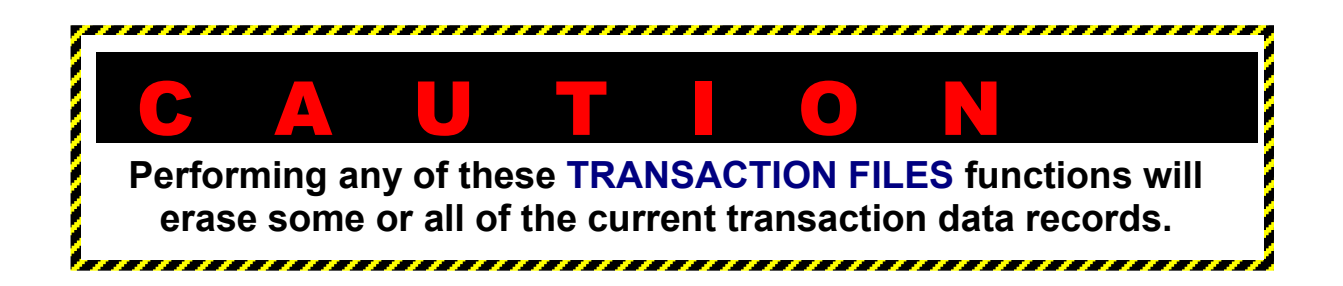

# 5.11. Remote Switches

- 1. In the **CONFIGURATION MENU**, press the **DOWN arrow** until **REMOTE SWITCHES** displays, press **ENTER**.
- 2. Press the **DOWN arrow** to view switches 1-4 and press **ENTER** on any switch.
- 3. Press the **UP/DOWN arrows** to view the available options and press **ENTER** to assign one function.
- 4. (Optional) Repeat steps 2-3 to assign up to 3 other remote switches.

Use the RED LIGHT button to return to the weigh screen.

# 5.12. Instrument ID

Use this setting to assign a numeric ID to the instrument.

# 5.13. Serial Input Codes

1. In the configuration menu, scroll to **SERIAL INPUT CODES** and press **ENTER**. **RE** will appear.

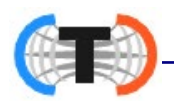

- 2. Use the arrow keys to scroll through the available inputs and press **ENTER** to select the desired input.
- 3. Assign the input code a hexadecimal value and press **ENTER**.
- 4. Repeat steps 3 and 4 for any remaining codes you wish to change.
- 5. Press the **RED LIGHT** button to return to the weigh screen.

# **SECTION 6: SERIAL INPUT / OUTPUT**

### **6.1. Printers**

## 6.1.1. Printer Switch Settings

| ROLL TAPE       | SW 1          | SW 2             | SW 3 | SWITCH SETTINGS                              |
|-----------------|---------------|------------------|------|----------------------------------------------|
| PRINTER         | ON            | ON               | ON   |                                              |
| iDP3550 (28810) | 2, 3, 4,<br>8 | 1, 2, 3,<br>5, 6 | —    | 9600 Baud, No Parity, 8 Data and 1 Stop Bit. |

| TICKET<br>PRINTER | SW 1<br>ON | SW 2<br>ON | SW 3<br>ON | SWITCH SETTINGS                                |
|-------------------|------------|------------|------------|------------------------------------------------|
| TM-U590 (24740)   | 1, 3, 7    | All OFF    | —          | 9600 Baud, No Parity, 8 Data and 1 Stop Bit.   |
| TM-U295 (24741)   | 1, 3       | All OFF    | _          | 9600 Baud, No Parity, 8 Data and 1 Stop Bit.   |
| SP298             | All OFF    | 3          | 1, 5       | 9600 Baud, No Parity, 8 Data and 1 Stop Bit.   |
| SP700             | 1 thru 7   | 1 thru 6   | 1, 5       | 9600 Baud, No Parity, 8 Data and 1 Stop Bit.   |
| SP2000            | All OFF    | 3          | 1, 5       | 2400 Baud, Even Parity, 7 Data and 2 Stop Bit. |
| SP2200            | 2, 3, 8    | All OFF    | All OFF    | 2400 Baud, No Parity, 7 Data and 2 Stop Bit.   |
| TM-U230 (30954)   | All OFF    | 2, 5, 8    | _          | 9600 Baud, No Parity, 8 Data and 1 Stop Bit.   |

— No switch bank present inside the printer.

**NOTE:** The Thurman Scale standard default COM Port settings for all the printers is **9600 Baud, No Parity, 8 Bits**, and **1 Stop Bit.** 

# 6.1.2. Printer Cabling

The chart below shows the connections for the two cable types used with the printers.

### **14807 CABLE KIT**

| WIRE | DB-9 INSTRUMENT | COLOR | DB-25 PRINTER | DESC.    |
|------|-----------------|-------|---------------|----------|
| 1    | P1-2            | R     | P2-2          | RX       |
| 2    | P1-3            | W     | P2-3          | TX       |
| 3    | P1-5            | G     | P2-7          | GROUND   |
| 4    | P1-7            | 0     | P2-8          | JUMPERED |

### 14809 CABLE KIT

✓ Used only with the **3550 Printer**.

| WIRE | <b>DB-9 INSTRUMENT</b> | COLOR | DB-25 PRINTER | DESC.         |
|------|------------------------|-------|---------------|---------------|
| 1    | P1-3                   | R     | P2-3          | TX to PRINTER |
| 2    | P1-8                   | W     | P2-20         | BUSY          |
| 3    | P1-5                   | G     | P2-7          | GROUND        |

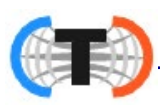

# 6.1.3. iDP3550 Tape Printer Settings

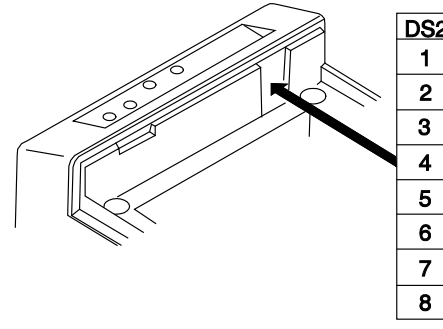

| 2 | ON | OFF | DS1 | ON | OFF |
|---|----|-----|-----|----|-----|
|   | X  |     | 1   |    | X   |
|   | Х  |     | 2   | Х  |     |
|   | Х  |     | 3   | Х  |     |
|   |    | Х   | 4   | Х  |     |
|   | Х  |     | 5   |    | X   |
|   | Х  |     | 6   |    | X   |
|   |    | Х   | 7   |    | X   |
|   |    | Х   | 8   | X  |     |
|   |    |     | 9   |    | X   |
|   |    |     | 10  |    | X   |

| BAUD      | 9600 |
|-----------|------|
| PARITY    | No   |
| DATA BITS | 8    |
| STOP BIT  | 1    |

# 6.1.4. TM-U590 Ticket Printer Settings

• For TS611/2/3 Instrument **Desktop** and **NEMA 4X SERIAL** communications, use cable **14807**.

| BAUD      | 9600 |
|-----------|------|
| PARITY    | No   |
| DATA BITS | 8    |
| STOP BIT  | 1    |

Set the printer **dip switche**s as listed below.

**DSW 1:** 1, 3, and 7 = **ON** only.

**DSW 2:** All Switches = **OFF** 

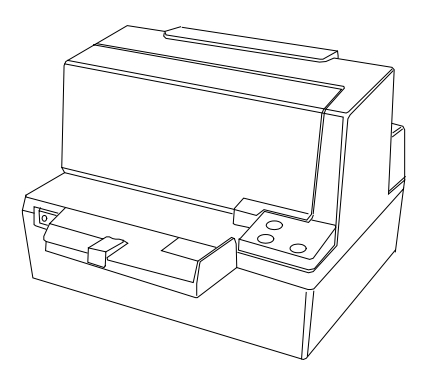

**NOTE:** For wiring table, see <u>Section 6.1.2. Printer Cabling</u>.

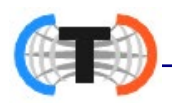

# 6.1.5. TM-U295 Ticket Printer Settings

• For TS611/2/3 Instrument **Desktop** and **NEMA 4X SERIAL** communications, use cable **14807**.

| BAUD      | 9600 |
|-----------|------|
| PARITY    | No   |
| DATA BITS | 8    |
| STOP BIT  | 1    |

Set the printer dip switches as listed below.

**SW1**: 1 and 3 = **ON** 

Remainder = OFF

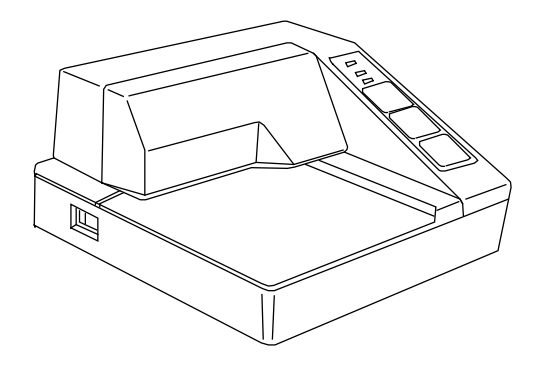

**NOTE:** For wiring table, see <u>Section 6.1.2. Printer Cabling</u>.

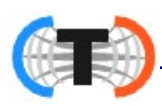

# 6.1.6. TM-U220 Tape Printer

– Uses **SERIAL** communication.

– Use cable **25932**.

| BAUD      | 9600 |
|-----------|------|
| PARITY    | No   |
| DATA BITS | 8    |
| STOP BIT  | 1    |

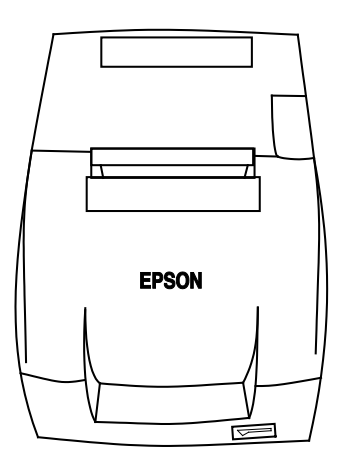

### WIRING

### Cable 25932 Wiring for COM 1-3

| DB-9<br>INSTRUMENT | DESCRIPTION | WIRE<br>COLOR | DB-25 PRINTER | DESCRIPTION |
|--------------------|-------------|---------------|---------------|-------------|
| 2                  | RxD         | BR            | 2             | TxD         |
| 3                  | TxD         | R             | 3             | RxD         |
| 4                  | DRT         | 0             | 6             | DSR         |
| 5                  | SG          | Y             | 7             | SG          |
| 6                  | DSR         | G             | 20            | DTR         |
| 7                  | RTS         | BL            | 5             | CTS         |
| 8                  | CTS         | BK            | 4             | RTS         |

### Cable 25932 Wiring for Serial Expansion Module\*

| RS232<br>PORT 1: COM7 XX | DESCRIPTION | WIRE<br>COLOR | DB-25<br>PRINTER | DESCRIPTION |
|--------------------------|-------------|---------------|------------------|-------------|
| TB1 <b>a-</b> 2          | RxD         | BR            | 2                | TxD         |
| TB1 <b>a</b> -3          | TxD         | R             | 3                | RxD         |
| TB1 <b>a</b> -4          | DRT         | 0             | 6                | DSR         |
| TB1 <b>a-</b> 5          | SG          | Y             | 7                | SG          |
| TB1 <b>b-</b> 6          | DSR         | G             | 20               | DTR         |
| TB1 <b>b-</b> 7          | RTS         | BL            | 5                | CTS         |
| TB1 <b>b-</b> 8          | CTS         | BK            | 4                | RTS         |

\* Must remove the 9-pin connector.

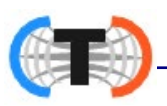

# 6.1.6. TM-U220 Tape Printer, Continued

| <b>DIP SWITCH 1</b> | (Serial Interface) |
|---------------------|--------------------|
|---------------------|--------------------|

| SWITCH | FUNCTION                | ON                  | OFF                            |
|--------|-------------------------|---------------------|--------------------------------|
| 1      | Data receive error      | Ignored             | Prints "?"                     |
| 2      | Receive buffer capacity | 40 byes             | 4KB                            |
| 3      | Handshaking             | XON/XOFF            | DTR/DSR                        |
| 4      | Work length             | 7 bits              | 8 bits                         |
| 5      | Parity check            | Yes                 | No                             |
| 6      | Parity selection        | Even                | Odd                            |
| 7      | Transmission speed      | 4800 bps            | 9600 bps                       |
| 8      | BUSY condition          | Receive buffer full | Receive buffer full or Offline |

Default settings are in bold.

### **DIP SWITCH 2** (Serial Interface)

| SWITCH | FUNCTION                                                   | ON            | OFF        |
|--------|------------------------------------------------------------|---------------|------------|
| 1      | Print Column                                               | 42/35         | 40/33      |
| *2     | For internal use only (auto-cutter) (do not change)        | Enabled       | Disabled   |
| 3      | Pin 6 reset signal                                         | Used          | Not used   |
| 4      | Pin 25 reset signal                                        | Used          | Not used   |
| 5      | Undefined                                                  |               |            |
| 6      | Internal use only (flash memory rewriting) (Do not change) | Enabled       | Disabled   |
| 7      | Undefined                                                  |               |            |
| 8      | Serial Interface section                                   | Memory Switch | Dip Switch |

#### Default settings are in bold.

\* The TM-U220 Tape Printer DAT (dk gray case, w/cutter) will have DSW2 switch #2 set to ON. TM-U220 Tape Printer (white case, no cutter) will have DSW2 switch #2 set to

OFF. All other switch settings are identical between printers.

Access the **Dip Switches** by unfastening the screw and removing the cover plate, found on the bottom of the printer.

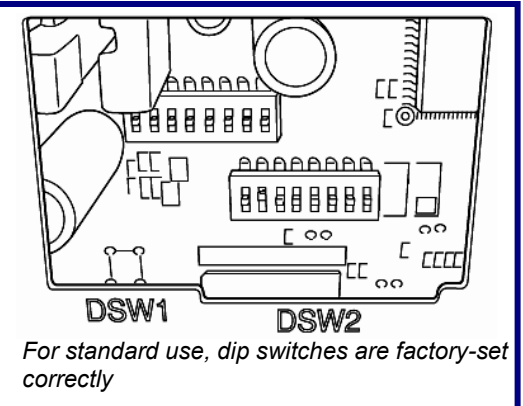

06/20

# 6.1.7. SP298 Printer Settings

• For TS611/2/3 Instrument **Desktop** and **NEMA 4X SERIAL** communications, use cable **14807**.

### ACCESSING THE DIP SWITCHES

- 1. Remove all power from the printer, as well as all Network cables from between the printer and the Instrument.
- 2. Remove the Printer Cover.
- 3. Press down with a screwdriver at **Location "A"** marked in the illustration below, and carefully slide the **Document Table** in the direction indicated by the arrow until it is out of the way.
  - It is not necessary to remove the document table completely. Just move it enough to access the DIP Switches inside.
- 4. Set the **DIP Switches** into their correct positions.
- 5. Slide the Document Table back into place while pressing down at **Location** "A".
- 6. Replace the **Print Cover**.

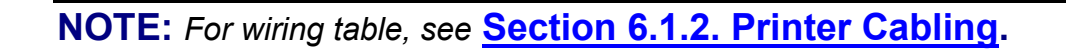

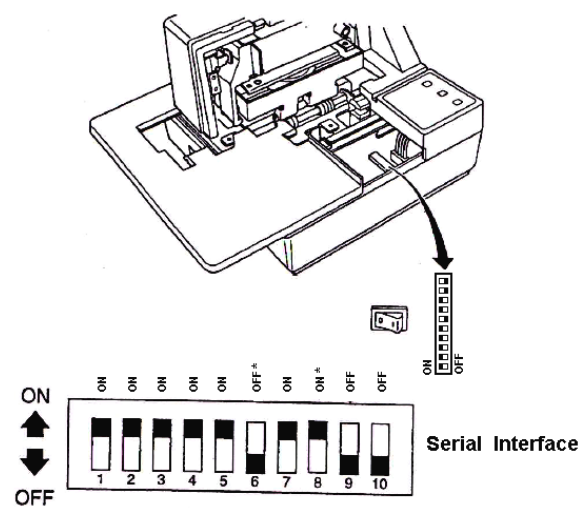

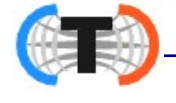

| BAUD      | 9600 |
|-----------|------|
| PARITY    | No   |
| DATA BITS | 8    |
| STOP BIT  | 1    |

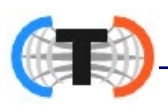

# 6.1.7. SP298 Printer Settings, Continued

### **DIP Switch Settings (SERIAL INTERFACE)**

| SWITCH | FUNCTION                    | ON              | OFF       |
|--------|-----------------------------|-----------------|-----------|
| 1      | Poud Poto                   | See table below |           |
| 2      | Dauu Kale                   |                 | ne below. |
| 3      | Data Length                 | 8 bits          | 7 bits    |
| 4      | Parity Check                | Disabled        | Enabled   |
| 5      | Parity                      | Odd             | Even      |
| 6      | Handshake                   | DTR/DSR         | XON/XOFF  |
| 7      | Command Emulation           | See tek         | a halaw   |
| 8      | Command Emulation           | See lak         | De Delow  |
| 9      | Pin #6 (DSR) reset signal   | Enabled         | Disabled  |
| 10     | Pin #25 (INIT) reset signal | Enabled         | Disabled  |

### **Baud Rate Settings Table**

| BAUD RATE | SWITCH 1 | SWITCH 2-2 |
|-----------|----------|------------|
| 4800 bps  | OFF      | ON         |
| 9600 bps  | ON       | ON         |
| 1920 bps  | ON       | OFF        |
| 3840 bps  | OFF      | OFF        |

### **Command Emulation Table**

| COMMAND<br>EMULATION | SWITCH 7 | SWITCH 8 |
|----------------------|----------|----------|
| Star Mode            | ON       | ON       |
| ESC/POS (TM-295)     | ON       | OFF      |
| ESC/POS (TM-290)     | OFF      | OFF      |
| Not used (*)         | OFF      | ON       |

\* Never set Switch 7 to OFF at the same time that Switch 8 is set to ON.

**NOTE:** For wiring table, see <u>Section 6.1.2. Printer Cabling</u>.

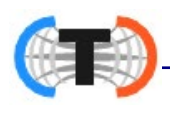

# 6.1.8. SP700 Printer Settings

• For TS611/2/3 Instrument **Desktop** and **NEMA 4X SERIAL** communications, use cable **14807**.

| BAUD      | 9600 |
|-----------|------|
| PARITY    | No   |
| DATA BITS | 8    |
| STOP BIT  | 1    |

There are **two (2) dip switch** locations on the Star SP700 Printer.

- Underneath the printer, behind a protective cover is **DIP Switch 1**.
- **DIP Switch 2** is on the Serial Interface Board.

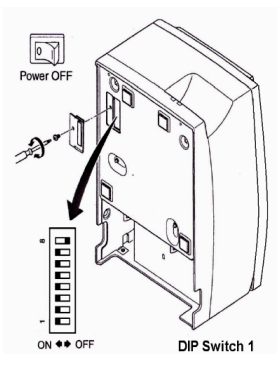

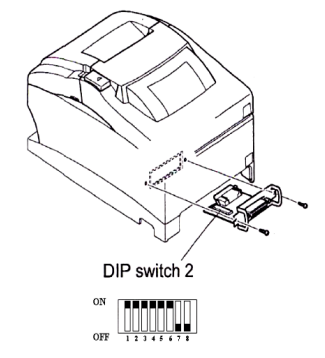

| SWITCH | FUNCTION             | ON            | OFF          |
|--------|----------------------|---------------|--------------|
| 1-1    | Always ON            | Should b      | e set ON     |
| 1-2    | Auto Cutter *        | Invalid       | Valid        |
| 1-3    | Always ON            | Should b      | e set ON     |
| 1-4    | Command Emulation    | Star          | ESC/POS      |
| 1-5    | USB mode **          | Printer Class | Vendor Class |
| 1-6    | 2 Colors Printing    | Valid         | Invalid      |
| 1-7    | Reserved             |               |              |
| 1-8    | Print head model *** | 18-pin wire   | 9-pin wire   |

- \* The factory settings for enabling/disabling the Auto Cutter are as listed below.
  - Models without Auto Cutter: Invalid (Switch 1-2 = ON).
  - Models with Auto Cutter: Valid (Switch 1-2 = OFF).

# **NOTE**: Only program the **Auto Cutter** function with models that have the **Auto Cutter Accessory** installed.

- This is models with a tear bar.
- A mechanical error will occur.
- \*\* USB Interface model only.
- \*\*\* Do not change the default setting (Switch 1-8 = OFF).

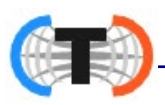

# 6.1.8. SP700 Printer Settings, Continued

### **DIP Switch 2**

| SWITCH | FUNCTION                    | ON              | OFF       |
|--------|-----------------------------|-----------------|-----------|
| 2-1    | Paud Pata                   | See table below |           |
| 2-2    | Dauu Nate                   |                 | le below. |
| 2-3    | Data Length                 | 8 bits          | 7 bits    |
| 2-4    | Parity Check                | Disabled        | Enabled   |
| 2-5    | Parity                      | Odd             | Even      |
| 2-6    | Handshake                   | DTR/DSR         | XON/XOFF  |
| 2-7    | Pin #6 (DSR) reset signal   | Valid           | Invalid   |
| 2-8    | Pin #25 (INIT) reset signal | Valid           | Invalid   |

### **Baud Rate Settings Table**

| BAUD RATE | SWITCH 2-1 | SWITCH 2-2 |
|-----------|------------|------------|
| 4800 bps  | OFF        | ON         |
| 9600 bps  | ON         | ON         |
| 1920 bps  | ON         | OFF        |
| 3840 bps  | OFF        | OFF        |

**NOTE:** For wiring table, see **Section 6.1.2. Printer Cabling**.

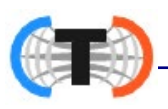

# 6.1.9. SP2000 Printer Settings

The SP2000 is a Dot Matrix ticket printer. The following switch settings and cable requirements will work with the default format.

• For TS611/2/3 Instrument **Desktop** and **NEMA 4X SERIAL** communications, use cable **14807**.

| BAUD      | 2400 |
|-----------|------|
| PARITY    | EVEN |
| DATA BITS | 7    |
| STOP BIT  | 1    |

Set the printer's dip switches according to the following:

- DSW 1: All OFF.
- DSW 2: Three (3) ON only.
- DSW 3: One (1) and five (5) ON only.

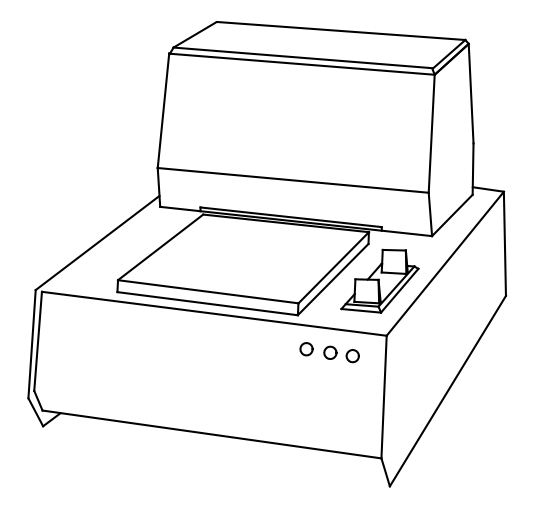

# 6.1.10.SP2200 Printer Settings

The SP2200 is a Dot Matrix ticket printer. The following switch settings and cable requirements will work with the default format.

• TS611/2/3 Desktop and NEMA 4X use cable 14807.

| BAUD      | 2400 |
|-----------|------|
| PARITY    | NO   |
| DATA BITS | 7    |
| STOP BIT  | 2    |

Set the printer's **dip switche**s according to the following:

- DSW 1:Two (2), three (3), and eight (8) ON only.
- DSW 2 and 3: All OFF.

**NOTE:** For wiring table, see **Section 6.1.2. Printer Cabling.** 

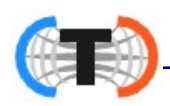

# 6.1.11.TM-U230 Printer Settings

• For TS611/2/3 Instrument **Desktop** and **NEMA 4X SERIAL** communications, use cable **14807**.

| BAUD      | 9600 |
|-----------|------|
| PARITY    | No   |
| DATA BITS | 8    |
| STOP BIT  | 1    |

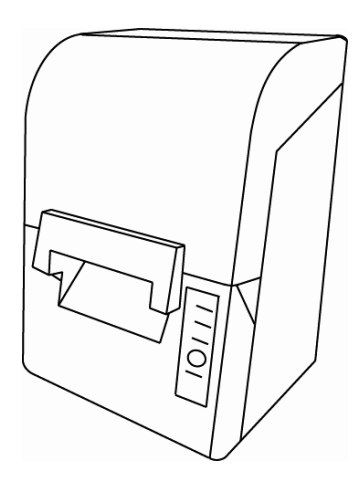

## **DIP Switch 1 Settings (SERIAL INTERFACE)**

| SWITCH | FUNCTION                | ON                     | OFF                               |
|--------|-------------------------|------------------------|-----------------------------------|
| 1      | Data receive error      | Ignored                | Prints "?"                        |
| 2      | Receive buffer capacity | 1KB                    | 16KB                              |
| 3      | Handshaking             | XON/XOFF               | DTR/DSR                           |
| 4      | Work length             | 7 bits                 | 8 bits                            |
| 5      | Parity check            | Yes                    | No                                |
| 6      | Parity selection        | Even                   | Odd                               |
| 7      | Transmission speed      | 4800 bps               | 9600 bps                          |
| 8      | BUSY condition          | Receive<br>buffer full | Receive buffer<br>full or Offline |

### DIP Switch 2 Settings (SERIAL INTERFACE)

| SWITCH | FUNCTION                                                                      | ON           | OFF                       |
|--------|-------------------------------------------------------------------------------|--------------|---------------------------|
| 1      | Sections number of characters per<br>line (cpl) 7 x 9 font/ 9 x 9 font        | 42/35        | 40/33                     |
| 2      | For internal use only (Auto-cutter)<br>(do not change)                        | Enabled      | Disabled                  |
| 3      | Pin 6 reset signal Used No                                                    |              | Not used                  |
| 4      | Pin 25 reset signal Used Not                                                  |              | Not used                  |
| 5      | PAPER OUT LED flashing pattern Flashes Light                                  |              | Lights on                 |
| 6      | For internal use only (flash memory<br>rewriting) (Do not change)EnabledDisab |              | Disabled                  |
| 7      | For internal use only (Internal synchronization) (Do not change)              | Asynchronous | Synchronous<br>with clock |
| 8      | Internal buzzer                                                               | Disabled     | Enabled                   |

**NOTE:** For wiring table, see <u>Section 6.1.2. Printer Cabling</u>.

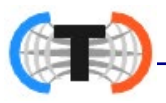

# 6.2. COM Ports

The TS611/2/3 Instrument has numerous ports and outlets allowing different Input/ Output devices to be utilized.

- The back of the Instrument has a 120V outlet, but the unit also supports 220V Scale Input.
- The TS611/2/3 instrument has three (3) standard Serial Output COM Ports.
  - These are configured for **RS-232** communications.
  - Serial Outputs can be customized to provide specific configured data string protocols, configuration parameters, using output modes such as PC Polled, PC Continuous, Demand PC, Off, Remote Display, and then all printers listed in Section 10.1.1.
- The **Console Port** is a RS232 Connection.
  - Currently unused.
- There are three (3) **USB Ports** used for different external components, such as a keyboard, USB Flash Drive, etc.
- The three (3) **ACC holes** are used when wiring external component accessories, such as a remote display, traffic lights, etc.

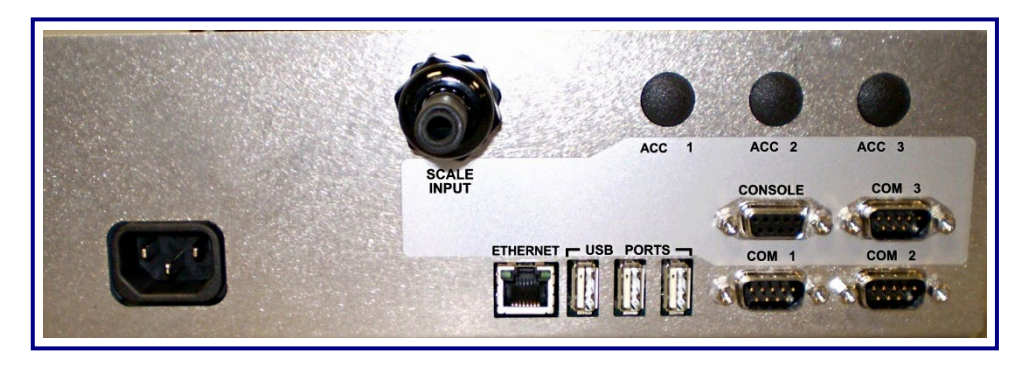

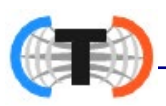

# 6.2.1. Programming COM Ports

**NOTE:** Always configure the Printer before formatting the tickets.

Follow these steps to program the FOUR (4) COM PORTS.

- 1. In the **CONFIGURATION MENU**, press the **DOWN** arrow until **COM PORTS** displays.
- 2. Press ENTER.
- 3. Using the **DOWN arrow**, select the desired **COM PORT** to configure, then press **ENTER**.
  - COM Ports one thru three (1-3) are standard Serial ports.
  - COM Port four (4) is dedicated to 20 mA Output, currently used only for the Remote Display.
  - The wires for this device feed through the **Gland Nut** located on the Instrument's back wall, then attach to **TERMINAL J4**.

Follow these steps to program the FOUR (4) COM PORTS.

- 1. In the CONFIGURATION MENU, press the DOWN arrow until COM PORTS displays.
- 2. Press ENTER.
- 3. Using the DOWN arrow, select the desired COM PORT to configure, then press ENTER.
  - COM Ports one thru three (1-3) are standard **Serial ports**.
  - COM Port four (4) is dedicated to 20 Ma Output, currently used only for the Remote Display

# 6.2.2. Configuring the Remote Display Output

Follow these steps to program the **REMOTE DISPLAY** 

- 1. In the CONFIGURATION MENU, press the DOWN arrow until COM PORTS displays.
- 2. Press ENTER.
- 3. Using the UP/DOWN arrows, select COM 4 20 MR<sup>7</sup>, then press ENTER.
  - **DEVICE RTTREHED** is displayed. Press ENTER.
  - Use the UP/DOWN arrows to display **REMOTE DISPLAY**, then press ENTER.
  - LORD DEFRULT SETTINGS? Is displayed, press ENTER.

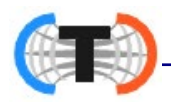

– Use the UP/DOWN arrow to display  $\Psi E_{5}$ , the press ENTER.

 $_{\odot}$  This will load the default settings for Thurman 218 remote displays.

- <u>SETTINGS</u> is displayed. If using a non-Thurman remote display or if the settings otherwise require changes, press ENTER to enter the settings menu.
- The available settings include BAUD RATE, PARITY, STOP BITS, DATA BITS, and CHECKSUM.
- 4. Using the DOWN/UP arrow, select the proper communication settings for your remote display, then press ENTER.
- 5. Select the correct setting for your remote display, then press ENTER.
- 6. After CHECKSUM is displayed, SETTINGS is displayed again. Press the RED traffic light button once to return to the weigh screen.

# **NOTE:** Reference section **10.4 PROGRAMMING THE REMOTE DISPLAY** for additional information.

## 6.2.2. Selecting the Printer

- 1. When **DEVICE ATTACHED** displays, press **ENTER**.
- 2. Using the **DOWN/UP arrows**, select the desired printer, then press **ENTER**.
- OFF \*
- TM-U295
- IDP-3550
- TM-U220

\* Does not transmit weight amount.

- 3. When LORD DEFRUL TS display, press ENTER.
- 4. Using the UP/DOWN arrows, select YES or NO, then press ENTER.
- 5. When **SETTINGS** displays, press **ENTER**.
- 6. Using the **DOWN/UP arrow**, select the proper RS-232 Communication settings, then press **ENTER**.

- The settings include Baud Rate, PArity, Stop Bits, Data Bits, and CheckSum.

7. Input the correct setting, then press **ENTER**.

**NOTE:** The Thurman Scale standard default COM Port settings for all the printers is **9600 Baud, No Parity, 8 Bits**, and **1 Stop Bit**.

The FORMAT option does not appear when programming the printers.

5P-700

1M-U230

TM-US90

- SP-2000
  - 26-55000
  - 26-548

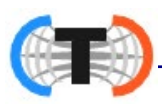

# 6.2.3. Selecting the PC Data String Output

- 1. When **DEVICE ATTREHED** displays, press **ENTER**.
- 2. Pressing the **DOWN arrow**, select PC **CONTINUOUS** or PC **POLLED**, then press **ENTER**.
  - PC CONTINUOUS Sends displayed weight continuously.
  - PC POLLE ] The external device sends out a polling request (i.e. CR, "W", etc.), and the instrument responds with return data.
  - Data sent is configured in the GTN format as the DEMAND OUTPUT..
- 3. Press **ENTER** when **FORMAT** displays.
- 4. Press the **DOWN-arrow** to select the correct standardized data string format.
- THURMAN . • TOLE 10 WEIGHTRONIX
  - LUNJEL
- CARDINAL

- 5. Press **ENTER** to confirm this selection.
- 6. When LORD DEFRULTS displays, press ENTER.
- 7. Using the DOWN/UP arrow, select YES or NO, then press ENTER.
- 8. When **SETTINGS** displays, press **ENTER**.
- 9. Using the DOWN/UP arrow, select the proper RS-232 communication settings, then press ENTER.
  - The settings include BAUD, RATE, PARITY, STOP, BITS, DATA BITS, and CHECKSUM.
- 10. When the current setting is displayed, either press **ENTER**

### OR

Using the Numeric Keypad or DOWN arrow input the desired setting, then press ENTER.

## 6.2.3. Configuring Network Output

- 1. Press **MENU** and **LOGIN** will show on screen. Press **ENTER**, (Login in with appropriate login) OK appears. Press ENTER and RUDIT TRAIL appears.
- 2. Press **DOWN/UP** arrows until **CONFIGURATION** appears. Press **ENTER** and CHANGE CUSTOMER PRSSWORD appears.
- 3. Press **DOWN/UP** arrows until **COM PORTS** appears. Press **ENTER**. **UCOM**: 1 appears.
- 4. Press **DOWN/UP** arrows to select the appropriate COM= 1,2,3 or 4. Press **ENTER**. The selected comport, 1,2,3 or 4, is dedicated to the ethernet output only. COM with the comport number you are using. (RS232) will show on the screen. Press ENTER.

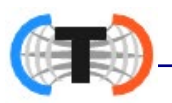

- 5. Press **DOWN/UP** arrows until **DEVICE RTTREHED**. appears. Press **ENTER**. **DFF** appears.
- 6. Press **DOWN/UP** arrows until **NETWORK** appears. Press **ENTER**, **LOCAL PORT** appears. Add the correct port number as determined by the customer. 5001 is the default. Press **ENTER**, **OK** appears and then **CONFIGURE**.
- 7. Press ENTER, LORD appears. Press ENTER, FRIRBRNK 5 appears. Press UP/DOWN arrows on keypad to view a list of formats. Choose the one the customer's IT department wants the FB6005 to stream to the PC. Press ENTER, OK appears and then LORD.

## 6.2.4. DemandPC

This option transmits the weight data in the **GTN format** whenever a carriage return is received.

- All data strings which have a NON-ZERO VALUE in the coordinates will be transmitted.
- The order the data strings appear in the data transmission follows the order in which the data is listed in the ticket format.

**NOTE**: DemandPC has a separate ticket format that must be enabled in the <u>Ticket Formats</u> menu.

### Follow these steps to format the **DemandPC option**.

- 1. When **DEVICE RITREHED** displays, press **ENTER**.
- 2. Pressing the **DOWN arrow**, select the **JEMANJPC OUTPUT** then press **ENTER**.
- 3. When LORD DEFRULTS displays, press ENTER.
- 4. Using the **DOWN/UP arrow**, select **YES** or **NO**, then press **ENTER**.
- 5. When **SETTINGS** displays, press **ENTER**.
- 6. Using the **DOWN/UP arrow**, select the proper RS-232 communication settings, then press **ENTER**.

 These settings include BAUD, RATE, PARITY, STOP, BITS, DATA BITS, and CHECKSUM.

7. When the current setting is displayed, either press **ENTER**.

### OR...

Using the **numeric keyp**ad or **DOWN arrow** input the desired setting, then press **ENTER**.

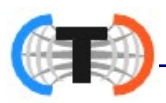

# 6.3. Formatting Tickets

# 6.3.1. Standard Ticket Formatting Procedures

Listed below are the standard steps for formatting a ticket.

- The **MODE OF OPERATION** setup determines how the ticket prints.
  - $_{\odot}$  The **GTN format** configures only the **GTN tickets**.
  - The **In/Out format** configures In/Out tickets.
  - The **Basic format** configures BasicIn and BasicOut tickets.
- Each **Mode of Operation** formats the weighment data in different positions on the ticket, printing only the needed data for that ticket.
- The ticket format can also vary due to the printer type that is used.
- Each ticket format can be adjusted to best suit the customer's needs.

**IMPORTANT NOTE:** Always configure the COM Ports before formatting tickets.

- 1. Set up the **COM Ports** in the **Configuration Menu** to a specific attached device.
  - For complete details, see Section 6.2. COM PORTS.
- 2. Install, wire and configure the printer.
  - See Section 6.1.1. Printer Switch Settings.
- 3. Access the **TICKET FORMAT** menu.
- 4. Insert a blank ticket, then press the **PRINT key** for a ticket self-test.
  - This identifies its current margin setup.
- 5. Press the OUT button to print out the complete Mode of Operation Format Structure.
- 6. Using this self-test ticket, plan where to format the ticket margins and available print spaces.
  - Determine how the current ticket format might differ from the customer's needs.
  - Plan the needed changes according to their SPACE (*horizontal*) and FEED (*vertical*) coordinates of the ticket.
  - Mark up this ticket with a ruler and pencil as needed, using it as a guide.

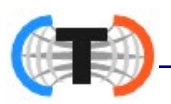

# 6.3.1. Standard Ticket Formatting Steps, Continued

Consider these factors for placement of data when formatting a ticket.

### A. TOP MARGIN

The area between the ticket sensor, stop, tear-off and the first line of print is called the **Top Margin**. Printing is not possible in this part of the ticket.

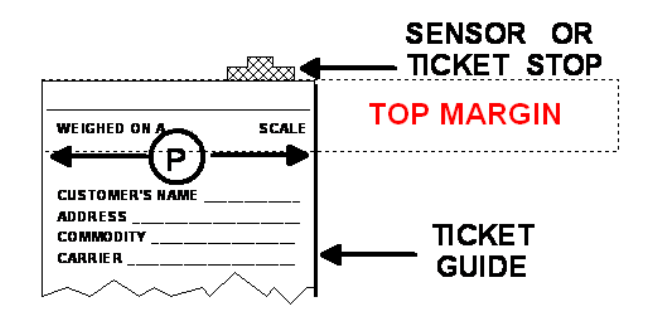

### **B. PRINTING AREA**

There is a wide variation of printing area used between the different types of printers. This is determined by the physical characteristics of each particular one.

• To find the available space on a ticket, run a printer self-test.

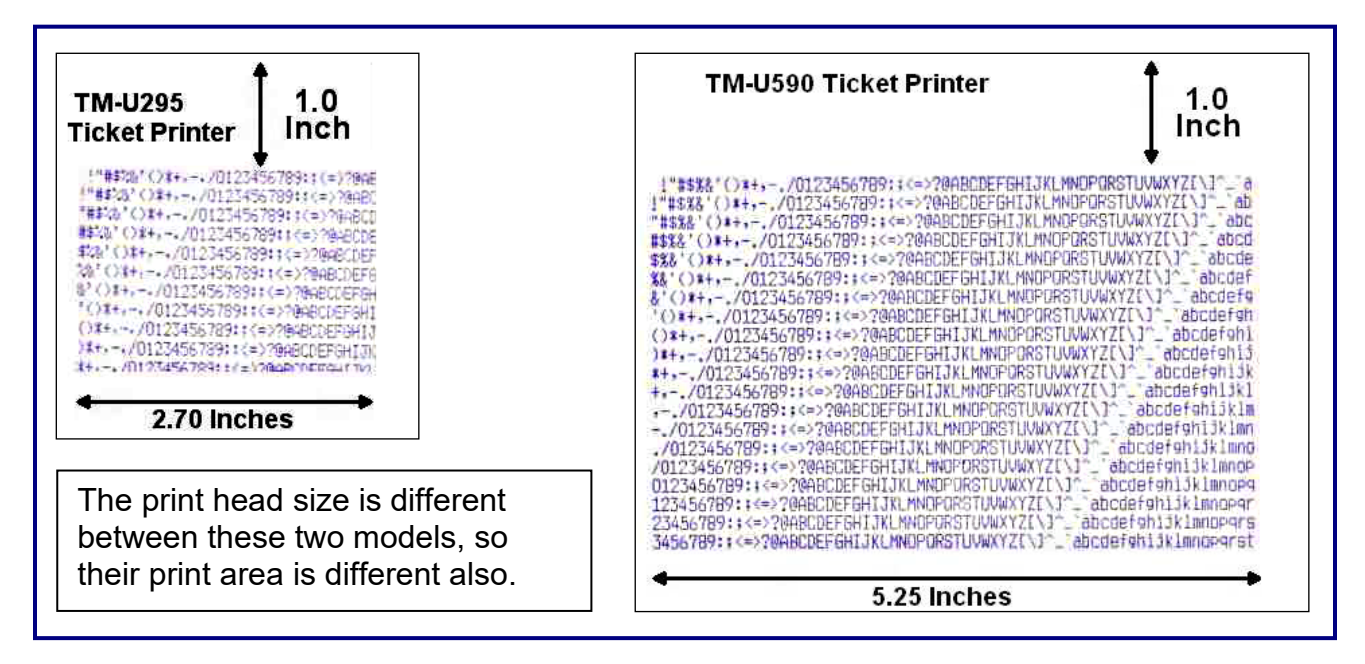

### C. ENHANCED PRINT SIZE

Another factor that regulates how many lines can be placed on a ticket is the font size of the characters. This varies depending on the printer.

- Typically, the Enhanced Print feature doubles the standard default font size, making it bolded and emphasized on the page.
- It is recommended using Enhanced Print for only the most important characters on the ticket, such as **Truck ID**, **Net Weight**, etc.
- It also enhances the character size of **FEEDS** and **SPACES**.

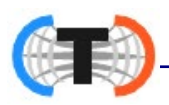

# 6.3.2. Programming Tips

Follow these guidelines when programming a **TICKET FORMAT**.

- All commands are written in the specific order to the ticket. They flow downward, starting from the top-left of the printer-assigned margin.
- Each command first describes the action, then in brackets, it defines how many, the type of action, or exactly what text to print.
- To remove a printed item on the ticket, display the command, then press the **ZERO key**.

WRITE (\_\_\_\_) commands offer a standard list of **System Data Fields** to use when programming.

Follow these steps to alter how a WRITE field appears.

- 1. Use the **UP/DOWN arrows** to navigate thru the **WRITE commands**, then press **ENTER** to open one.
- 2. Using the **UP/DOWN arrows**, select the option that best suits the programming need, then press **ENTER**.
  - The WRITE (\_\_\_\_) option selected will display next on the ticket.
  - Certain commands offer two choices, followed by a printed response for one.

### Example:

# HIDEWRITEONZERO (TARE/TARE)

This example means the following:

- Hide (do not print) the Tare amount if it equals ZERO (0).
- Write (print) the Tare amount if it is greater than ZERO (0).

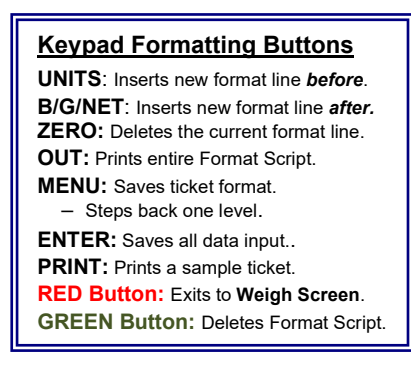

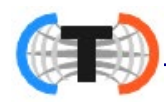

#### Programming Tips, Continued 6.3.2.

Listed below are the WRITE (\_\_\_\_) commands.

- 68022
- TARE
- NET
- DRTEIN
- DRTEOUT
- TIMEIN
- TIMEOUT
- UNITSGROSS\_UNITSTARENET

- TICKET NUMBER
- LOOPIDTEXT
- LOOPIJPROMPTITEXT
   JURL NET
- PROMPT 1
- INBOUND
- MANUAL TARE
- DUPLICATE

- DUAFEKO22
- DUAL TARE
- DUALINBOUND
- DURLUNITSGROSS
- DUTRNTUNITS
- VEHDESC

WRITE (TEXT) commands are programmable text fields, allowing legends or prompts to be altered to suit the application needs.

- These text fields can be any character(s) required to suit the customer's need.

- All data items are left justified, with a maximum of fifteen (15) characters.

**NOTE:** When inverting tickets, the **Invert "On"** command should be the first one in the format.

*Turn the option* **"Off"** as the last command before the ticket release, or the reports will invert when they print.

| KEYPAD      | EXT. KEYBOARD | PROGRAMMING FUNCTION                                                             | NORMAL FUNCTION |
|-------------|---------------|----------------------------------------------------------------------------------|-----------------|
| ZERO        | DEL           | Deletes current formatting line.                                                 | ZERO            |
| UNITS       | PgUp          | Inserts a new line <i>before</i> the current line.                               | UNITS           |
| PRINT       | INSERT        | Prints a sample ticket                                                           | PRINTS          |
| B/G NET     | END           | Inserts a new line <i>after</i> the current line.                                | B/G NET Select  |
| MENU        | HOME          | <ul><li>Saves ticket format (YES/NO).</li><li>Backs up one menu level.</li></ul> | MENU            |
| RED LIGHT   | F1            | Exits without saving.                                                            | Red Light On    |
| GREEN LIGHT |               | Deletes the entire Format Script.                                                |                 |
| IN          | F4            | N/A                                                                              | INBOUND         |
| OUT         | F5            | Prints the entire Format Script.                                                 | OUTBOUND        |
| TARE        | ""            | N/A                                                                              | Auto Tare       |

# QUICK FORMATTING BUTTONS

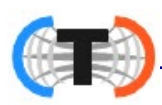

# 6.3.3. Ticket Format Commands

### The TICKET FORMAT commands are defined below.

| SPREE ()                       | One (1) movement across (horizontal).                                                                                                    |
|--------------------------------|----------------------------------------------------------------------------------------------------|
| FEED ()                        | One (1) movement downward (vertical).                                                                                                    |
| INVERT ON/OFF                  | Prints the ticket from the bottom-to-the-top, placing data where it belongs according to the programmed coordinates.                                                |
| WRITE TEXT ("")                | Programmable fields that allow <b>Legends</b> or <b>Prompts</b> to be altered to suit the application needs. Appears exactly as written within the quotation marks. |
|                                | When programming (WRITE) fields, a System Data list displays.                                                                                                    |
| HIDEWRITEONZERO<br>(TARE, NET) | If the Tare is <b>ZERO</b> , this prevents the <b>Net Weight</b> figure from being printed.                                                                         |
| HIDEWRITETEXTONZERO            | HIDE the message if the amount is <b>ZERO (0).</b><br>WRITE the quoted word if there is a different amount.                                                         |
|                                | Quotation marks within the command display the exact words)                                                                                                    |
| WRITE ()                       | Without quotation marks, the printer writes out requested data of the command.                                                                                      |
|                                | A command is sometimes blended with others together to print all the correct elements.<br>WRITE (UNITSTARENET) is an example.                                       |
| WRITE (DUPLICATE)              | "Duplicate Copy" appears on the ticket for a TICKET REPRINT.                                                                                                    |
|                                | This specialized command has one purpose, and cannot be altered.                                                                                                    |
| ENHANCE ("on")                 | Enlarges the font characters, and prints them in bold text.                                                                                                    |
| ENHRNEE ("oFF")                | Reduces the font size, and prints them in standard text.                                                                                                    |
| WRITE (GROSS)                  | Prints the Gross Weight.                                                                                                    |
| WRITE (TARE)                   | Prints the Tare Weight.                                                                                                    |
| WRITE (NET)                    | Prints the <b>Net Weight</b> .                                                                                                    |
| WRITE (DATE IN)                | Prints the <b>date</b> of the <b>first weighment</b> .                                                                                                    |
| WRITE (DATE OUT)               | Prints the <b>date</b> of the <b>final weighment</b> .                                                                                                    |
| WRITE (TIME IN)                | Prints the <b>time</b> of the <b>first weighment</b> .                                                                                                    |
| WRITE (TIME OUT)               | Prints the <b>time</b> of the <b>final weighment</b> .                                                                                                    |
| WRITE (UNITS)                  | Prints the <b>Unit</b> choice.                                                                                                    |
| WRITE (TIEKET<br>NUMBER)       | Prints the current <b>ticket number</b> .                                                                                                    |
| WRITE (LOOP ID                 | Prints the legend in the Loop ID field, determined by the technician.                                                                                               |
| TEXT                           | Truck Number, Rail Car Number, etc.                                                                                                    |
| WRITE (LOOP ID)                | Prints the Loop ID.                                                                                                    |
| WRITE (PROMPT 1                | Prints the <b>Legend</b> that prompts the user to enter an answer or to add data.                                                                                   |
| TEXT)                          | BOL Number, License, etc.                                                                                                    |
| WRITE (PROMPT 1)               | Prints the data from the <b>Prompt 1 Text</b> field.                                                                                                    |
| INBOUND                        | Prints the Inbound weight.                                                                                                    |
| WRITE (MANUAL TARE)            | Prints an asterisk (*) next to the <b>TARE value</b> when it is a <b>MANUAL TARE</b>                                                                                |
| RELEASE ( )                    | End of the ticket, this command <b>releases the ticket</b> from the printer.                                                                                        |
| ELRMP ()                       | Clamps the printer paper.                                                                                                    |

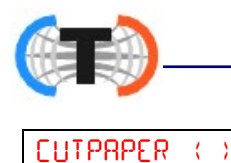

Cuts the printer paper.

# 6.3.4. Ticket Formats

Follow these steps to set up and configure the **TICKET FORMATS**.

- 1. In the **CONFIGURATION MENU**, press the **DOWN arrow** until **TICKET FORMATS** displays, then press **ENTER**.
- 2. When **PRINTER** displays, select the desired available printer.

- If the printer is already selected, then press ENTER,

OR...

Press **ENTER**, press the **DOWN arrow** to select the correct printer, then press **ENTER** again.

- 3. When **SELECT** FORMAT displays, press the **DOWN arrow** to select one of the five (5) default **Ticket Formats**, then press **ENTER**.
  - GTN

- INBOUND
- OUTBOUND

- BAZICIN
- BASICOUT
- 4. Press the **DOWN arrow** to enter either **DISABLED** or **ENABLED**, then press **ENTER** to confirm this selection.
- 5. When **FORMAT** displays, press **ENTER**.
- 6. Press the **UP/DOWN arrows** to navigate and format these ticket commands.
  - Press the **PRINT key** while in the **TICKET FORMAT** mode to print a test ticket.
  - Adjust the parameters for FEED and SPACE to align the information as required to fit the ticket.

Keypad Formatting Buttons

UNITS: Inserts new format line *before*.
B/G/NET: Inserts new format line *after*.
ZERO: Deletes the current format line.
OUT: Prints entire Format Script.
MENU: Saves ticket format.

Steps back one level.

ENTER: Saves all data input..
PRINT: Prints a sample ticket.
RED Button: Exits to Weigh Screen.
GREEN Button: Deletes Format Script.

- Align and fit all the needed information on it. Repeat this process as needed, until all the data prints correctly on the ticket.
- Remove a printed item from the ticket by pressing the **ZERO key**.

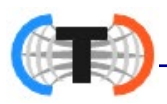

# 6.3.5. G/T/N Ticket Formatting

Defined below is the structure and appearance of a GROSS/TARE/NET ticket.

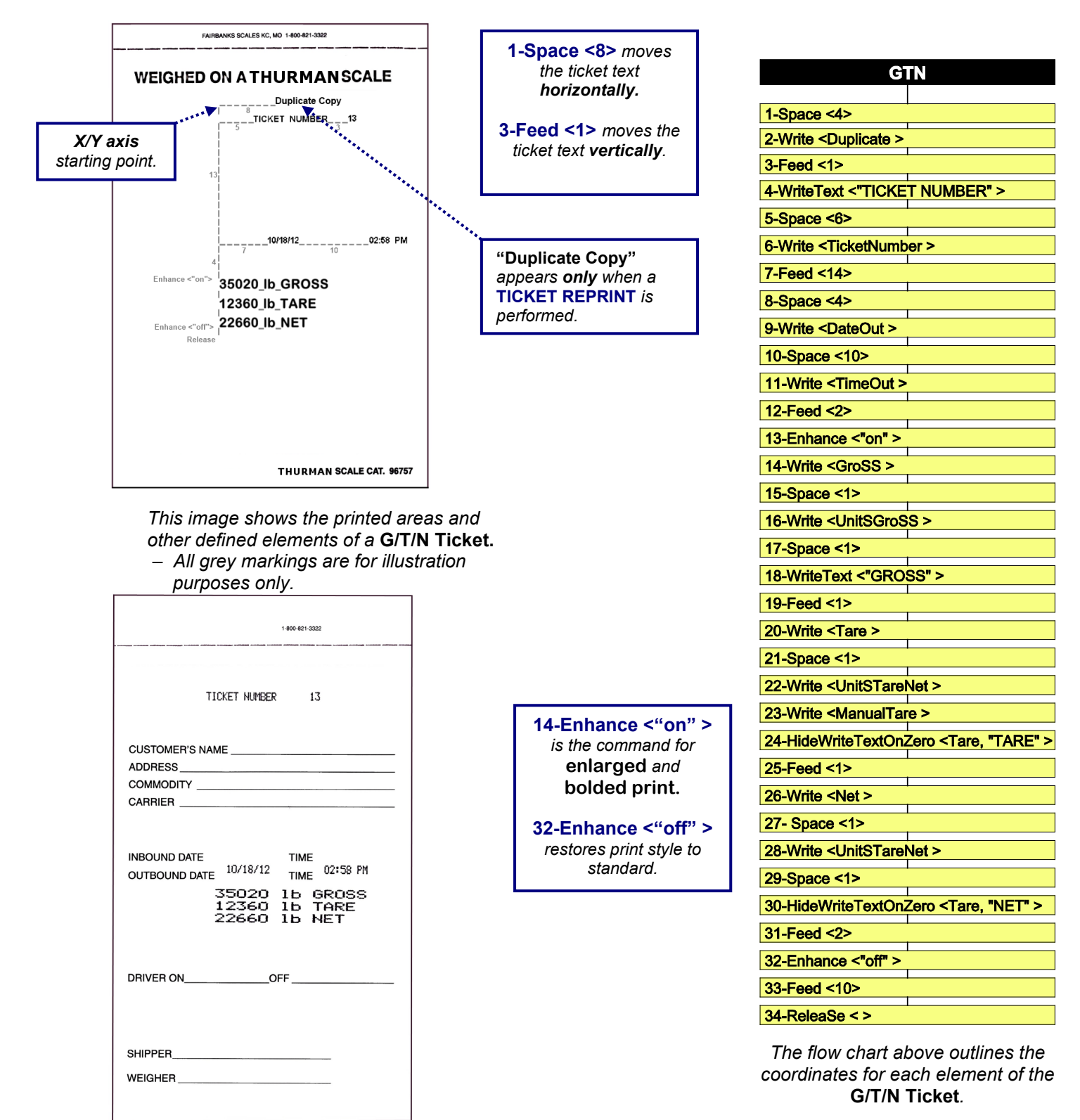

Example of an actual G/T/N Ticket.

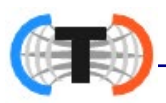

## 6.3.6. Inbound Ticket Formatting

Defined below is the structure and appearance of an **INBOUND** ticket example.

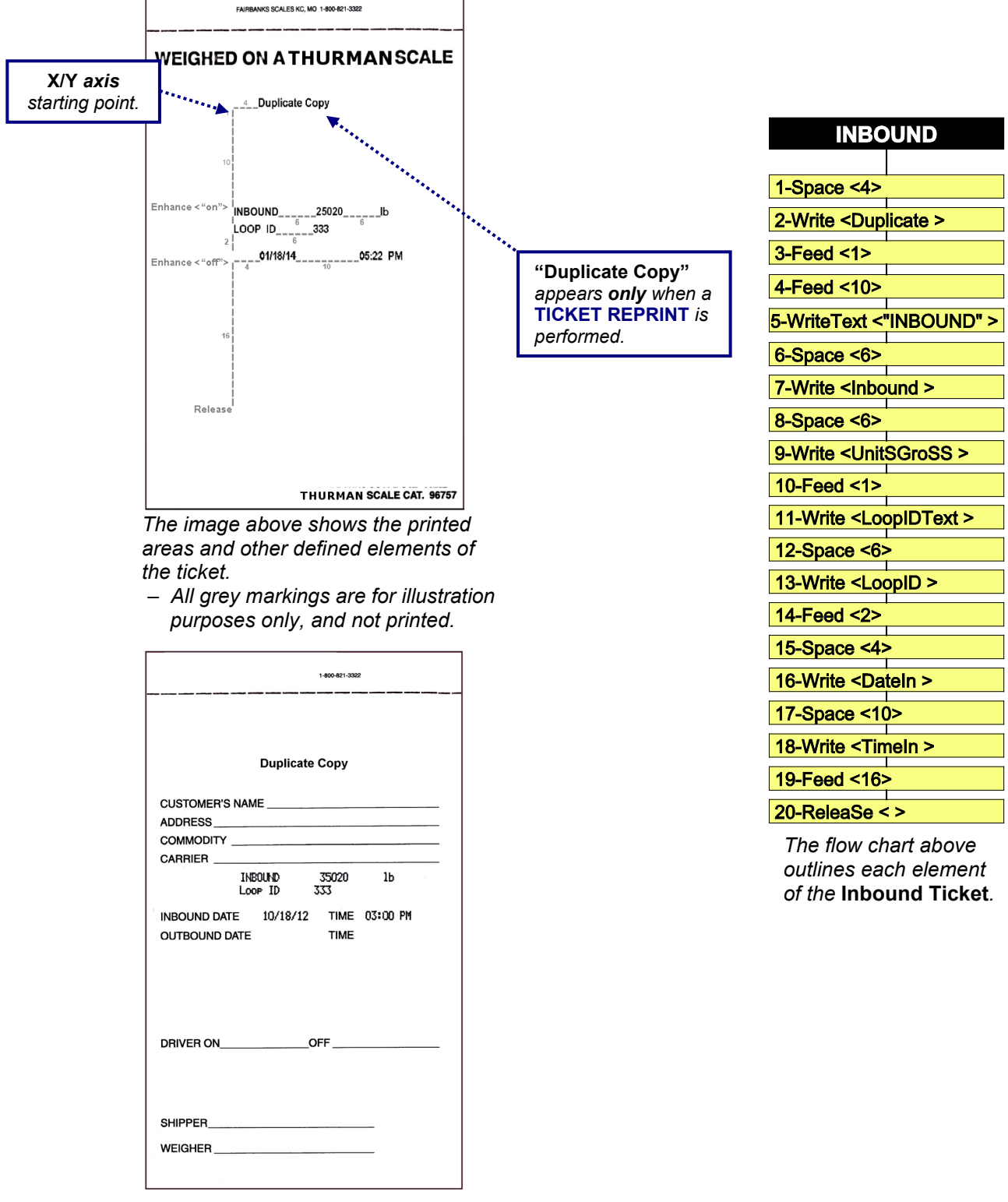

Example of an Inbound Ticket.

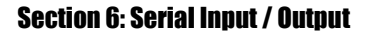

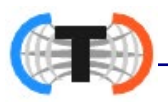

## 6.3.7. Outbound Ticket Formatting

Defined below is the structure and appearance of an **OUTBOUND** ticket example.

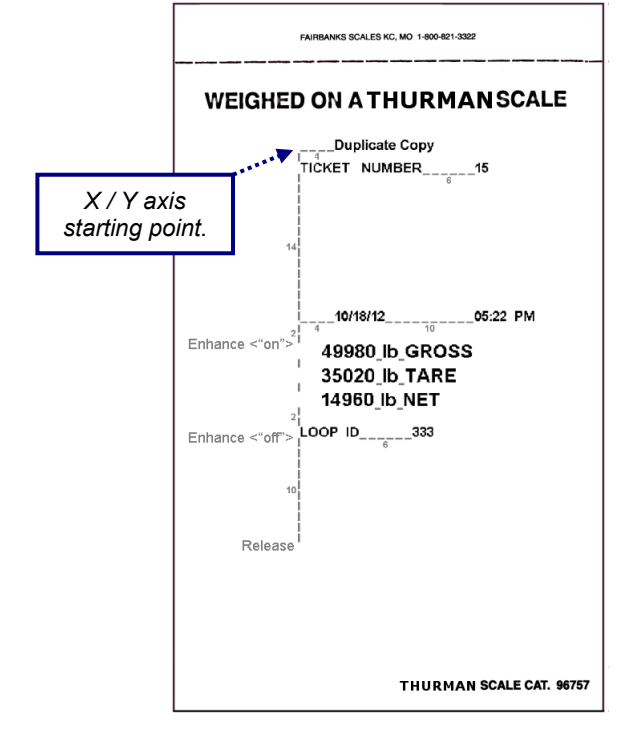

This image shows the printed areas and other defined elements of the **Outbound Ticket**. – All grey markings are for illustration purposes only.

| 1-600-621-3322                                                                                                    |
|----------------------------------------------------------------------------------------------------|
| TICKET NUMBER 15                                                                                                  |
| CUSTOMER'S NAME<br>ADDRESS<br>COMMODITY<br>CARRIER                                                                |
| INBOUND DATE 10/18/12<br>OUTBOUND DATE 10/18/12<br>49980 1b GROSS<br>35020 1b TARE<br>14960 1b NET<br>LOOP ID 333 |
| DRIVER ONOFF                                                                                                    |
| SHIPPER                                                                                                    |

Actual image of an **Outbound Ticket** (without any Inbound Ticket information).

| OUTBOUND                                         |
|--------------------------------------------------|
|                                                  |
| 1-Space <4>                                      |
| 2-Write <duplicate></duplicate>                  |
| 3-Feed <1>                                       |
| 4-WriteText <"TICKET NUMBER" >                   |
| 5-Space <6>                                      |
| 6-Write <ticketnumber></ticketnumber>            |
| 7-Feed <14>                                      |
| 8-Space <4>                                      |
| 9-Write <dateout></dateout>                      |
| 10-Space <10>                                    |
| 11-Write <timeout></timeout>                     |
| 12-Feed <2>                                      |
| 13-Enhance <"on" >                               |
| 14-Write <gross></gross>                         |
| 15-Space <1>                                     |
| 16-Write <unitsgross></unitsgross>               |
| 17-Space <1>                                     |
| 18-WriteText <"GROSS" >                          |
| 19-Feed <1>                                      |
| 20-Write <tare></tare>                           |
| 21-Space <1>                                     |
| 22-Write <unitstarenet></unitstarenet>           |
| 23-Write <manualtare></manualtare>               |
| 24-HideWriteTextOnZero <tare, "tare"=""></tare,> |
| 25-Feed <1>                                      |
| 26-Write <net></net>                             |
| 27-Space <1>                                     |
| 28-Write <  IniteTareNet >                       |
|                                                  |
|                                                  |
|                                                  |
|                                                  |
| 32-Ennance <"off" >                              |
| 33-Write <loopidtext></loopidtext>               |
| 34-Space <6>                                     |
| 35-Write <loopid></loopid>                       |
| 36-Feed <10>                                     |
| 37-ReleaSe < >                                   |

This flow chart outlines coordinates for each element of the **Outbound Ticket**.
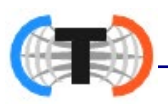

## 6.3.8. Completed Transaction Ticket Example

Shown below is a ticket example of a completed **INBOUND / OUTBOUND** *transaction.* 

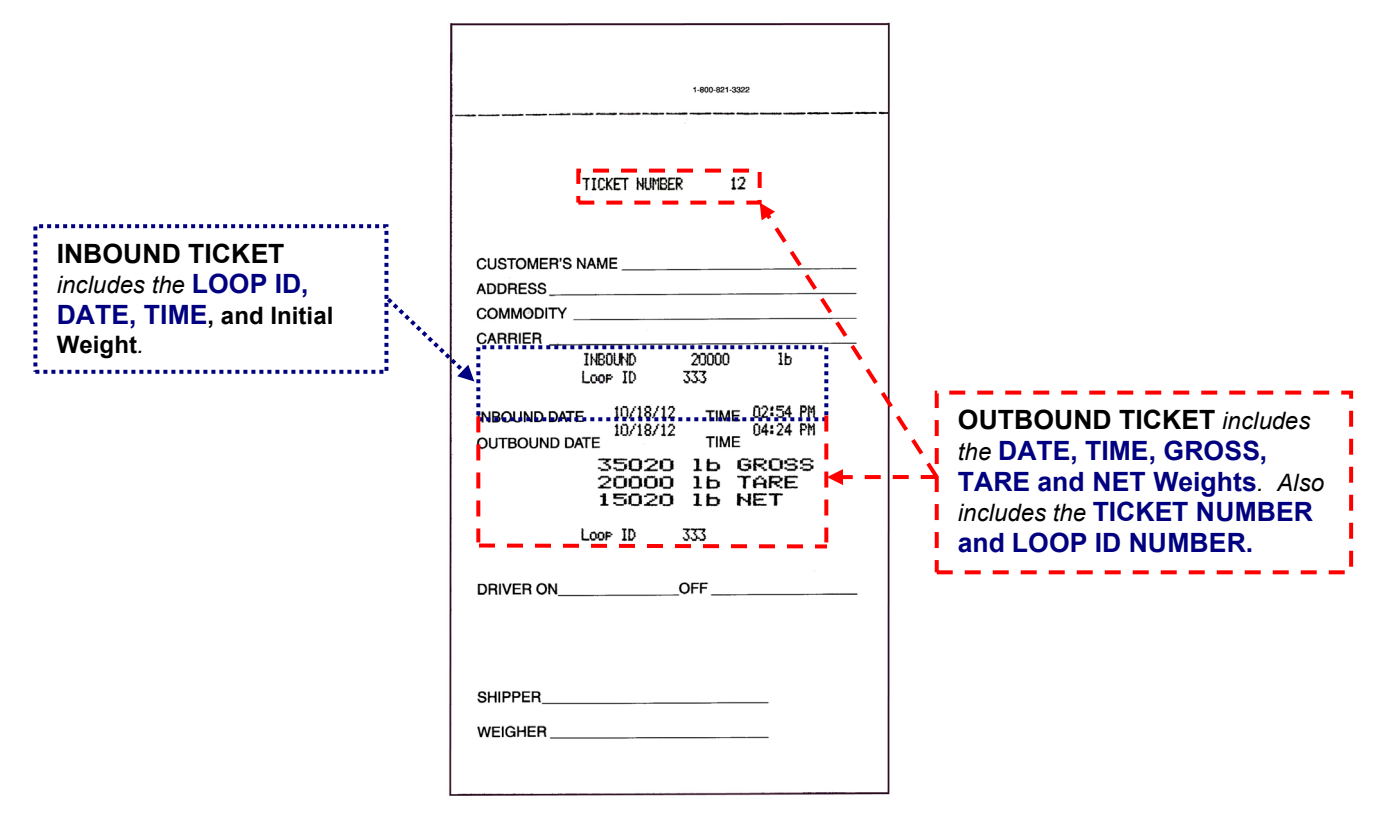

#### Keypad Formatting Buttons

UNITS: Inserts new format line *before*. B/G/NET: Inserts new format line *after*. ZERO: Deletes the current format line. OUT: Prints entire Format Script. MENU: Saves ticket format. – Steps back one level.

ENTER: Saves all data input..

**PRINT:** Prints a sample ticket.

RED Button: Exits to Weigh Screen.

GREEN Button: Deletes Format Script.

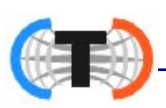

## 6.3.9. BasicIn and BasicOut Ticket Formatting

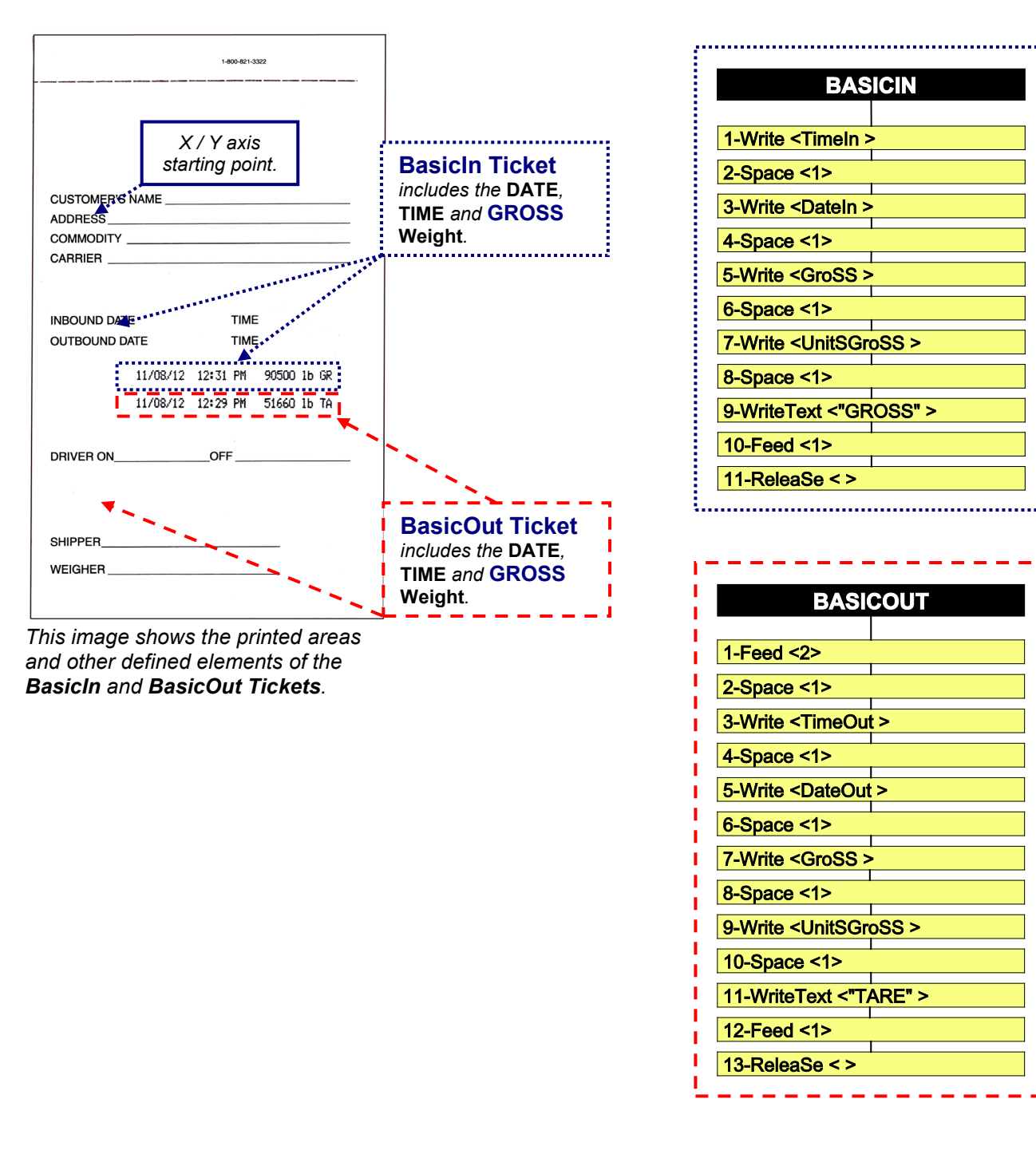

**NOTE:** Tickets programmed in the **BasicIn** and **BasicOut** formats can be set up as the customer requests, within the boundaries of the ticket size.

The one displayed above is shown as an example only.

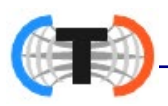

## 6.3.10. Deleting a Ticket Format

Follow these steps to **DELETE** a ticket format, and then reset to the **factory default**.

- 1. In the **CONFIGURATION MENU**, press the **DOWN arrow** until **TICKET FORMATS** displays, then press **ENTER**.
- 2. When **PRINTER** displays, press **ENTER**.
- 3. Press the **DOWN arrow** until the desired printer displays, then press **ENTER**.
- 4. Press the **DOWN arrow** until **SELECT FORMAT** displays, then press **ENTER**.
- 5. Press the **DOWN arrow** the **Ticket Format** to be deleted displays, then press **ENTER**.
- 6. When ENRBLED or DISABLED displays, press ENTER.
- 7. Press the **DOWN arrow** until **DELETE** displays, then press **ENTER**.
- 8. Press the **DOWN arrow** until  $\Psi$  5 displays, then press **ENTER** to delete the current ticket format and replace with the default format.

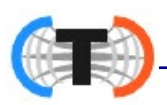

## 6.4. Formatting Web Interface Tickets

## 6.4.1. Logging In to the Web Interface

1. Locate the IP Address of the TS6XX Series Instrument

(See also To obtain the current IP address of the TS6XX )

**NOTE:** In order to login to the Web Interface, you **MUST** logout of the TS6XX instrument. If you are **NOT** logged out, you will receive the message "**Front Panel in Use**" until you log out.

 Input the correct IP Address of the TS6XX into the Address Bar of the web browser, then press ENTER on the remote computer.

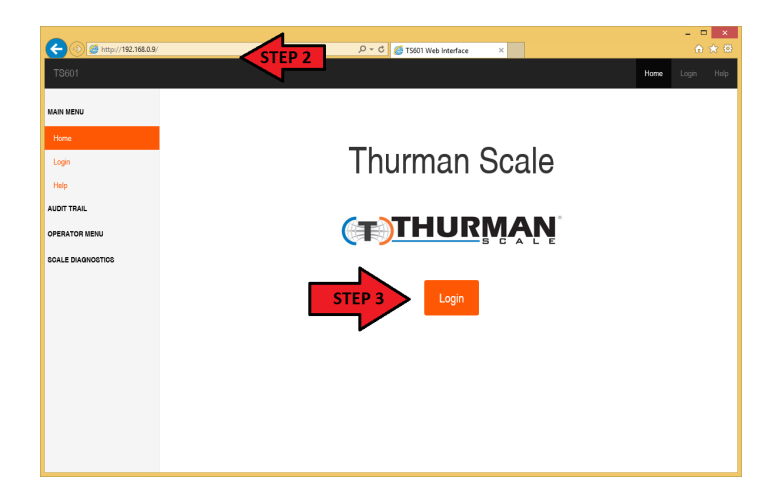

3. Click on the **LOGIN** link.

Input the Default Service
 Password, then press the LOG
 IN button.

#### **Operator Password = 1**

The **Web Interface Home** screen appears.

After you are logged in successfully, the message "*Remote Config in Process*" will appear on the screen of the instrument.

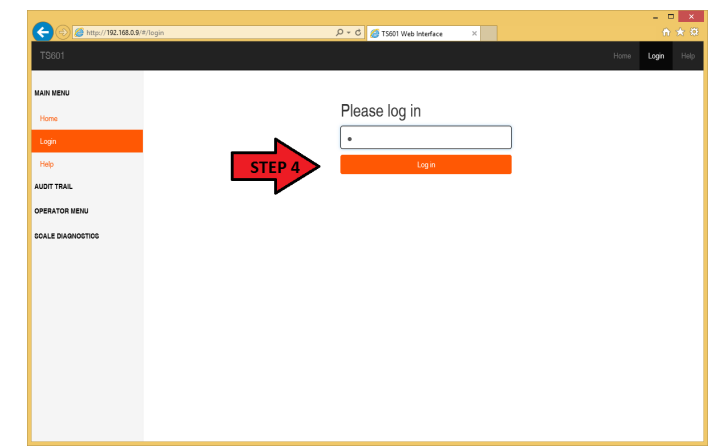

For more complete detail regarding the Web Interface, see Section 3: Web Interface.

#### Section 6: Serial Input / Output

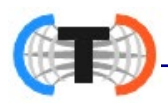

## 6.4.2. Ticket Format

- 1. Click the drop-down arrow and Select a printer.
- 2. Click the drop-down arrow and Select a mode.

| 6.4.2. Ticket Format                                                 | ← ← Ø http://192.168.0.9/#/ti Ø | r 🖒 🥔 TS601 Web Interface 🛛 🖉 |
|----------------------------------------------------------------------|---------------------------------|-------------------------------|
| <ol> <li>Click the drop-down arrow and Select</li> </ol>             | Configuration Menu              | TM-U295<br>TM-U590            |
| a printer.                                                           | Ticket Formats                  | Select a printer TM-U295      |
| <ol> <li>Click the drop-down arrow and Select<br/>a mode.</li> </ol> | Mode: GTN<br>Edit Format De     |                               |
|                                                                      |                                 | Select a mode                 |
|                                                                      |                                 | Select a mode                 |
|                                                                      |                                 | GTN                           |
|                                                                      |                                 | Inbound                       |
|                                                                      |                                 | Outbound                      |
|                                                                      |                                 | BasicIn                       |
| <b>IMPORTANT NOTE:</b> The printer must b                            | e configured in the             | BasicOut                      |
| COM Port menu before it is available                                 | e here.                         |                               |

- 3. Click the EDIT FORMAT button.
- 4. Drag-and-Drop the **FIELDS** options into their place on the **TICKET LAYOUT** area.

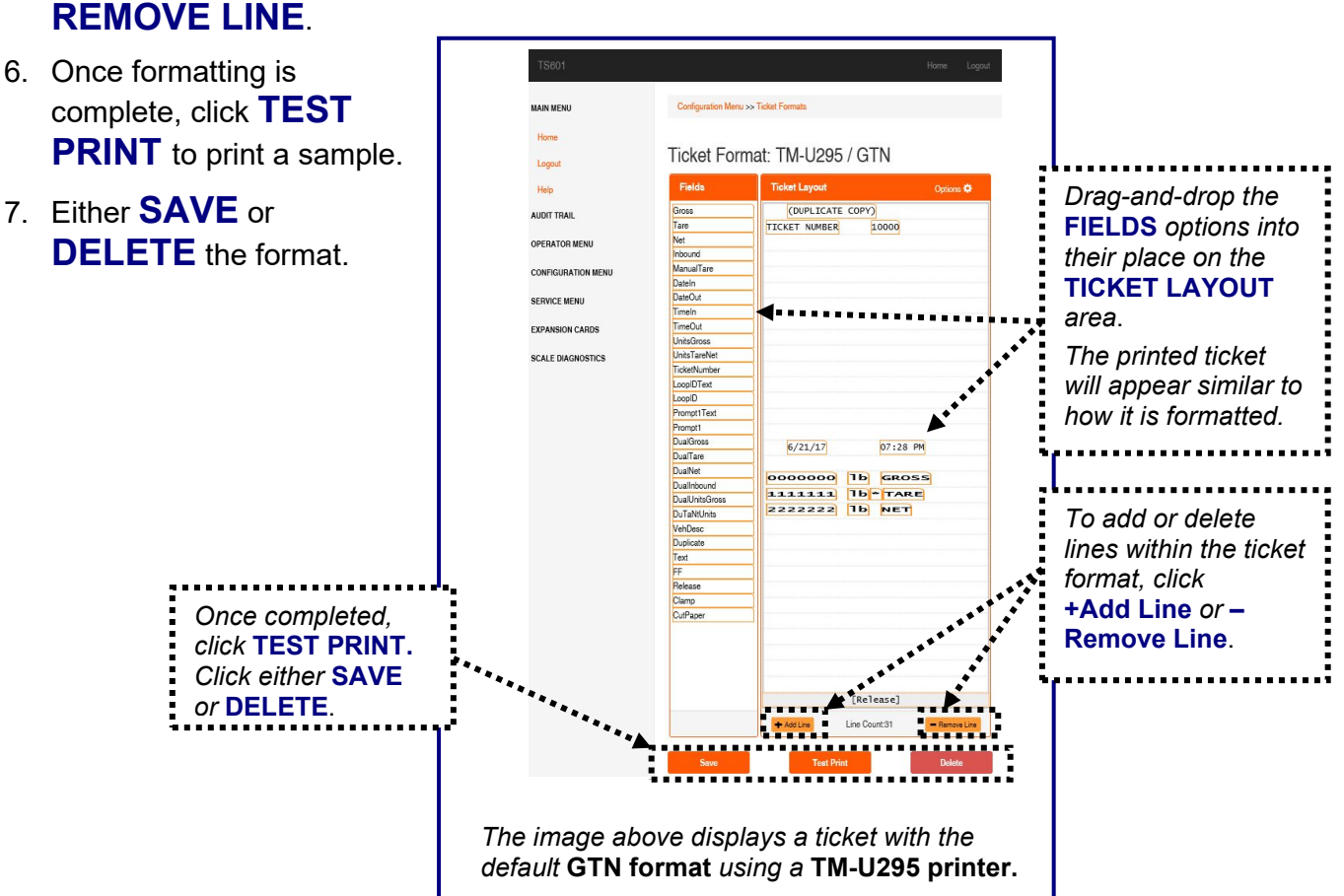

5. To add or delete lines within the ticket format, click the + ADD LINE or

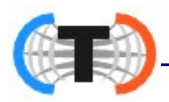

## 6.4.3. Standard Default Formats

Shown below are images of the **standard default formats** for each of the Ticket Modes when using theTM-U295.

| Fields                                                                                                    | Ticket Layout Options 🌣                                                                                                    | Fields                                                                                                    | Ticket Lavout Ontions &                                                                                                    |                                                                                                |
|----------------------------------------------------------------------------------------------------|----------------------------------------------------------------------------------------------------|----------------------------------------------------------------------------------------------------|----------------------------------------------------------------------------------------------------|------------------------------------------------------------------------------------------------|
| Gross                                                                                                    | (DUPLICATE COPY)                                                                                                    |                                                                                                    |                                                                                                    |                                                                                                |
| Tare                                                                                                    | TICKET NUMBER 10000                                                                                                    | Gross                                                                                                    | (DUPLICATE COPY)                                                                                                    |                                                                                                |
| Net                                                                                                    |                                                                                                    | Net                                                                                                    |                                                                                                    |                                                                                                |
| DateIn                                                                                                    | 6/19/14 03:52 PM                                                                                                    | DateIn                                                                                                    |                                                                                                    |                                                                                                |
| DateOut                                                                                                    |                                                                                                    | DateOut                                                                                                    |                                                                                                    |                                                                                                |
| LimeIn<br>TimeOut                                                                                                    |                                                                                                    | TimeIn                                                                                                    |                                                                                                    |                                                                                                |
| UnitsGross                                                                                                    |                                                                                                    | UniteGross                                                                                                    |                                                                                                    |                                                                                                |
| UnitsTareNet                                                                                                    |                                                                                                    | UnitsTareNet                                                                                                    |                                                                                                    |                                                                                                |
| TicketNumber                                                                                                    |                                                                                                    | TicketNumber                                                                                                    |                                                                                                    |                                                                                                |
| LoopIDText                                                                                                    |                                                                                                    | LoopIDText                                                                                                    |                                                                                                    |                                                                                                |
| LoopID                                                                                                    |                                                                                                    | LoopID                                                                                                    |                                                                                                    |                                                                                                |
| Prompt1 ext                                                                                                    |                                                                                                    | Prompt1Text                                                                                                    | INBOUND DODODOO 1b                                                                                                    |                                                                                                |
| Inbound                                                                                                    |                                                                                                    | Inbound                                                                                                    |                                                                                                    |                                                                                                |
| ManualTare                                                                                                    |                                                                                                    | ManualTare                                                                                                    | 6/19/14 03:55 PM                                                                                                    |                                                                                                |
| Duplicate                                                                                                    | 6/19/14 03:52 PM                                                                                                    | Duplicate                                                                                                    |                                                                                                    |                                                                                                |
| DualGross                                                                                                    |                                                                                                    | DualGross                                                                                                    |                                                                                                    |                                                                                                |
| DualNet                                                                                                    | 0000000 1b GROSS                                                                                                    | DualTare                                                                                                    |                                                                                                    |                                                                                                |
| DualInbound                                                                                                    | 1111111 16 TARE                                                                                                    | Dualinbound                                                                                                    |                                                                                                    |                                                                                                |
| DualUnitsGross                                                                                                    | 2222222 16 NET                                                                                                    | DualUnitsGross                                                                                                    |                                                                                                    |                                                                                                |
| DuTaNtUnits                                                                                                    |                                                                                                    | DuTaNtUnits                                                                                                    |                                                                                                    |                                                                                                |
| VehDesc                                                                                                    |                                                                                                    | VehDesc                                                                                                    |                                                                                                    |                                                                                                |
| I ext                                                                                                    |                                                                                                    | Text                                                                                                    |                                                                                                    |                                                                                                |
| Belease                                                                                                    |                                                                                                    | Release                                                                                                    |                                                                                                    |                                                                                                |
| Clamp                                                                                                    |                                                                                                    | Clamp                                                                                                    |                                                                                                    |                                                                                                |
| CutPaper                                                                                                    |                                                                                                    | CutPaper                                                                                                    |                                                                                                    |                                                                                                |
|                                                                                                    |                                                                                                    |                                                                                                    |                                                                                                    |                                                                                                |
|                                                                                                    |                                                                                                    |                                                                                                    |                                                                                                    |                                                                                                |
|                                                                                                    |                                                                                                    |                                                                                                    |                                                                                                    |                                                                                                |
|                                                                                                    |                                                                                                    |                                                                                                    | [Release]                                                                                                    |                                                                                                |
|                                                                                                    | + Add Line Line Count:31 - Remove Line                                                                                                    |                                                                                                    | + Add Line Line Count 30 - Berrows Line                                                                                                    |                                                                                                |
|                                                                                                    |                                                                                                    |                                                                                                    |                                                                                                    |                                                                                                |
| et Formati TM-U295                                                                                                    | o / Outbound                                                                                                    | Format <mark>,</mark> TM-U295 / B                                                                                                    | asicIn                                                                                                    |                                                                                                |
| Ket Formate TM-U295                                                                                                    | Options O<br>Coptions O<br>Coptions O<br>Coptions O<br>Coptions O<br>Fields<br>Cross<br>Date<br>Timein<br>UnitsGross<br>PromptTe<br>PromptTe<br>PromptTe<br>DualCross<br>DualLinhisc                                                                                                    | Format: TM-U295 / B<br>Ticket Layout<br>03:58 PM 6/19/14 0000000 [<br>[Release]                                                                                                    | Options O<br>1b grooss                                                                                                    |                                                                                                |
| et Formate TM-U295                                                                                                    | Options O<br>Coptions O<br>Coption                                                                                                    | Format TM-U295 / B<br>Ticket Layout<br>03:58 PM 6/19/14 (000000)<br>[Release]                                                                                                    | Options ©<br>1b GROSS                                                                                                    |                                                                                                |
| et Formate TM-U295 s Ticket Layout (OUPLICATE COPY) TICKET NUMBER 10 t t t t t t t t t t t t t t t t t t t                                                                                                    | Options O<br>Options O<br>Cooo<br>Cooo<br>Co | Format: TM-U295 / B<br>Ticket Layout<br>03:58 FM 6/19/14 0000000<br>[Release]                                                                                                    | Options ©                                                                                                    |                                                                                                |
| et Formate TM-U295 s Ticket Layout (OUPLICATE COPY) TICKET NUMBER 10 d d d d t t t t t t t t t t t t t t t                                                                                                    | Options O  Coptions O  Coption                                                                                                    | Formate TM-U295 / B<br>Ticket Layout<br>03:58 FM 6/19/14 0000000 [Release]                                                                                                    | Options ©                                                                                                    |                                                                                                |
| tet Formate TM-U295                                                                                                    | Options O<br>Coross<br>Cocoo<br>Cocoo<br>Coco                                                                                                 | Formate TM-U295 / B<br>Ticket Layout<br>03:58 PM 6/19/14 (000000) [<br>[Re1ease]                                                                                                    | Options ©                                                                                                    |                                                                                                |
| et Formate TM-U295 Is Ticket Layout (OUPLICATE COPY)) TICKET NUMBER 11 At At Tooss areNet LoopIDText 1 Text 1                                                                                                    | Options Q<br>Coptions Q<br>Coption                                                                                                    | Format TM-U295 / B<br>Ticket Layout<br>03:58 PM 6/19/14 0000000 [<br>[Release]                                                                                                    | Vasicin<br>Options 0<br>1b @coss                                                                                                    | ate TM-U295 / Ba                                                                               |
| et Formate TM-U295 Is Ticket Layout (OUPLICATE COPY) TICKET NUMBER 10 A A A A A A A Text LoopIDText 1 A A A A A A A A A A A A A A A A A A                                                                                                    | Options O<br>Options O<br>Cooo<br>Cooo<br>Co | Format TM-U295 / B<br>Ticket Layout<br>03:55 PM 6/19/14 (000000)<br>[Release]                                                                                                    | Deterse D<br>The GROSS                                                                                                    | at <b>:</b> TM-U295 / Ba                                                                       |
| et Formate TM-U295 s Ticket Layout (DUPLICATE COPY) TICKET NUMBER 1C t t t t t t t t t t t t t t t t t t t                                                                                                    | Options O  Options O  Ticket  Fields  Gross Occoo  TimeIn  UnitsGross DualUnitsG  Treat  Ff  Release Clamp CulPaper                                                                                                    | Formate TM-U295 / B<br>Ticket Layout<br>03:58 PM (6/19/14) 0000000 [<br>[ReTease]                                                                                                    | Options ©<br>Tb @coss<br>Ticket Form<br>Fields                                                                                                    | ate TM-U295 / Ba                                                                               |
| et Formate TM-U295 s Tioket Layout (DUPLICATE COPY) TICKET NUMBER 10 d d d d d d d d d d final field field f | Options O<br>Options O<br>Occoo<br>Occoo<br>O                                                                                                 | SS                                                                                                    | Coptions ©<br>Tel GROSS<br>Ticket Form<br>Fields<br>Fields                                                                                                    | at <b>!</b> TM-U295 / Ba<br>Ticket Layout                                                      |
| et Formate TM-U295 s Ticket Layout (OUPLICATE COPY)) TICKET NUMBER 10 t t t t t t t t t t t t t t t t t t t                                                                                                    | Options O<br>Options O<br>Options O<br>Options O<br>Options O<br>Ticket<br>Gross<br>Datein<br>Timein<br>UnitsGross<br>PromptTe<br>PromptTe                                                                                                    | Format TM-U295 / B                                                                                                    | Options O<br>Tab GROSS<br>Tab GROSS<br>Ticket Form<br>Fields<br>Gross<br>DateOut                                                                                                    | ate TM-U295 / Ba<br>Ticket Layout                                                              |
| et Format TM-U295                                                                                                    | Options Q<br>Options Q<br>Options Q<br>October<br>Options Q<br>Options Q<br>Op                                                                                                    | Format TM-U295 / B<br>Ticket Layout<br>03:58 PM 6/19/14 000000 [<br>(Re1ease]                                                                                                    | Percona Law                                                                                                    | at <b>• TM-U295 / Ba</b><br>Ticket Layout                                                      |
| et Formati TM-U295                                                                                                    | Options O  Coptions O  Coption                                                                                                    | Formate TM-U295 / B                                                                                                    | Perrove Lew                                                                                                    | ate TM-U295 / Ba<br>Ticket Layout                                                              |
| et Formate TM-U295                                                                                                    | Options O<br>Options O<br>Occoo<br>Occoo<br>O                                                                                                 | SS PM 6/19/14 000000 [<br>[Release]                                                                                                    |                                                                                                    | at <b>!</b> TM-U295 / Ba<br>Ticket Layout<br>03:59 PM 6/19/14 0000000 [11<br>[Release]         |
| et Formate TM-U295 s Ticket Layout (DUPLICATE COPY) TICKET NUMBER 10 TICKET NUMBER 10 TICKE | Options O  Options O  Ticket  Fields  Gross Date  Data  Data  Data  Data  Text FF  Release Clamp CutPaper  Data  State  NET  State                                                                                                    | SS                                                                                                    |                                                                                                    | ate TM-U295 / Ba<br>Ticket Layout<br>03159 PM 6/19/14 0000000 11<br>[ReTease]                  |
| et Formate TM-U295 Ticket Layout COUPLICATE COPY) TICKET NUMBER COUPLICATE COPY) TICKET NUMBER COUPLICATE COPY TICKET NUMBER COUPLICATE COPY TICKET NUMBER COUPLICATE COPY TICKET N | Options Q<br>Options Q<br>Occoss<br>Date:<br>Timein<br>UnitsGross<br>PromptTe<br>PromptTe                                                                                                    | SS<br>SS<br>SS<br>SS<br>SS<br>SS<br>SS<br>SS<br>SS<br>SS                                                                                                    |                                                                                                    | at TM-U295 / Ba<br>Ticket Layout<br>03:59 PM 6/19/14 0000000 [11<br>[ReTease]                  |
| et Formati TM-U295 Ticket Layout COUPLICATE COPY) TICKET NUMBER t t t t t t t t t t t t t t t t t t t                                                                                                    | Options O  Coptions O  Coption                                                                                                    | SS                                                                                                    | Percent Law  Ticket Form  Fields  From 11  Delete  TimeOut UnitsGross  Promp11  DualGross  Text TimeSU  UnitsGross  Promp11  DualGross  Text TimeSU  TimeSU | at <mark>:</mark> TM-U295 / Ba<br>Ticket Layout<br>03:59 PM (6/19/14) 0000000 [11<br>(Re]ease] |
| et Formate TM-U295 s Ticket Layout (OUPLICATE COPY) TICKET NUMBER 1 t t t t t t t t t t t t t t t t t t                                                                                                    | Options O<br>Options O<br>Options O<br>Options O<br>Options O<br>Options O<br>Options O<br>Tirket<br>PromptTire<br>PromptTire<br>Promp                                                                                                    | SS PM 6/19/14 000000 [<br>[Release]<br>SS EM 6/19/14 000000 [<br>[Release]                                                                                                    |                                                                                                    | at <b>?</b> TM-U295 / Ba<br>Ticket Layout<br>03:59 PM 6/19/14 0000000 [11<br>[Release]         |
| et Formate TM-U295                                                                                                    | Options O Options O Option                                                                                                    | SS                                                                                                    | Persone Line      Delete      Tricket Form      Fields      Gross      DateOut      TimeOut      TimeSout      TimeSout       | ate TM-U295 / Ba<br>Ticket Layout<br>03:59 PM 6/19/14 0000000 [1<br>[ReTease]                  |
| et Formate TM-U295  Ticket Layout  (OUPLICATE COPY)  TCKET NUMBER  t  t  t  t  t  t  t  t  t  t  t  t  t                                                                                                    | Options O<br>Options O<br>Options O<br>Options O<br>Options O<br>Date<br>Date<br>Time<br>PromptTe<br>PromptTe<br>Promp   | SS                                                                                                    |                                                                                                    | at TM-U295 / Ba<br>Ticket Layout<br>03:59 PM 6/19/14 0000000 [11<br>[ReTease]                  |
| et Formati TM-U295  Ticket Layout  Ticket Number  CoopiDText  Text  e e e 6/19/14 e e 6/19/14 e coopiDText Text Loop ID cloop ID cloop ID  | Options O Options O Option                                                                                                    | SS                                                                                                    | Petere                                                                                                    | at <mark>!</mark> TM-U295 / Ba<br>Ticket Layout<br>03:59 PM (6/19/14) 0000000 [11<br>[Re1ease] |
| ss<br>Net CopyDText<br>ss<br>Net<br>ss<br>ints<br>LoopIDText<br>s<br>cocococo 1b<br>1111111 1b<br>222222 1b<br>nits<br>LoopID cloopID                                                                                                    | Options O Options O Option                                                                                                    | SS PM 6/19/14 000000 [<br>[Release]<br>SS EM 6/19/14 000000 [<br>[Release]<br>State of the second second | Bence      Bence      Delete      Ticket Form      Ferlos      Gross      Delete      Delete      Tick      FF      Release      Clamp      CullPaper                                                                                                    | at <b>?</b> TM-U295 / Ba<br>Ticket Layout<br>03:59 PM 6/19/14 0000000 [11<br>[Release]         |
| t Format TM-U295                                                                                                    | Options O  Options O  Options O  Tinelin  UnitsGross Dail/UnitsGros Dail/UnitsGros Dail/UnitsGross Dail/UnitsGross Dail/UnitsGross Clamp CuIPaper  D3:57 PM  GROSS TARE NET Save                                                                                                    | SS                                                                                                    | Bencore Like      Delete      Ticket Form      Felds      Gross      DateOut      TimeOut      TimeOut     | ate TM-U295 / Ba<br>Ticket Layout<br>03159 PM (6/19/14) 0000000 [1]<br>(ReTease]               |
| Format TM-U295                                                                                                    | Options O<br>Options O<br>Options O<br>Options O<br>Options O<br>Options O<br>Definit<br>TimeIn<br>UnitsGross<br>Prompt1<br>Prompt1<br>Prompt1<br>Prompt1<br>DualChildo<br>Text<br>FF<br>Release<br>Clamp<br>CulPaper<br>Save<br>Save                                                                                                    | Format TM-U295 / B                                                                                                    | Remove Less      Delete      Ticket Form      Freds      Tromp11      Text      Promp11      DualRoos      Text      Fr      Release      Tain      OutPaper      OutPaper                                                                                                    | ate TM-U295 / Ba<br>Ticket Layout<br>03:59 PM [6/19/14] 0000000 [1]<br>[ReTease]               |
| Formate TM-U295                                                                                                    | Options O<br>Options O<br>Options Options O<br>Options Options Options Options Options Options                                                                                                    | SS                                                                                                    |                                                                                                    | at TM-U295 / Ba<br>Toket Layout                                                                |

Are you sure that you want to delete the ticket format for TM-  $^{ imes}$ 

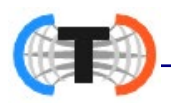

## 6.4.4. Exiting Without Saving

There are two warnings that display when the ticket format is closed without being saved.

**DELETE BUTTON** pressed without saving the format identifies the action.

## CLOSING THE PROGRAM WITHOUT

**SAVING** offers three buttons.

- CANCEL returns to the Ticket Interface.
- SAVE BEFORE LEAVING saves the format before exiting the interface.
- JUST LEAVE (CHANGES WILL BE LOST) closes the Ticket Interface without saving the current format.

## 6.5. 4-20MA Analog Card (30919)

The **4-20 mA ANALOG CARD (30920)** is a **Passive Current Loop Device** with **16 Bit High Resolution Output**.

| 4-20mA<br>Specifications              | – 16 bit resolution +/01 integral linearity                                                                                                    |
|---------------------------------------|----------------------------------------------------------------------------------------------------|
| Current Loop<br>Voltage<br>Compliance | <ul> <li>The 4-20 Analog Card is a <b>PASSIVE DEVICE</b>, and <i>does</i> supply any current loop voltage.</li> <li>Customer's external source must furnish 7 to 40 VDC power (typical voltage 24 VDC).</li> <li>The negative (-) power of the supply <i>MUST</i> be isolated from chassis ground</li> </ul> |
|                                       | <ul> <li>See important CAUTION box below.</li> <li>A separate Power Supply must be furnished for each output.</li> </ul>                                                                                                    |
| Full Scale Setting<br>Time            | – 8msecs.                                                                                                    |
| Output Impedance                      | – 25 Meg Ohms.                                                                                                    |
| Alarm Current                         | <ul> <li>– 3.5 to 24mA (underload/overload conditions), Offset at 25°C; +/1% of full scale. Offset drift; +/- 25 ppm of full scale per degree Celsius.</li> </ul>                                                                                                    |
| Total Output Error                    | – (20mA) at 25°C: +/2% of full scale max.                                                                                                    |
| Total Output Drift                    | <ul> <li>+/- 50 ppm of full scale per degree Celsius max.</li> </ul>                                                                                                    |

| U295/BasicOut?                                                 |               |
|----------------------------------------------------------------|---------------|
| Cancel                                                         |               |
|                                                                |               |
| Unsaved Changes!                                               | ×             |
| There are unsaved changes. Do you want to save before leaving? |               |
| Cancel Save before Leaving Just Leave (changes t               | will be lost) |

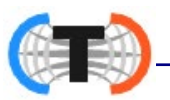

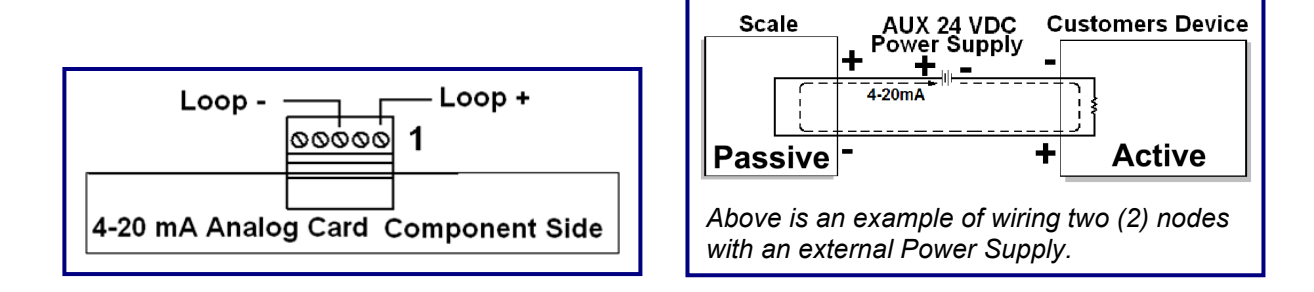

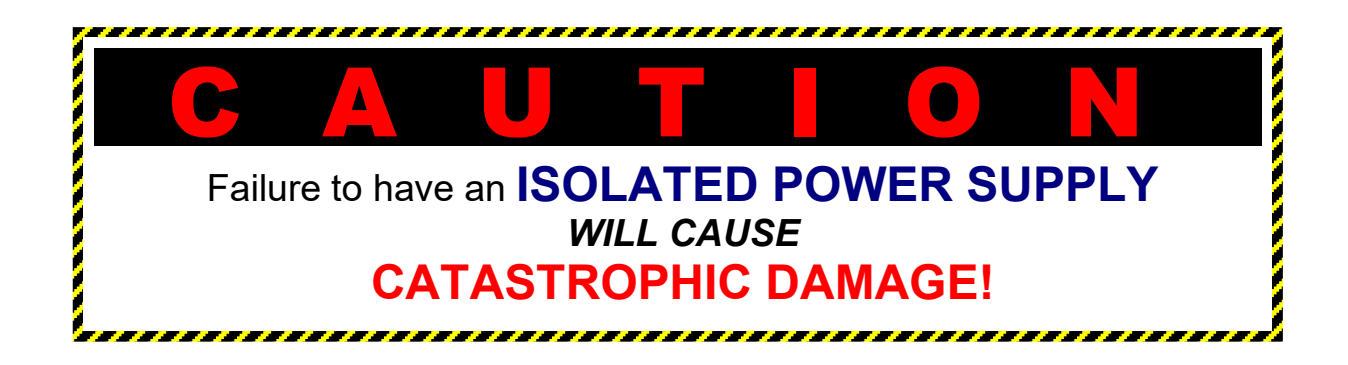

## 6.6. Programming the Remote Display

### 6.6.1. Display Mode

Follow these steps to setup the **DISPLAY MODE**.

- 1. In the **CONFIGURATION MENU**, press the DOWN arrow until **REMOTE DISPLAY** appears.
- 2. Press ENTER.
- 3. When **DISPLRY MODE** appears, press **ENTER**.
- 4. When **CONTINUOUS** displays, either press **ENTER** to select it, or press the **DOWN arrow** to enter **ON PRINT**.
- 5. Press ENTER.

## 6.6.2. Type (Output)

This option formats what will appear on the **REMOTE DISPLAY**.

1. In the **REMOTE DISPLAY** menu, press the **DOWN arrow** until **TYPE OUTPUT** displays, then press **ENTER** 

80

- 2. Press the DOWN arrow to select Gross Wt, Net Wt, Ticket Number, Active Gross or Net Wt.
- 3. Press ENTER.

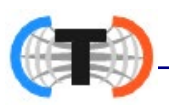

## 6.6.2. Type (Output), Continued

### IMPORTANT PROGRAMMING CONSIDERATIONS

- When **Display mode** is set to **CONTINUOUS**, and the **Active Gross or NetWt** is also set, the remote display follows what appears on the instrument display.
  - The operator can toggle between Gross Wt and Net Wt by pressing the B/G
     NET button.
  - If the output type is set to Gross Wt, the instrument will only display the Gross Weight, regardless of what appears on the instrument.
  - This is the same for **Net Wt**. The remote display indicates the Net Weight.
- When display **Type (Output)** is set to **TICKET NUMBER**, the next **Ticket Number** displays until a print occurs and the printed vehicle leaves the scale.
  - The weight drops below a threshold, either the Initial Weight threshold entry or 25 divisions of zero, whichever is higher.
  - At that point, the next new ticket number displays.
- If display **Type (Output)** is set to **TICKET NUMBER**; the 218/218T Remote Display must be configured first.
  - Set the Annunciator (ANNUN) to SCALE 1.
  - Set the Annunciator to **NO**.
- Failure to do this will constitute an NTEP violation!
- For further information, see Section 4.3.4. of the **218 Series Remote Display Manual (51157)**.

## 6.6.3. Enable 218T

- 1. In the **CONFIGURATION MENU**, press the **DOWN arrow** until **REMOTE JISPLRY** appears, then press **ENTER**.
- 2. Press the **DOWN arrow** until **ENRBLE 2 18** T displays, then press **ENTER**.
- 3. Select  $\Psi$ E 5 or NO, then press **ENTER**.

**NOTE:** For the **Traffic Light** function on the 218T to work, the **Display Mode** must be set to **CONTINUOUS**.

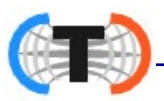

## 6.7. Basic Troubleshooting

| ERROR CONDITION(S)                                                                      | SOLUTION(S)                                                                                                    |
|-----------------------------------------------------------------------------------------|----------------------------------------------------------------------------------------------------|
| Check that scale is empty.<br>If Scale is empty, Call for Service.<br>Load Cell(s) bad. | <ul> <li>A large amount of weight is zeroed.</li> <li>This is normal.</li> <li>Press OK and continue weighing.</li> <li>Possible load cell damage.</li> <li>Call for Service.</li> </ul>                                                                                |
| LORD CELL FRILURE (5)<br>Flashing and displays " "                                      | <ul> <li>Possible load cell damage.</li> <li>Access the Load Cell Diagnostics Menu to verify the load cell status.</li> <li>Count stability or change of counts.</li> <li>Contact the local service for further trouble-shooting.</li> <li>Call for Service.</li> </ul> |
| SE CELLS FOUND NONE                                                                     | <ul> <li>Possible damaged load cell cable.</li> <li>Load cell shortened.</li> <li>Defective Pit Power Supply.</li> <li>Defective Smart Sectional Controller(s).</li> <li>Defective SIC Module.</li> </ul>                                                               |
| Displays " " M<br>L B GROSS                                                             | <ul> <li>Communication error to load Cells.</li> <li>Check settings by pressing F10.</li> <li>Settings should be COM2, Even.</li> </ul>                                                                                                    |
| INTERR                                                                                  | <ul> <li>System Error.</li> <li>Restore Backup, if possible to recover.</li> <li>Otherwise, replace the PCB Assembly Base Board (33143).</li> </ul>                                                                                                    |
| POWER SUPPLY ERROR<br>FRILED TO VERIFY<br>STRIE                                         | General error when voltages are outside of acceptable thresholds.<br>– Check main interface cable to be cut.                                                                                                    |
| AC OUTPUT SHORTENED                                                                     | Cable problems, usually repairable.                                                                                                    |
| COMMUNICATION ERROR                                                                     | Can be caused by numerous transmission problems,<br>including bad Load Cell, faulty cable, conflicting<br>programming, etc.                                                                                                    |
| POWER SUPPLY NEEDS<br>TO BE CONFIGURED. GO<br>TO MENU                                   | First-time opening message to configure the Instrument to the Power Supply.                                                                                                    |

# **APPENDIX I: DATA STRING OUTPUTS**

## A. Remote Display Output

#### DATA FORMAT

### <\$TX><A><0><\$P/\_><XXXXXX><ETX>

#### **Character String Description:**

- 1. Characters denoted by X are characters 0-9.
- 2. Leading zeroes are suppressed.
- 3. Polarity indication for a positive value is a space (SP).
  - Negative values are not transmitted.
- 4. Identifier code <4><0> = Gross weight.
  - Transmission is Gross Only.
- 5. Transmission for the DEMAND Mode occurs when a carriage return (CR) HEX 0D is received.
- 6. See **APPENDIX V** for more ID Codes.

## **B.** Configure Output

The Continuous Computer Output is an uninitiated, unrequested output that gets transmitted at a fixed time interval.

#### THURMAN/TOLEDO DATA FORMAT

## <STX><A><B><C><GGGGGGG><TTTTTT><CR>

#### **Character String Description:**

**STX** - Start of Text character (02 Hex)

- A Status Word A
- B Status Word B
- C Status Word C
- **G (gross weight data)** xxxxxx Displayed Weight : x = Weight
  - •6 characters if the graduation size does not have a decimal point.
  - •5 characters if the graduation size does have a decimal point. The decimal point is not sent as part of the character string.
- T (tare weight data) xxxxxx Tare Value : x = Tare
  - •(6 characters if the graduation size does not have a decimal point.)
  - •(5 characters if the graduation size does have a decimal point.
    - The decimal point is not sent as part of the character string.
- CR Carriage Return Character: (0D hex)
- **CS** CheckSum Character: If enabled, this character consists of the last eight bits of the binary sum of all characters transmitted up to this checksum character.

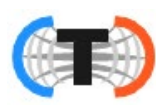

## B. Configure Output, Continued

#### STATUS CODE (WORD) A

| Bit # | X00 | X0 | X | X.X | X.XX | X.XXX | X.XXXX | X.XXXXX |
|-------|-----|----|---|-----|------|-------|--------|---------|
| 0     | 0   | 1  | 0 | 1   | 0    | 1     | 0      | 1       |
| 1     | 0   | 0  | 1 | 1   | 0    | 0     | 1      | 1       |
| 2     | 0   | 0  | 0 | 0   | 1    | 1     | 1      | 1       |

### THURMAN/TOLEDO DATA FORMAT

#### **INCREMENT SIZE**

| Bit # | Count By 1 | Count by 2     | Count by 5 |
|-------|------------|----------------|------------|
| 3     | 1          | 0              | 1          |
| 4     | 0          | 1              | 1          |
| 5     |            | Always Logic 1 |            |
| 6     |            | Always Logic 0 |            |
| 7     |            | Parity Bit     |            |

#### STATUS CODE (WORD) B

| Bit # |                | Description |                  |
|-------|----------------|-------------|------------------|
| 0     | Gross = 0      |             | Net = 1          |
| 1     | Positive = 0   |             | Negative = 1     |
| 2     | In Range = 0   |             | Overcapacity = 1 |
| 3     | No Motion = 0  |             | Motion = 1       |
| 4     | Lb = 0         |             | Kg = 1           |
| 5     | Always Logic 1 |             |                  |
| 6     | Normal = 0     |             | Power Up = 1     |
| 7     | Parity Bit     |             |                  |

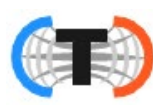

## B. Configure Output, Continued

STATUS CODE (WORD) C

| Bit # |                  | Description |                         |
|-------|------------------|-------------|-------------------------|
| 0     | Always Logic = 0 |             |                         |
| 1     | Always Logic = 0 |             |                         |
| 2     | Always Logic = 0 |             |                         |
| 3     | Normal = 0       |             | Print Switch Pushed = 1 |
| 4     | Always Logic = 0 |             |                         |
| 5     | Always Logic = 0 |             |                         |
| 6     | Normal = 0       |             | Keyboard Tare = 1       |
| 7     | Parity Bit       |             |                         |

### **CARDINAL 738 CONTINUOUS SCOREBOARD DATA FORMAT**

#### <CR><P><WWWWW>Period (.)<m><SP><u><SP><g><SP><ETX>

#### **Character String Description:**

- CR Carriage return
- **P** Polarity (+ = Positive weight, = Negative weight)
- **W** Displayed weight
  - •6 characters if the graduation size does not have a decimal point.
  - •5 characters if the graduation size does have a decimal point.
- $\mathbf{m}$  Motion or o = Overload
- SP Space
- **U** Units (lb = pounds, kg = kilograms)
- $\mathbf{g}$  Gross or  $\mathbf{n}$  = Net
- ETX End of text
- Leading zeros are not suppressed
- If division size has no decimal point, set the decimal to "trailing".
- If division size has a decimal point, set the decimal to "floating".

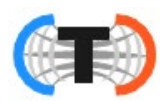

## B. Configure Output, Continued

#### WEIGHTRONIX DATA FORMAT

#### <SP><G><WWWWWW><SP><U><CR><LF>

#### **Character String Description:**

SP – Space

- **g** Gross or **n** = Net
- **W** Displayed weight
  - •6 characters if the graduation size does not have a decimal point.
  - •5 characters if the graduation size does have a decimal point.
- SP Space
- $\mathbf{U}$  Units (lb = pounds, kg = kilograms)
- **M** Motion

**CR** – Carriage return

- LF Line feed
- Leading zeros are not suppressed.
- There is no motion character.

#### CONDEC CONTINUOUS DATA FORMAT

#### <STX><SP><SP><WWWWW><U><G><M><CR>

#### **Character String Description:**

- **STX** Start of Text character (02 Hex)
- SP Space
- **SP** Space
- **W** Displayed weight
  - •6 characters if the graduation size does not have a decimal point.
  - •5 characters if the graduation size does have a decimal point.
- $\mathbf{U}$  Units (L = pounds, K = kilograms)
- $\mathbf{G}$  Gross; N = Net
- $\mathbf{M}-\mathbf{M}otion$
- **CR** Carriage return.
- Leading zeros are suppressed.

## APPENDIX II: REMOTE DISPLAY CODES FOR 20ma output

| CODE                   | UNITS | WEIGHT | SCALE # |
|------------------------|-------|--------|---------|
| 00 – Displays all data |       |        |         |
| 40                     | Lbs   | Gross  | 1       |
| 41                     | Lbs   | Net    | 1       |
| 42                     | Lbs   | Tare   | 1       |
| 43                     | Kg    | Gross  | 1       |
| 44                     | Kg    | Net    | 1       |
| 45                     | Kg    | Tare   | 1       |

# **APPENDIX III: REMOTE SERIAL COMMANDS**

NOTE: Commands CAN NOT be combined. A carriage return must be peformed after each command, as indicated by the <CR> below.

| COMMAND          | DESCRIPTION                                                            |
|------------------|------------------------------------------------------------------------|
| A <cr></cr>      | Sets the <u>A</u> uto Tare Weight on scale.                            |
| G <cr></cr>      | Turns the traffic light <u>G</u> reen.                                 |
|                  | Used in Manual Mode only.                                              |
| LA <cr></cr>     | Changes Traffic Light to Automatic Mode.                               |
| LM <cr></cr>     | Changes Traffic Light to Manual Mode.                                  |
| R <cr></cr>      | Turns Traffic Light <u>R</u> ed.                                       |
|                  | <ul> <li>Used in the Manual Mode only.</li> </ul>                      |
| Txxxxx <cr></cr> | Sets <u>T</u> are on scale                                             |
|                  | <ul> <li>Where xxxxx equals the tare weight value required.</li> </ul> |
| U <cr></cr>      | Toggles <u>U</u> nits on scale.                                        |
| Z <cr></cr>      | Zeroes the scale.                                                      |
| P <cr></cr>      | Prints a ticket for the active scale.                                  |
| W <cr></cr>      | Demand Request for a Weight output using PC Polled.                    |

## APPENDIX VI: CONNECTING TO THE TS61X VIA ETHERNET

#### Connecting via the Web Utility using an Ethernet crossover cable

**NOTE**: If you are <u>not</u> using a keyboard and mouse on your PC or if you are using a Tablet, <u>touch and hold will</u> act as a 'Right Click'.

#### To access the current IP address of the TS61X:

- 1. Login to the TS61X
- 2. Scroll *down* to **CONFIGURATION**. Press ENTER
- 3. Scroll *up* to NE TWORK Press ENTER
- 4. Use **JHEP**? is displayed. Press ENTER

Depending on how the TS61X has been configured **JHCP** or **STRTIC** will display. Follow the instructions below for **JHCP** or **STRTIC**:

#### If DHCP is displayed...

- 5. Scroll down to **STRIIC** and press **ENTER**:
- 6. Use **IHEP**? is displayed.

Scroll down to **STRIIC** IP and press **ENTER** 

7. IP R]]RE55 is displayed

Enter the IP ADDRESS as:

192.168.100.XXX and press ENTER

XXX must be greater than 001

- 8. IP RDDRESS is displayed and press ENTER
- 9. Scroll *down* to NETMASK and press **ENTER** 
  - Enter the NETMASK as:

255.255.255.000 and press ENTER

10. Scroll *down* to GATEWAY and press **ENTER** Enter the GATEWAY as:

192.168.100.001 and press ENTER

11. Scroll down to PRIMARY DNS and press ENTER

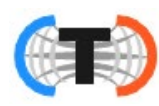

Enter the PRIMARY DNS as:

008.008.008.008 and press ENTER

12. Scroll *down* to APPLY CHANGES

Scroll *down* to 455 and press **ENTER** 

13. Press the RED Traffic light button twice to return to the weigh screen

#### If STATIC is displayed...

- 5. Press ENTER
- 6. **IP RIJRESS** is displayed and press **ENTER**
- 7. The TS61X IP address is displayed

XXX.XXX.XXX.XXX

- 8. Use the right arrow to scroll to see the whole IP address
- 9. Write down the IP address

#### Procedure:

- 1. **FOR TABLET USERS ONLY** Plug in your USB to Ethernet adaptor a.If you are using a PC with **Windows 8**, proceed directly to step 2
- 2. Right click on the Start menu (Windows Logo)

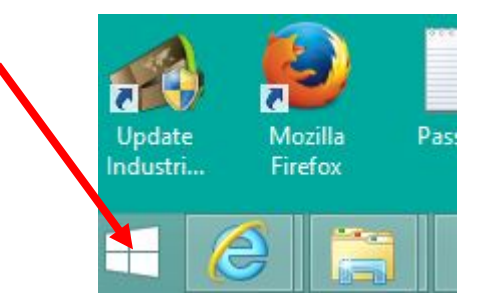

3. Click on Network Connections

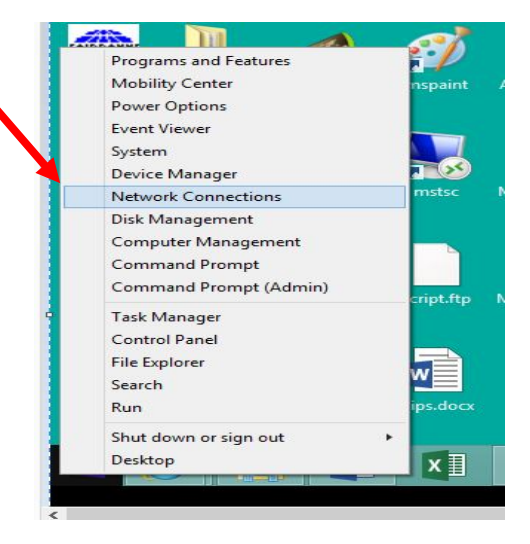

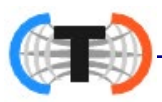

4. Right click on **Ethernet Connection** for the adapter (it may state **ETHERNET 2**)

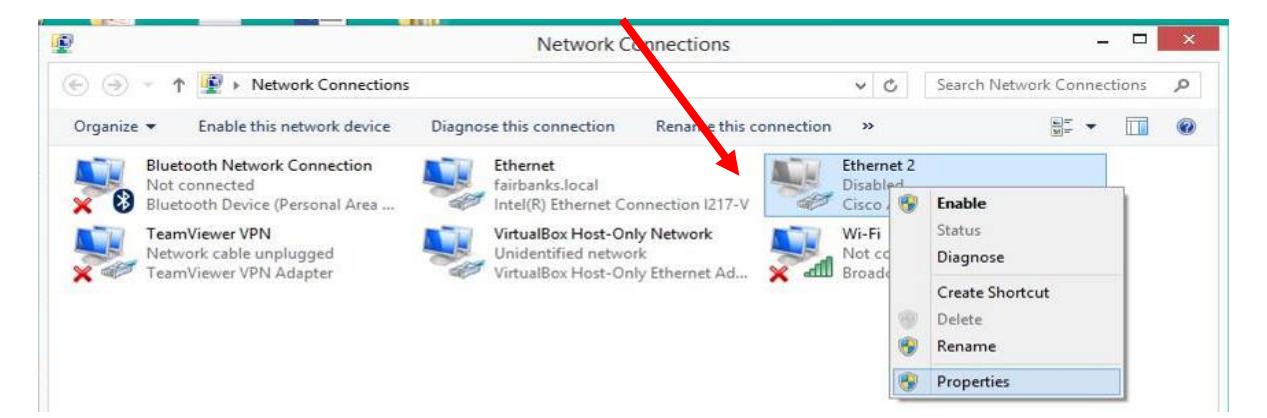

5. Click on Properties

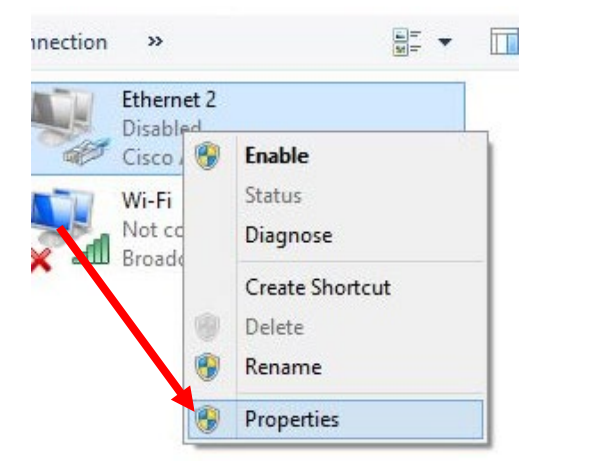

6. Click on internet protocol Ver. 4 TCP/IP 4

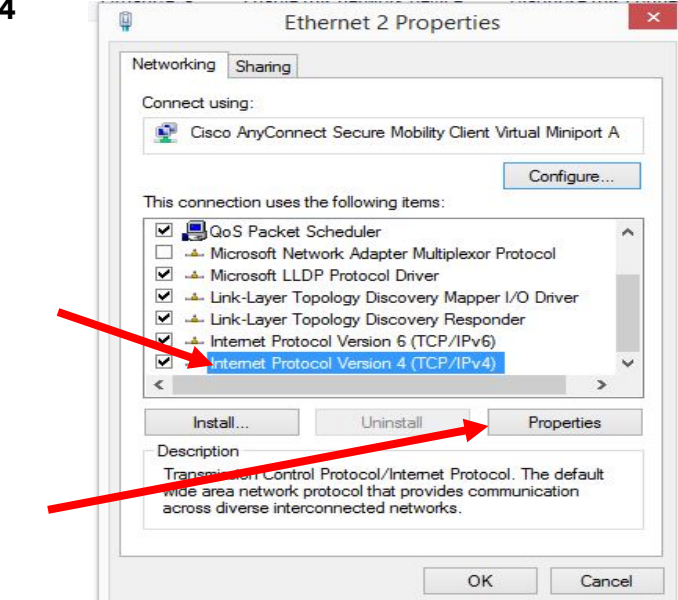

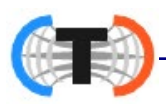

- 7. Then click on Properties
- Obtain an IP address automatically 8. Click Use the following IP address: Use the following IP address: IP address: Subnet mask: Default gateway: . 9. Enter the IP address of the Use the following IP address: instrument here, but make IP address: 192 . 168 . 100 . 003 the last number in the IP Subnet mask: 255 . 255 . 255 . 000 address at least 1 number higher than the instrument. Default gateway: 192 . 168 . 100 . 001 Use the following IP address: 10.Click in the Subnet Mask IP address: 192 . 168 . 100 . 003 box and enter 255.255.255.0 as shown. Subnet mask: 255 . 255 . 255 . 000 Default gateway: 192 . 168 . 100 . 001 Use the following IP address: IP address: 192 . 168 . 100 . 003 11.Click in the Default Gateway Subnet mask: 255 . 255 . 255 . 000 box and enter 192.168.100.001 as shown. Default gateway: 192.168.100.001 Our of the following DNS server addresses: 12.Click in the Preferred DNS Preferred DNS server: 008.008.008.008 server box and enter Alternate DNS server: . . . 008.008.008.008 as shown.
- 13.Click **OK** close this window.
- 14.Connect your PC or Tablet to the instrument using the ethernet cable.
- 15.Open your browser (Internet Explorer, Chrome or FireFox)

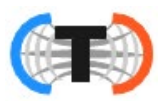

16.Enter the IP address of the instrument in the browser address bar

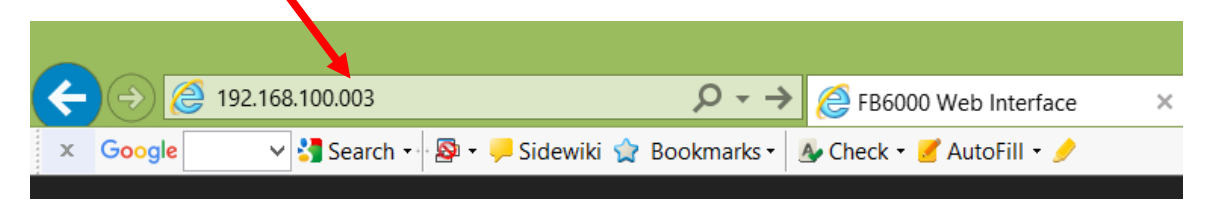

WHEN USING CERTAIN BROWSERS, YOU MADE NEED TO INCLUDE LEADING ZEROS WHEN ENTERING THE IP ADDRESS.

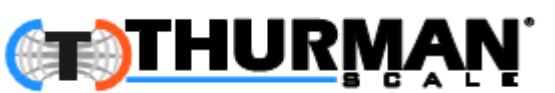

Thurman Scale 4025 Lakeview Crossing Groveport, Ohio 43215 www.thurmanscale.com

## **TS600 Series Instrumentation**

TS611 IN/OUT/GTN Intalogix® Desktop Instrument TS612 IN/OUT/GTN Intalogix® NEMA 4X Wall Mount Instrument TS613 IN/OUT/GTN Intalogix® Panel Mount Instrument TS613 Intalogix Driver Assist Terminal Operator Manual 51423